### **OPERATOR MANUAL**

Amsco<sup>®</sup> Century<sup>™</sup> Medium Steam Sterilizers 26" x 37.5" (660 x 953 mm)

Prevacuum
 SFPP

(12/16/05)

P129373-461

|                     | This manual contains important information on proper use of this sterilizer.<br>All operators and department heads must carefully review and become<br>familiar with the warnings, cautions and instructions contained in this<br>manual. These instructions are important to the health and safety of<br>personnel operating the sterilizer and should be retained in a conveniently<br>accessible area for quick reference.                                                                                                    |
|---------------------|----------------------------------------------------------------------------------------------------|
|                     | This sterilizer is specifically designed to process goods using only the cycles as specified in this manual. If there is any doubt about a specific material or product, contact the manufacturer of the product for the recommended sterilization technique.                                                                                                    |
|                     | STERIS <sup>®</sup> carries a complete line of accessories for this unit to simplify, organize and assure sterility of the sterilization process. Instrument trays, pouches and biological/chemical monitoring systems are all available to fulfill your facility's processing needs. STERIS will gladly review these with you.                                                                                                    |
| Service Information | A thorough preventive maintenance program is essential to safe and proper<br>sterilizer operation. You are encouraged to contact STERIS concerning our<br>Preventive Maintenance Agreement. Under terms of this agreement, pre-<br>ventive maintenance, adjustments, and replacement of worn parts are done<br>on a scheduled basis to assure equipment performance at peak capability<br>and to help avoid untimely or costly interruptions. STERIS maintains a<br>worldwide staff of well-equipped, factory-trained technicians to provide this<br>service, as well as expert repair services. Contact your STERIS represen-<br>tative for details. |
| Indications for Use | The Amsco <sup>®</sup> Century <sup>™</sup> Medium Steam Sterilizer 26" x 37.5" (660 x 950 mm) is designed for sterilization of heat- and moisture-stabile materials used in healthcare facilities and is available in two medium size models:                                                                                                    |
|                     | • <b>Prevacuum</b> – designed for sterilization of heat and moisture-stabile materials. The Prevacuum sterilizer is equipped with Prevacuum, Gravity, Liquid, Leak Test and DART (Bowie-Dick) cycles.                                                                                                    |
|                     | • Steam Flush Pressure Pulse (SFPP) – designed for sterilization of heat and moisture-stabile materials. The SFPP sterilizer is equipped with SFPP, WRAP/SFPP, Prevacuum, Gravity, Liquid, Leak Test and DART (Bowie-Dick) cycles.                                                                                                    |

### Table 1. Factory-Set Cycles and Cycle Values

The Amsco Century Medium *Prevacuum* Sterilizer is equipped with the following factory programmed sterilization cycles and cycle values (**Table 1A**).

| Cycles:    | Sterilize<br>Temp. | Sterilize<br>Time | Dry<br>Time | Recommended<br>Load                                                                                                    | Validation<br>Standard |
|------------|--------------------|-------------------|-------------|----------------------------------------------------------------------------------------------------|------------------------|
| 1. PREVAC  | 270°F (132°C)      | 4 MIN.            | 5 MIN.      | Single Fabric Pack                                                                                                    | ST-8                   |
| 2. PREVAC  | 270°F (132°C)      | 4 MIN.            | 20 MIN.     | Double-wrapped instrument trays, max.<br>weight of 17 lbs (7.7 kg) each. Fabric packs.<br><i>Refer to <b>Table 2</b> for recommended quantities.</i> | ST-8                   |
| 3. GRAVITY | 250°F (121°C)      | 30 MIN.           | 15 MIN.     | Fabric packs.<br>Refer to <b>Table 2</b> for recommended quantities.                                                                                 | ST-8                   |
| 4. LIQUID  | 250°F (121°C)      | 45 MIN.           | 0 MIN.      | Refer to <b>Table 3</b> for guidelines.                                                                                                    | ST-8                   |
| 5. PREVAC  | 275°F (135°C)      | 3 MIN.            | 16 MIN.     | Double-wrapped instrument trays, max.<br>weight of 17 lbs (7.7 kg) each.<br><i>Refer to <b>Table 2</b> for recommended quantities.</i>               | ST-8                   |

The Amsco Century Medium *SFPP* Sterilizer is equipped with the following factory programmed sterilization cycles and cycle values (**Table 1B**).

| Cycles:          | Sterilize<br>Temp. | Sterilize<br>Time | Dry<br>Time | Recommended<br>Load                                                                                                    | Validation<br>Standard |
|------------------|--------------------|-------------------|-------------|----------------------------------------------------------------------------------------------------|------------------------|
| 1. WRAP/<br>SFPP | 270°F (132°C)      | 4 MIN.            | 20 MIN.     | Double-wrapped instrument trays, max. wt.:<br>17lbs (7.7kg) each. Non-porous Goods, only.<br><i>Refer to <b>Table 2</b> for recommended quantities.</i> | ST-8                   |
| 2. SFPP          | 270°F (132°C)      | 4 MIN.            | 20 MIN.     | Fabric Packs<br>Refer to <b>Table 2</b> for recommended quantities.                                                                                     | ST-8                   |
| 3. PREVAC        | 270°F (132°C)      | 4 MIN.            | 20 MIN.     | Double-wrapped instrument trays, max. wt.:<br>17lbs (7.7kg) each. Fabric Packs.<br><i>Refer to <b>Table 2</b> for recommended quantities.</i>           | ST-8                   |
| 4. GRAVITY       | 250°F (121°C)      | 30 MIN.           | 15 MIN.     | Fabric packs.<br>Refer to <b>Table 2</b> for recommended quantities.                                                                                    | ST-8                   |
| 5. PREVAC        | 275°F (135°C)      | 3 MIN.            | 16 MIN.     | Double-wrapped instrument trays, max.<br>weight of 17 lbs (7.7 kg) each.<br><i>Refer to <b>Table 2</b> for recommended quantities.</i>                  | ST-8                   |

| Test Cycles<br>for All Units | Sterilize<br>Temp. | Sterilize<br>Time | Dry<br>Time | Recommended<br>Load             | Validation<br>Standard |
|------------------------------|--------------------|-------------------|-------------|---------------------------------|------------------------|
| 6. Leak Test <sup>1</sup>    | 270°F (132°C)      | N/A               | N/A         | N/A                             | ST-8                   |
| 7. DART Test <sup>1</sup>    | 270°F (132°C)      | 3-1/2 MIN.        | 1 MIN.      | DART or Bowie-Dick<br>Test Pack | ST-8                   |
| 8. DART Warm-up <sup>1</sup> | 270°F (132°C)      | 3 MIN.            | 1 MIN.      | N/A                             | N/A                    |

<sup>1</sup> Not adjustable.

### Table 2. Recommended Loads by Sterilizer Chamber Size <sup>1</sup>

| Chamber Size               | Wrapped<br>Instrument Trays | Fabric<br>Packs |
|----------------------------|-----------------------------|-----------------|
| 26x37.5x36" (660x950x910)  | 9                           | 18              |
| 26x37.5x48" (660x950x1220) | 12                          | 30              |
| 26x37.5x60" (660x950x1520) | 15                          | 36              |

<sup>1</sup> Refer to **Tables 1A** and to determine cycle use guidelines.

| Number of<br>Containers | Volume of Liquid<br>in One Container | Minimum Recommended<br>Sterilize Time at 250°F (121°C)<br>in minutes |
|-------------------------|--------------------------------------|----------------------------------------------------------------------|
| 3                       | 1000 mL                              | 45                                                                   |

# Table 3. Liquid Cycle Processing Guidelines

# Table 4. Sterilizer Configurations

| The Amsco Century Medium Sterilizer 26 x 37.5" (66 x 950 mm) is offered in the following medium-sized configurations: |                                                  |  |  |  |  |  |
|----------------------------------------------------------------------------------------------------|--------------------------------------------------|--|--|--|--|--|
| Hinged Door Configurations                                                                                            |                                                  |  |  |  |  |  |
| 26" x 37.5" x 36" (660 mm x 950 mm x 910 mm)                                                                          | Single Door, Prevacuum                           |  |  |  |  |  |
| 26" x 37.5" x 36" (660 mm x 950 mm x 910 mm)                                                                          | Single Door, SFPP                                |  |  |  |  |  |
| 26" x 37.5" x 48" (660 mm x 950 mm x 1220 mm)<br>"                                                                    | Single Door, Prevacuum<br>Double Door, Prevacuum |  |  |  |  |  |
| 26" x 37.5" x 48" (660 mm x 950 mm x 1220 mm)<br>"                                                                    | Single Door, SFPP<br>Double Door, SFPP           |  |  |  |  |  |
| 26" x 37.5" x 60" (660 mm x 950 mm x 1520 mm)                                                                         | Single Door, Prevacuum<br>Double Door, Prevacuum |  |  |  |  |  |
| 26" x 37.5" x 60" (660 mm x 950 mm x 1520 mm)                                                                         | Single Door, SFPP<br>Double Door, SFPP           |  |  |  |  |  |
| Horizontal-sliding Door Configurations                                                                                |                                                  |  |  |  |  |  |
| 26" x 37.5" x 36" (660 mm x 950 mm x 910 mm)                                                                          | Single Door, Prevacuum                           |  |  |  |  |  |
| 26" x 37.5" x 36" (660 mm x 950 mm x 910 mm)                                                                          | Single Door, SFPP                                |  |  |  |  |  |
| 26" x 37.5" x 48" (660 mm x 950 mm x 1220 mm)<br>"                                                                    | Single Door, Prevacuum<br>Double Door, Prevacuum |  |  |  |  |  |
| 26" x 37.5" x 48" (660 mm x 950 mm x 1220 mm)<br>"                                                                    | Single Door, SFPP<br>Double Door, SFPP           |  |  |  |  |  |
| 26" x 37.5" x 60" (660 mm x 950 mm x 1520 mm)                                                                         | Single Door, Prevacuum<br>Double Door, Prevacuum |  |  |  |  |  |
| 26" x 37.5" x 60" (660 mm x 950 mm x 1520 mm)<br>"                                                                    | Single Door, SFPP<br>Double Door, SFPP           |  |  |  |  |  |

# **Advisory**

This sterilizer is specifically designed to only process goods using the cycles as specified in this manual. If there is any doubt about a specific material or product, contact the manufacturer of that product for the recommended sterilization technique.

A summary of the safety precautions to be observed when operating and servicing this equipment can be found in *Section 1* of this manual. Do not operate or service the equipment until you have become familiar with this information.

Any alteration of the sterilizer not authorized or performed by STERIS Engineering Service which could affect its operation will void the warranty, could adversely affect sterilization efficacy, could violate national, state and local regulations and jeopardize your insurance coverage.

# STERILIZER OPERATING INSTRUCTIONS

| Section                                                                                                    | Paragraph                                                                                                    | Page                                                                                                    |
|----------------------------------------------------------------------------------------------------|----------------------------------------------------------------------------------------------------|----------------------------------------------------------------------------------------------------|
| 1 LISTING OF W                                                                                                    | ARNINGS AND CAUTIONS                                                                                                    | 1-1                                                                                                    |
| 2 INSTALLATION<br>2.1 Installation Ch<br>2.1.1 Service C<br>2.1.2 Plumbing<br>2.1.3 Electrical<br>2.1.4 Sterilizer F<br>2.1.5 Cycle Ope                                                                                                    | N VERIFICATION<br>ecklist<br>learance<br>Services<br>Service<br>Final Check<br>eration                                                                                                    | <b>2-1</b><br>2-1<br>2-1<br>2-1<br>2-1<br>2-2<br>2-2<br>2-2                                                                                                    |
| 2.2 Technical Spec<br>2.2.1 Overall Ex<br>2.2.2 Weight (Fi<br>2.2.3 Utility Rec<br>2.2.4 Environme                                                                                                    | cifications<br>kterior Dimensions W x L x H<br>ully Loaded)<br>quirements<br>ental Conditions                                                                                                    | 2-3<br>2-3<br>2-3<br>2-3<br>2-3<br>2-3<br>2-4                                                                                                    |
| 3 TECHNIQUES<br>3.1 General<br>3.2 Control Measu<br>3.2.1 Biological<br>3.2.2 Testing fo<br>3.3 DART (Bowie-<br>3.4 Vacuum Leak<br>3.5 Recommenda<br>3.6 Techniques of<br>3.7 Recommenda                                                                                                    | OF STERILIZATION                                                                                                    | <b>3-1</b><br>3-1<br>3-2<br>3-2<br>3-2<br>3-2<br>3-3<br>3-3<br>3-3<br>3-3<br>3-4<br>3-5<br>3-6                                                                                                    |
| <ul> <li>4 COMPONENT</li> <li>4.1 General</li> <li>4.2 Main Sterilizer</li> <li>4.3 Control Displa</li> <li>4.4 Alarm Displays</li> <li>4.5 Operating End</li> <li>4.6 Cycle Selection</li> <li>4.6.1 Values Tou</li> <li>4.6.2 Abort Tou</li> <li>4.7 Printer</li> <li>4.8 Printouts</li> <li>4.9 Hinged-Door O</li> <li>4.10 Horizontal-sli</li> </ul> | <b>IDENTIFICATION</b> and Cycle Controls         ys         s         d Control Panel         n Touch-screen Pads         uch-Screen Pads         ch-Screen Pads         Dperation         ding Door Operation | 4-1         4-3         4-3         4-3         4-3         4-3         4-3         4-3         4-3         4-3         4-3         4-3         4-3         4-3         4-4         4-5         4-5         4-5         4-5         4-5         4-5         4-7         4-7         4-7         4-7         4-7         4-7         4-8         4-9         4-10         4-11 |

| 5 | STERILIZER OPERATION                                                                                                    | 5-1                                                                                                    |
|---|----------------------------------------------------------------------------------------------------|----------------------------------------------------------------------------------------------------|
|   | 5.1 Before Operating the Sterilizer                                                                                                    | 5-1                                                                                                    |
|   | 5.2 Preparing Loads for Sterilization Cycles                                                                                                    | 5-4                                                                                                    |
|   | 5.3 Guidelines for Placement of Various Loads                                                                                                    | 5-5                                                                                                    |
|   | 5.4 Unloading the Sterilizer                                                                                                    | 5-6                                                                                                    |
|   | 5.5 Loading Car Instructions: Loading                                                                                                    | 5-6                                                                                                    |
|   | 5.6 Loading Car Instructions: Unloading                                                                                                    | 5-7                                                                                                    |
|   | 5.7 Loading/Unloading Sterilizer: Rack and Shelves                                                                                                    | 5-8                                                                                                    |
|   | 5.8 Sterilizer (Factory) Cycle Settings                                                                                                    | 5-9                                                                                                    |
|   | 5.9 Prevacuum Sterilizer Cycles                                                                                                    | 5-9                                                                                                    |
|   | 5.10 Prevac Cycle 270°F (132°C)                                                                                                    | . 5-10                                                                                                    |
|   | 5.11 Gravity Cycle                                                                                                    | 5-13                                                                                                    |
|   | 5.12 Prevac Cycle 275°F (135°C)                                                                                                    | . 5-16                                                                                                    |
|   | 5.13 Liquid Cycle                                                                                                    | 5-19                                                                                                    |
|   | 5.14 SFPP Sterilizer Cycles                                                                                                    | . 5-22                                                                                                    |
|   | 5.14.1 270°F Wrap/SFPP Cycle                                                                                                    | . 5-23                                                                                                    |
|   | 5.14.2 SFPP Cycle, 270°F                                                                                                    | . 5-26                                                                                                    |
|   | 5.15 Test Cycles                                                                                                    | 5-29                                                                                                    |
|   | 5.15.1 DART (Bowie-Dick) Test                                                                                                    | . 5-29                                                                                                    |
|   | 5.15.2 Vacuum Leak Test                                                                                                    | . 5-32                                                                                                    |
|   | 5.16 Aborting Cycles                                                                                                    | . 5-34                                                                                                    |
|   | 5.17 Cycle Graphs                                                                                                    | 5-35                                                                                                    |
|   |                                                                                                    |                                                                                                    |
| 6 | CYCLE AND CONTROL VALUE PROGRAMMING                                                                                                    | 6-1                                                                                                    |
| 6 | <b>CYCLE AND CONTROL VALUE PROGRAMMING</b>                                                                                                    | <b> 6-1</b><br>6-1                                                                                            |
| 6 | CYCLE AND CONTROL VALUE PROGRAMMING         6.1 Cycle Values         6.2 Change Values                                                                                                    | <b> 6-1</b><br>6-1<br>6-3                                                                                     |
| 6 | CYCLE AND CONTROL VALUE PROGRAMMING<br>6.1 Cycle Values<br>6.2 Change Values<br>6.3 Change Cycle Values                                                                                                    | <b> 6-1</b><br>6-1<br>6-3<br>6-4                                                                              |
| 6 | CYCLE AND CONTROL VALUE PROGRAMMING<br>6.1 Cycle Values                                                                                                    | <b> 6-1</b><br>6-1<br>6-3<br>6-4<br>6-4                                                                       |
| 6 | CYCLE AND CONTROL VALUE PROGRAMMING<br>6.1 Cycle Values                                                                                                    | <b></b> 6-1<br>6-3<br>6-4<br>6-4<br>6-4                                                                       |
| 6 | CYCLE AND CONTROL VALUE PROGRAMMING<br>6.1 Cycle Values                                                                                                    | <b></b> 6-1<br>6-3<br>6-4<br>6-4<br>6-4<br>6-4                                                                |
| 6 | CYCLE AND CONTROL VALUE PROGRAMMING<br>6.1 Cycle Values                                                                                                    | <b></b> 6-1<br>6-3<br>6-4<br>6-4<br>6-4<br>6-7<br>6-9                                                         |
| 6 | CYCLE AND CONTROL VALUE PROGRAMMING<br>6.1 Cycle Values                                                                                                    | <b></b> 6-1<br>6-3<br>6-4<br>6-4<br>6-4<br>6-7<br>6-9<br>6-10                                                 |
| 6 | CYCLE AND CONTROL VALUE PROGRAMMING         6.1 Cycle Values         6.2 Change Values         6.3 Change Cycle Values         6.3.1 Overview         6.3.2 Step by Step Flowchart         6.4 Change Time and Date         6.5 Change Machine Setup         6.5.1 Access Code         Enabling or Disabling the Access Code                                                                                                    | <b></b> 6-1<br>6-3<br>6-4<br>6-4<br>6-4<br>6-7<br>6-9<br>6-10<br>6-10                                         |
| 6 | CYCLE AND CONTROL VALUE PROGRAMMING<br>6.1 Cycle Values<br>6.2 Change Values<br>6.3 Change Cycle Values<br>6.3.1 Overview<br>6.3.2 Step by Step Flowchart<br>6.4 Change Time and Date<br>6.5 Change Machine Setup<br>6.5.1 Access Code<br>Enabling or Disabling the Access Code<br>Entering the Access Code, Once Enabled                                                                                                    | 6-1<br>6-3<br>6-4<br>6-4<br>6-4<br>6-4<br>6-7<br>6-9<br>6-10<br>6-10<br>6-12                                  |
| 6 | CYCLE AND CONTROL VALUE PROGRAMMING         6.1 Cycle Values         6.2 Change Values         6.3 Change Cycle Values         6.3.1 Overview         6.3.2 Step by Step Flowchart         6.4 Change Time and Date         6.5 Change Machine Setup         6.5.1 Access Code         Enabling or Disabling the Access Code         Entering the Access Code, Once Enabled         6.5.2 Lockout                                                                                                    |                                                                                                    |
| 6 | CYCLE AND CONTROL VALUE PROGRAMMING         6.1 Cycle Values         6.2 Change Values         6.3 Change Cycle Values         6.3.1 Overview         6.3.2 Step by Step Flowchart         6.4 Change Time and Date         6.5 Change Machine Setup         6.5.1 Access Code         Enabling or Disabling the Access Code         Entering the Access Code, Once Enabled         6.5.2 Lockout         6.5.3 Utilities Control                                                                                                    |                                                                                                    |
| 6 | CYCLE AND CONTROL VALUE PROGRAMMING         6.1 Cycle Values         6.2 Change Values         6.3 Change Cycle Values         6.3.1 Overview         6.3.2 Step by Step Flowchart         6.4 Change Time and Date         6.5 Change Machine Setup         6.5.1 Access Code         Enabling or Disabling the Access Code         Entering the Access Code, Once Enabled         6.5.2 Lockout         6.5.4 Language                                                                                                    | <b> 6-1</b><br>6-3<br>6-4<br>6-4<br>6-4<br>6-7<br>6-9<br>6-10<br>6-10<br>6-12<br>6-12<br>6-12<br>6-14<br>6-17 |
| 6 | 6.1 Cycle Values         6.2 Change Values         6.3 Change Cycle Values         6.3.1 Overview         6.3.2 Step by Step Flowchart         6.4 Change Time and Date         6.5 Change Machine Setup         6.5.1 Access Code         Enabling or Disabling the Access Code         Entering the Access Code, Once Enabled         6.5.2 Lockout         6.5.4 Language         6.5.5 Machine Number                                                                                                    |                                                                                                    |
| 6 | <b>CYCLE AND CONTROL VALUE PROGRAMMING</b> 6.1 Cycle Values         6.2 Change Values         6.3 Change Cycle Values         6.3.1 Overview         6.3.2 Step by Step Flowchart         6.4 Change Time and Date         6.5 Change Machine Setup         6.5.1 Access Code         Enabling or Disabling the Access Code         Entering the Access Code, Once Enabled         6.5.2 Lockout         6.5.4 Language         6.5.5 Machine Number         6.5.6 Time Format                                                                                                    |                                                                                                    |
| 6 | 6.1 Cycle Values         6.2 Change Values         6.3 Change Cycle Values         6.3.1 Overview         6.3.2 Step by Step Flowchart         6.4 Change Time and Date         6.5 Change Machine Setup         6.5.1 Access Code         Enabling or Disabling the Access Code         Entering the Access Code, Once Enabled         6.5.2 Lockout         6.5.4 Language         6.5.5 Machine Number         6.5.6 Time Format                                                                                                    |                                                                                                    |
| 6 | 6.1 Cycle Values         6.2 Change Values         6.3 Change Cycle Values         6.3.1 Overview         6.3.2 Step by Step Flowchart         6.4 Change Time and Date         6.5 Change Machine Setup         6.5.1 Access Code         Enabling or Disabling the Access Code         Entering the Access Code, Once Enabled         6.5.2 Lockout         6.5.4 Language         6.5.5 Machine Number         6.5.6 Time Format         6.5.7 Print Format         6.5.8 Audible Signals                                                                                                    |                                                                                                    |
| 6 | CYCLE AND CONTROL VALUE PROGRAMMING         6.1 Cycle Values         6.2 Change Values         6.3 Change Cycle Values         6.3.1 Overview         6.3.2 Step by Step Flowchart         6.4 Change Time and Date         6.5 Change Machine Setup         6.5.1 Access Code         Enabling or Disabling the Access Code         Entering the Access Code, Once Enabled         6.5.2 Lockout         6.5.4 Language         6.5.5 Machine Number         6.5.6 Time Format         6.5.7 Print Format         6.5.8 Audible Signals         6.5.9 Units                                                                                        |                                                                                                    |
| 6 | CYCLE AND CONTROL VALUE PROGRAMMING         6.1 Cycle Values         6.2 Change Values         6.3 Change Cycle Values         6.3.1 Overview         6.3.2 Step by Step Flowchart         6.4 Change Time and Date         6.5 Change Machine Setup         6.5.1 Access Code         Enabling or Disabling the Access Code         Entering the Access Code, Once Enabled         6.5.2 Lockout         6.5.4 Language         6.5.5 Machine Number         6.5.6 Time Format         6.5.7 Print Format         6.5.8 Audible Signals         6.5.9 Units         6.5.10 Date Format                                                             |                                                                                                    |
| 6 | CYCLE AND CONTROL VALUE PROGRAMMING         6.1 Cycle Values         6.2 Change Values         6.3 Change Cycle Values         6.3.1 Overview         6.3.2 Step by Step Flowchart         6.4 Change Time and Date         6.5 Change Machine Setup         6.5.1 Access Code         Enabling or Disabling the Access Code         Entering the Access Code         Entering the Access Code         6.5.3 Utilities Control         6.5.4 Language         6.5.5 Machine Number         6.5.6 Time Format         6.5.7 Print Format         6.5.8 Audible Signals         6.5.9 Units         6.5.10 Date Format         6.5.11 Duplicate Print |                                                                                                    |

| Page | } |
|------|---|
|------|---|

| 7 | ROUTINE MAINTENANCE                                    | 7-1          |
|---|--------------------------------------------------------|--------------|
|   | 7.1 Preventive Maintenance Schedule                    | 7-1          |
|   | 7.1.1 Clean Chamber Drain Strainer                     | 7-3          |
|   | 7.1.2 Clean Chamber                                    | 7-3          |
|   | 7.2 Weekly Maintenance                                 | 7-4          |
|   | 7.2.1 Flush Chamber Drain                              | 7-4          |
|   | 7.2.2 Change Printer Paper Roll                        | 7-5          |
|   | 7.2.3 Change Printer Ink Cartridge                     | 7-7          |
| 8 | TROUBLESHOOTING                                        | 8-1          |
|   | 8.1 General                                            | 8-1          |
|   | 8.1.1 Typical Alarm Screen                             | 8-1          |
|   | 8.1.2 Typical Alarm Printout                           | 8-2          |
|   | 8.2 In-Cycle Alarms                                    | 8-2          |
|   | 8.2.1 Too Long In Charge                               | 8-2          |
|   | 8.2.2 Too Long In Exhaust                              | 8-3          |
|   | 8.2.3 Too Long In Evacuation                           | 8-3          |
|   | 8.2.4 Too Long In Air Break                            | 8-4          |
|   | 8.2.5 Under Sterilize Temperature                      | 8-5          |
|   | 8.2.6 Over Sterilize Temperature                       | 8-6          |
|   | 8.2.7 Door Unsealed                                    | 8-7          |
|   | 8.2.0 Exhaust Rato Too East                            | o-7<br>0     |
|   | 8.2.10 Exhaust Rate Too Slow                           | 8-9          |
|   | 8.2.11 Recorder Deviation Alarm                        | 8-10         |
|   | 8.2.12 Door Pressure Failure (Hinged Door Models Only) | 8-10         |
|   | 8.3 Out-of-cvcle Alarms                                | 8-11         |
|   | 8.3.1 Too Long To Close Door                           | 8-10         |
|   | 8.3.2 Too Long To Open Door                            | 8-13         |
|   | 8.3.3 Pressure In Chamber                              | 8-13         |
|   | 8.3.4 Waste Temperature Probe Failure                  | 8-12         |
|   | 8.3.5 Atmospheric Pressure Alarm                       | 8-15         |
|   | 8.3.6 Relay #1 Failure                                 | 8-14         |
|   | 8.3.7 Relay #2 Failure                                 | 8-15         |
|   | 8.3.8 Relay #3 Failure                                 | 8-15         |
|   | 8.3.9 RTC Failure                                      | 8-14         |
|   | 8.3.10 ROM Failure                                     | 8-17         |
|   | 8.3.11 RAM Failure                                     | 8-17         |
|   | 8.3.12 ADC Failure                                     | 8-16         |
|   | 8.4 Sensor Alarms                                      | 8-1/         |
|   | 8.4.1 Water In Chamber                                 | 8-1/         |
|   | 8.4.2 Too Long In Jacket Charge                        | 8-10         |
|   | 0.4.3 100 LONY 10 Seal Door                            | 0-19         |
|   | 0.4.4 IOU LUTIY TO UTISE IN DUOT                       | 0-10<br>0 10 |
|   | 8.4.6 Chamber Temperature Probe Failure                | 8_21         |
|   | 8.4.7 Jacket Temperature Probe Failure                 | 8_20         |
|   |                                                        | 0 20         |

# TROUBLESHOOTING (Continued)

| 8.4.8 Door Switch Failure                | 8-20                                         |
|------------------------------------------|----------------------------------------------|
| 8.4.9 Recorder Temperature Probe Failure | 8-23                                         |
| 8.4.10 Door A Lock Switch Malfunction    | 8-22                                         |
| 8.4.11 Door A Switches Malfunction       | 8-25                                         |
| 8.4.12 Board Overtemp Failure            |                                              |
| SERVICE PROCEDURES                       |                                              |
| 9.1 General                              |                                              |
| 9.2 Air Filter Replacement               |                                              |
| 9.3 Clean Strainers                      |                                              |
| 9.4 Door Seal Replacement Procedure      |                                              |
| 9.5 Steam Trap Replacement               |                                              |
| 9.6 Clean or Replace Piping Check Valves |                                              |
| 9.7 Rebuild Solenoid Valves              |                                              |
| 9.8 Safety Valve Test                    |                                              |
| 9.9 Recommended Spare Parts              |                                              |
| 9.10 Waste Products Disposal             |                                              |
|                                          | <ul> <li>8.4.8 Door Switch Failure</li></ul> |

# **LIST OF TABLES**

| Table 3-1.  | Cycle Availability                                                                                     | 3-1  |
|-------------|----------------------------------------------------------------------------------------------------|------|
| Table 3-2.  | Liquid Cycle Parameters                                                                                | 3-5  |
| Table 5-1.  | Factory-Set Cycles and Cycle Values                                                                    | 5-2  |
| Table 5-2.  | Recommended Loads by Sterilizer Size                                                                   | 5-3  |
| Table 5-3.  | Liquid Cycle Processing Guidelines                                                                     | 5-3  |
| Table 5-1A. | Prevacuum Sterilizer Cycles and Cycle Values                                                           | 5-9  |
| Table 5-1B. | SFPP Sterilizer Cycles and Cycle Values                                                                | 5-19 |
| Table 6-1.  | Factory-Set Cycles and Cycle Values                                                                    | 6-2  |
| Table 6-2.  | Recommended Loads by Sterilizer Size                                                                   | 6-2  |
| Table 6-3.  | Liquid Cycle Processing Parameters                                                                     | 6-3  |
| Table 6-4.  | Change Machine Setup                                                                                   | 6-7  |
| Table 7-1.  | Preventive Maintenance Schedule for Amsco Century Medium<br>Steam Sterilizer 26 x 37.5" (660 x 950 mm) | 7-1  |
| Table 9-1.  | Replacement Parts Amsco Century Medium Steam<br>Sterilizer 26 x 37.5" (660 x 950 mm)                   | 9-6  |

# LISTING OF WARNINGS AND CAUTIONS

Following is a list of the safety precautions which must be observed when operating this equipment. WARNINGS indicate the potential for danger to personnel, and CAUTIONS indicate the potential for damage to equipment. These precautions are repeated (in whole or in part), where applicable, throughout the manual. This is a listing of all safety precautions appearing in the manual. Carefully read them before proceeding to use or service the unit.

# WARNING – ELECTRIC SHOCK AND BURN HAZARD:

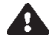

A Disconnect all utilities to sterilizer before servicing. Do not service the sterilizer unless all utilities have been properly locked out. Always follow OSHA Lockout-Tagout and electrical safety-related work practice standards. (See CFR 1910.147 and .331 through .335.)

# WARNING – PERSONAL INJURY HAZARD:

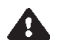

Avoid personal injury from bursting bottles. Liquid sterilization cycle must only be used for liquids in borosilicate (Pyrex) flasks with vented closures.

**Door must be locked and the key retained prior to entering chamber for servicing.** Always follow appropriate Lockout-Tagout and electrical safety-related work practice standards. Emergency stop switch can be depressed and key retained on sliding door units.

# WARNING:

It is inappropriate for a healthcare facility to sterilize liquids for direct patient contact.

## **WARNING – BURN HAZARD:**

When sterilizing liquids, to prevent personal injury or property damage resulting from bursting bottles and hot fluid, you must observe the following procedures:

- Use Liquid cycle only; no other cycle is safe for processing liquids.
- Use only vented closures; do not use screw caps or rubber stoppers with crimped seal.
- Use only Type I borosilicate glass bottles; do not use ordinary glass bottles or any container not designed for sterilization.
- Do not allow hot bottles to be jolted; this can cause hot-bottle explosions. Do not move bottles if any boiling or bubbling is present.
- **Sterilizer, rack/shelves, and loading car will be hot after cycle is run**. Always wear protective gloves and apron when removing a processed load. Protective gloves and apron must be worn when reloading sterilizer following the previous operation.

**Do not** attempt to open the sterilizer door if a **WATER IN CHAMBER ALARM** condition exists. Call a qualified service technician before attempting to use sterilizer further.

After manual exhaust, steam may remain inside the chamber. Always wear protective gloves, apron, and a face shield when following emergency procedure to unload sterilizer. Stay as far back from the chamber opening as possible when opening the door.

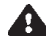

Allow sterilizer to cool to room temperature before performing any cleaning or maintenance procedures.

**Failure to shut off the steam supply** when cleaning or replacing strainers can result in serious injury.

A Jacket pressure must be 0 psig before beginning work on the steam trap.

### WARNING - BURN HAZARD:

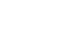

**Proper testing of the safety valve requires the valve to be operated under pressure.** Exhaust from the safety valve is hot and can cause burns. Proper safety attire (gloves, eye protection, insulated overall) as designated by OSHA, is required. Testing is to be performed by gualified service personnel only.

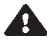

A Steam may be released from the chamber when door is opened. Step back from the sterilizer each time the door is opened to minimize contact with steam vapor.

### WARNING - EXPLOSION HAZARD:

**This sterilizer** is not designed to process flammable compounds.

### WARNING - SLIPPING HAZARD:

**To prevent falls, keep floors dry** by immediately wiping up any spilled liquids or condensation in sterilizer loading or unloading area.

### WARNING – PERSONAL INJURY AND/OR EQUIPMENT DAMAGE HAZARD:

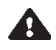

**Regularly scheduled preventive maintenance is required** for safe and reliable operation of this equipment. Contact your STERIS service representative to schedule preventive maintenance.

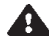

**When closing the chamber door,** keep hands and arms out of the door opening and make sure opening is clear of obstructions.

**Repairs and adjustments to this equipment** must be made only by fully qualified service personnel. Maintenance performed by inexperienced, unqualified persons or installation of unauthorized parts could cause personal injury or result in costly equipment damage.

# WARNING - STERILITY ASSURANCE HAZARD:

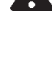

Load sterility may be compromised if the biological indicator or air leak test indicates a potential problem. If these indicators show a potential problem, refer the situation to a qualified service technician before using the sterilizer further.

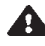

A ccording to AAMI standards, a measured leak rate greater than 1 mm Hg/minute (1.3 mbar/min) indicates a problem with the sterilizer. Refer the situation to a gualified service technician before using the sterilizer further.

# **CAUTION – POSSIBLE EQUIPMENT DAMAGE:**

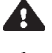

**A** Gasket must be fully retracted prior to operating sterilizer door.

A If 0 dry time is selected, sterilizer automatically initiates a vapor removal phase in place of drying. This phase can still draw a vacuum to 5 in Hg. Consult device manufacturer's recommendations to ensure devices being processed can withstand this depth of vacuum.

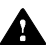

Lifting the chamber float switch when cleaning the chamber may cause the sterilizer control to initiate a "Chamber Flooded" alarm. If this alarm condition occurs, the operator must turn the control power OFF then ON to clear the alarm. The control power switch is located in the mechanical area at the side of the sterilizer. Placing the sterilizer in standby does not clear this alarm.

A Never use a wire brush, abrasives, or steel wool on door and chamber assembly. Do not use cleaners containing chloride on stainless-steel surfaces. Chloride-based cleaners will deteriorate stainless steel, eventually leading to failure of the vessel.

Lo not use cleaners containing chlorides on loading cars. Chloride-based cleaners will deteriorate the loading car metal.

A Sterilization of chloride-containing solutions (e.g., saline) can cause chamber corrosion and is not recommended by the manufacturer. If, however, chloride-containing solutions must be processed, clean the chamber after each use.

A Allow thermostatic traps to cool down to room temperature before removing cover. Since there is nothing to limit expansion, the bellows may rupture or fatigue if trap is opened while hot.

A Actuation at less than 75% of rated pressure can allow debris to contaminate the seat and cause the safety valve to leak. A leaking safety valve must be replaced.

A Insufficient service clearance will make repairs more difficult and time-consuming.

A Piping sized too small may cause water hammer, resulting in damage to the sterilizer.

After installation, it is mandatory to brace piping at the drain funnel so that it will not move vertically.

- A Make sure door opening is clear of any obstruction before closing the door(s).
- A Do not attempt to open sterilizer door during manual operation unless chamber is at 0 psig.
- During manual operation, gasket must be fully retracted prior to operating sterilizer door.

A Immediately wipe up saline solution spills on loading car, to prevent damage to stainless steel.

An Equipment Drawing showing all utility and space requirements was supplied with the sterilizer. Clearance space shown on the drawing is necessary for ease of installation and to assure proper operation and maintenance of equipment. Uncrating and Installation Instructions were also furnished with the sterilizer. If any of these documents are missing or misplaced, contact STERIS<sup>®</sup> giving the serial and model numbers of the equipment. Replacement copies will be sent to you promptly.

After installing this unit according to the instructions provided, complete the following checklist to assure that your installation is complete and correct. Or, if you desire, contact STERIS for a technician to be scheduled to test your installation and demonstrate proper equipment operation.

Clearance as specified on the equipment drawing must be available.

# 2.1 Installation Checklist

### 2.1.1 Service Clearance

CAUTION: Insufficientservice clearance will make repairs more difficult and time-consuming.

### 2.1.2 Plumbing Services

CAUTION: Piping sized too small may cause water hammer, resulting in damage to the sterilizer.

CAUTION: After installation, it is mandatory to brace piping at the drain funnel so it will not move vertically.

### □ Feed Water:

- □ All supply line shutoffs must be provided with lockout capability.
- D Backflow prevention is by others.
- □ Water Pressure- measured (specification is 20 to 50 psig [1.4 to 3.5 bar], dynamic). Water pressure supplied must be within specifications as shown on the Equipment Drawing. If pressure is too high, a regulator must be installed. If water pressure is too low, equipment performance will be affected.
- □ Water Quality-supplied must be within specifications. Improper water quality adversely affects equipment operation. Damage to the equipment due to improper water quality is not covered under warranty.
- □ Steam Supply:
  - □ Shutoffs (with provisions for lockout and tagout) located nearby.
  - □ Supply piping adequately sized.
  - □ Supply pressure measured (specification is 50 to 80 psig [3.5 to 5.2 bar], dynamic).
- □ **Drain Piping** must be sloped properly, and sized to handle the maximum waste flow from the sterilizer.
- □ Electric single-phase service to the unit must be as specified on the Equipment Drawing and on the Machine Data Plate.

| 2.1.3 Electrical<br>Service                                                           | <ul> <li>Electric single-phase service requires a clearly marked disconnect with lockout/<br/>tagout capability located near the sterilizer.</li> </ul> |
|---------------------------------------------------------------------------------------|----------------------------------------------------------------------------------------------------|
|                                                                                       | Electric single-phase service should be on a separate circuit, and not tied into<br>circuits containing large reactive loads (e.g., motors).            |
|                                                                                       | The protective earth ground must be connected to terminal block TB-1 in the<br>sterilizer power box.                                                    |
|                                                                                       | Three-phase power for vacuum pump must meet specifications on the equip-<br>ment drawing.                                                               |
|                                                                                       | Verify proper rotation of the vacuum pump by observing pump rotor shaft.                                                                                |
|                                                                                       | 3-phase service requires a clearly marked disconnect with lockout/tagout capability located near the sterilizer.                                        |
| 2.1.4 Sterilizer Final                                                                | Chamber leveled properly.                                                                                                    |
| Check                                                                                 | Door opens and closes smoothly.                                                                                                    |
|                                                                                       | Door locked switches adjusted correctly.                                                                                                    |
|                                                                                       | Chamber strainer in place.                                                                                                    |
|                                                                                       | Rack and shelves and/or loading car operates correctly.                                                                                                 |
|                                                                                       | Paper loaded in printer.                                                                                                    |
|                                                                                       | Printer ribbon properly installed.                                                                                                    |
|                                                                                       | Warranty labels properly applied.                                                                                                    |
| 2.1.5 Cycle Operation                                                                 | Unit powers up correctly.                                                                                                    |
| WARNING - EXPLO-                                                                      | □ Run Leak Test cycle – leak rate is to be less than 1.0 mm Hg/minute (1.3 mbar/min).                                                                   |
| SION HAZARD: This<br>sterilizer is not designed<br>to process flammable<br>compounds. | Verify operation of a typical cycle (270°F [132° C] prevacuum).                                                                                         |

# 2.2 Technical Specifications

| W x L x H       Sliding Door — 70 x 57 x 75 '/4" (1778 x 1448 x 1911 mm)         • 48" Sterilizer:       Hinged Door — 44 x 63 '/2 x 75 '/4" (1118 x 1600 x 1911 mm)         Sliding Door — 70 x 69 x 75 '/4" (1118 x 1600 x 1911 mm)         Sliding Door — 70 x 69 x 75 '/4" (1178 x 1753 x 1911 mm)         • 60" Sterilizer:       Hinged Door — 44 * x 75 '/2" x 75 '/4" (1118 x 1918 x 1911 mm)         • 60" Sterilizer:       Hinged Door — 44 * x 75 '/2" x 75 '/4" (1118 x 1918 x 1911 mm)         • 60" Sterilizer:       Hinged Door — 70 x 81 x 75 '/4" (1778 x 2057 x 1911 mm)         Sliding Door — 70 x 81 x 75 '/4" (1778 x 2057 x 1911 mm)       Sliding Door — 70 x 81 x 75 '/4" (1778 x 2057 x 1911 mm)         Sliding Door — 70 x 81 x 75 '/4" (1778 x 2057 x 1911 mm)       Sliding Door — 70 x 81 x 75 '/4" (1778 x 2057 x 1911 mm)         Sliding Door — 70 x 81 x 75 '/4" (1778 x 2057 x 1911 mm)       Sliding Door — 70 x 81 x 75 '/4" (1778 x 2057 x 1911 mm)         Sliding Door — 70 x 81 x 75 '/4" (1778 x 2057 x 1911 mm)       Sliding Door — 70 x 81 x 75 '/4" (1778 x 2057 x 1911 mm)         Sliding Door — 70 x 81 x 75 '/4" (1778 x 2057 x 1911 mm)       Sliding Door — 70 x 81 x 75 '/4" (1778 x 2057 x 1911 mm)         Sliding Door — 70 x 81 x 75 '/4" (1778 x 2057 x 1911 mm)       Sliding Door — 70 x 81 x 75 '/4" (1778 x 2057 x 1911 mm)         Sliding Door — 70 x 81 x 75 '/4" (1778 x 2057 x 1911 mm)       Sliding Door — 70 x 81 x 75 '/4" (1778 x 2057 x 1911 mm)         Sliding Door = 70 x 81 x 75 '/4" (1778 x 2057 x 1911 mm) | 2.2.1 Overall Exterior<br>Dimensions | • 36" Sterilizer:                                                                                                    | Hinged Door — 44 x 51 ½ x 75 ¼<br>(1118 x 1308 x 1911 mm)                                                                                                    |
|----------------------------------------------------------------------------------------------------|--------------------------------------|----------------------------------------------------------------------------------------------------|----------------------------------------------------------------------------------------------------|
| <ul> <li>48" Sterilizer: Hinged Door — 44 x 63 ½ x 75 ¼" (1118 x 1600 x 1911 mm)<br/>Sliding Door — 70 x 69 x 75 ¼" (1778 x 1753 x 1911 mm)</li> <li>60" Sterilizer: Hinged Door — 44" x 75 ½" x 75 ¼" (1118 x 1918 x 1911 mm)<br/>Sliding Door — 70 x 81 x 75 ¼" (1118 x 1918 x 1911 mm)<br/>Sliding Door — 70 x 81 x 75 ¼" (1778 x 2057 x 1911 mm)</li> <li>2.2.2 Weight (Fully Loaded)</li> <li>36" Sterilizer: 3800 lbs (1720 kg)</li> <li>48" Sterilizer: 4200 lbs (1901 kg)</li> <li>60" Sterilizer: 4700 lbs (2127 kg)</li> <li>Electric:<br/>Controls 120 V, 2 A, 1-phase<br/>Vacuum Pump 208/240 V, 6A, 3-phase, or<br/>480 V, 3A, 3-phase</li> <li>Water:<br/>Pressure: 20 to 50 psig (1.4 to 3.5 bar)<br/>Temperature: 70°F (21°C) maximum<br/>Consumption: 15 gpm (57 lpm), peak</li> <li>Steam:<br/>Pressure: 50 to 80 psig (3.5 to 5.2 bar)</li> </ul>                                                                                                    | WxLxH                                |                                                                                                    | Sliding Door — 70 x 57 x 75 <sup>1</sup> /4"<br>(1778 x 1448 x 1911 mm)                                                                                                    |
| Sliding Door — 70 x 69 x 75 '/-"<br>(1778 x 1753 x 1911 mm)<br>• 60" Sterilizer: Hinged Door — 44" x 75 '/-"<br>(1118 x 1918 x 1911 mm)<br>Sliding Door — 70 x 81 x 75 '/-"<br>(1778 x 2057 x 1911 mm)<br>• 36" Sterilizer: 3800 lbs (1720 kg)<br>• 48" Sterilizer: 4200 lbs (1901 kg)<br>• 60" Sterilizer: 4200 lbs (1901 kg)<br>• 60" Sterilizer: 4700 lbs (2127 kg)<br>• Electric:<br>Controls 120 V, 2 A, 1-phase<br>Vacuum Pump 208/240 V, 6 A, 3-phase, or<br>480 V, 3 A, 3-phase<br>• Water:<br>Pressure: 20 to 50 psig (1.4 to 3.5 bar)<br>Temperature: 70°F (21°C) maximum<br>Consumption: 15 gpm (57 lpm), peak<br>• Steam:<br>Pressure: 50 to 80 psig (3.5 to 5.2 bar)                                                                                                    |                                      | • 48" Sterilizer:                                                                                                    | Hinged Door — 44 x 63 ½ x 75 ¼<br>(1118 x 1600 x 1911 mm)                                                                                                    |
| <ul> <li>60" Sterilizer: Hinged Door — 44" x 75 <sup>1</sup>/<sub>2</sub>" x 75 <sup>1</sup>/<sub>4</sub>"<br/>(1118 x 1918 x 1911 mm)<br/>Sliding Door — 70 x 81 x 75 <sup>1</sup>/<sub>4</sub>"<br/>(1778 x 2057 x 1911 mm)</li> <li>2.2.2 Weight<br/>(Fully Loaded)</li> <li>36" Sterilizer: 3800 lbs (1720 kg)</li> <li>48" Sterilizer: 4200 lbs (1901 kg)</li> <li>60" Sterilizer: 4700 lbs (2127 kg)</li> <li>Electric:<br/>Controls 120 V, 2 A, 1-phase<br/>Vacuum Pump 208/240 V, 6A, 3-phase, or<br/>480 V, 3A, 3-phase</li> <li>Water:<br/>Pressure: 20 to 50 psig (1.4 to 3.5 bar)</li> <li>Temperature: 70°F (21°C) maximum<br/>Consumption: 15 gpm (57 lpm), peak</li> <li>Steam:<br/>Pressure: 50 to 80 psig (3.5 to 5.2 bar)</li> </ul>                                                                                                    |                                      |                                                                                                    | Sliding Door —  70  x 69 x 75 <sup>1</sup> /4"<br>(1778  x 1753  x 1911 mm)                                                                                                    |
| Sliding Door — 70 x 81 x 75 <sup>1</sup> /4" (1778 x 2057 x 1911 mm)<br><b>2.2.2 Weight</b><br>(Fully Loaded)<br>• 36" Sterilizer: 3800 lbs (1720 kg)<br>• 48" Sterilizer: 4200 lbs (1901 kg)<br>• 60" Sterilizer: 4700 lbs (2127 kg)<br><b>2.2.3 Utility</b><br><b>Felectric:</b><br>Controls 120 V, 2 A, 1-phase<br>Vacuum Pump 208/240 V, 6A, 3-phase, or<br>480 V, 3A, 3-phase<br>• Water:<br>Pressure: 20 to 50 psig (1.4 to 3.5 bar)<br>Temperature: 70°F (21°C) maximum<br>Consumption: 15 gpm (57 lpm), peak<br>• Steam:<br>Pressure: 50 to 80 psig (3.5 to 5.2 bar)                                                                                                    |                                      | 60" Sterilizer:                                                                                                    | Hinged Door — 44" x 75 ½" x 75 ¼"<br>(1118 x 1918 x 1911 mm)                                                                                                    |
| 2.2.2 Weight<br>(Fully Loaded)· 36" Sterilizer:<br>· 48" Sterilizer:<br>· 4200 lbs (1901 kg)<br>· 60" Sterilizer:<br>· 4700 lbs (2127 kg)2.2.3 Utility<br>Requirements· Electric:<br>Controls<br>· Controls<br>· Vacuum Pump<br>· 208/240 V, 6A, 3-phase, or<br>· 480 V, 3A, 3-phase• Water:<br>Pressure:<br>Consumption:<br>· Temperature:<br>· Consumption:· 20 to 50 psig (1.4 to 3.5 bar)• Temperature:<br>· Consumption:· 70°F (21°C) maximum<br>· 15 gpm (57 lpm), peak• Steam:<br>Pressure:<br>· Steam:<br>· Pressure:· 50 to 80 psig (3.5 to 5.2 bar)                                                                                                    |                                      |                                                                                                    | Sliding Door — 70 x 81 x 75 <sup>1</sup> /4"<br>(1778 x 2057 x 1911 mm)                                                                                                    |
| <ul> <li>• 48" Sterilizer: 4200 lbs (1901 kg)</li> <li>• 60" Sterilizer: 4700 lbs (2127 kg)</li> <li>• 60" Sterilizer: 4700 lbs (2127 kg)</li> <li>• Electric:<br/>Controls 120 V, 2 A, 1-phase<br/>Vacuum Pump 208/240 V, 6A, 3-phase, or<br/>480 V, 3A, 3-phase</li> <li>• Water:<br/>Pressure: 20 to 50 psig (1.4 to 3.5 bar)</li> <li>• Temperature: 70°F (21°C) maximum</li> <li>Consumption: 15 gpm (57 lpm), peak</li> <li>• Steam:<br/>Pressure: 50 to 80 psig (3.5 to 5.2 bar)</li> </ul>                                                                                                    | 2.2.2 Weight                         | • 36" Sterilizer:                                                                                                    | 3800 lbs (1720 kg)                                                                                                    |
| <ul> <li>60" Sterilizer: 4700 lbs (2127 kg)</li> <li>60" Controls</li> <li>120 V, 2 A, 1-phase</li> <li>208/240 V, 6 A, 3-phase, or</li> <li>208/240 V, 6 A, 3-phase, or</li> <li>480 V, 3 A, 3-phase</li> <li>Water:</li> <li>Pressure:</li> <li>20 to 50 psig (1.4 to 3.5 bar)</li> <li>Temperature:</li> <li>70°F (21°C) maximum</li> <li>Consumption:</li> <li>15 gpm (57 lpm), peak</li> <li>Steam:</li> <li>Pressure:</li> <li>50 to 80 psig (3.5 to 5.2 bar)</li> </ul>                                                                                                    | (Fully Loaded)                       | • 48" Sterilizer:                                                                                                    | 4200 lbs (1901 kg)                                                                                                    |
| 2.2.3 Utility<br>Requirements• Electric:<br>Controls120 V, 2 A, 1-phase<br>208/240 V, 6 A, 3-phase, or<br>480 V, 3 A, 3-phase• Water:<br>Pressure:• 20 to 50 psig (1.4 to 3.5 bar)• Temperature:<br>Consumption:20 to 50 psig (1.4 to 3.5 bar)• Steam:<br>Pressure:15 gpm (57 lpm), peak• Pressure:<br>• Steam:50 to 80 psig (3.5 to 5.2 bar)                                                                                                    |                                      | • 60" Sterilizer:                                                                                                    | 4700 lbs (2127 kg)                                                                                                    |
| RequirementsControls120 V, 2 A, 1-phaseVacuum Pump208/240 V, 6 A, 3-phase, or<br>480 V, 3 A, 3-phase• Water:<br>Pressure:20 to 50 psig (1.4 to 3.5 bar)Temperature:70°F (21°C) maximumConsumption:15 gpm (57 lpm), peak• Steam:<br>Pressure:50 to 80 psig (3.5 to 5.2 bar)                                                                                                    | 2.2.3 Utility                        | • Electric:                                                                                                    |                                                                                                    |
| Water:     Pressure: 20 to 50 psig (1.4 to 3.5 bar)     Temperature: 70°F (21°C) maximum     Consumption: 15 gpm (57 lpm), peak     Steam:     Pressure: 50 to 80 psig (3.5 to 5.2 bar)                                                                                                    | Denningenerate                       | Controlo                                                                                                    | $120 \vee 2 \wedge 1$ phase                                                                                                    |
| Pressure:20 to 50 psig (1.4 to 3.5 bar)Temperature:70°F (21°C) maximumConsumption:15 gpm (57 lpm), peakSteam:Pressure:50 to 80 psig (3.5 to 5.2 bar)                                                                                                    | Requirements                         | Controls<br>Vacuum F                                                                                                    | 120 V, 2 A, 1-phase<br>Pump 208/240 V, 6 A, 3-phase, or<br>480 V, 3 A, 3-phase                                                                                                    |
| Temperature:70°F (21°C) maximumConsumption:15 gpm (57 lpm), peak• Steam:Pressure:50 to 80 psig (3.5 to 5.2 bar)                                                                                                    | Requirements                         | Controls<br>Vacuum F<br>• Water:                                                                                                    | 120 V, 2 A, 1-phase<br>Pump 208/240 V, 6 A, 3-phase, or<br>480 V, 3 A, 3-phase                                                                                                    |
| Consumption: 15 gpm (57 lpm), peak  • Steam: Pressure: 50 to 80 psig (3.5 to 5.2 bar)                                                                                                    | Requirements                         | Controls<br>Vacuum F<br>• Water:<br>Pressure:                                                                                                    | 120 V, 2 A, 1-phase<br>Pump 208/240 V, 6 A, 3-phase, or<br>480 V, 3 A, 3-phase<br>20 to 50 psig (1.4 to 3.5 bar)                                                                                                    |
| • Steam:<br>Pressure: 50 to 80 psig (3.5 to 5.2 bar)                                                                                                    | Requirements                         | Controls<br>Vacuum F<br>• Water:<br>Pressure:<br>Temperature:                                                                                        | 120 V, 2 A, 1-phase<br>Pump 208/240 V, 6 A, 3-phase, or<br>480 V, 3 A, 3-phase<br>20 to 50 psig (1.4 to 3.5 bar)<br>70°F (21°C) maximum                                                                                                    |
|                                                                                                    | Requirements                         | Controls<br>Vacuum F<br>• Water:<br>Pressure:<br>Temperature:<br>Consumption:                                                                        | 120 V, 2 A, 1-phase<br>Pump 208/240 V, 6 A, 3-phase, or<br>480 V, 3 A, 3-phase<br>20 to 50 psig (1.4 to 3.5 bar)<br>70°F (21°C) maximum<br>15 gpm (57 lpm), peak                                                                                                    |
| Consumption:                                                                                                    | Requirements                         | Controls<br>Vacuum F<br>• Water:<br>Pressure:<br>Temperature:<br>Consumption:<br>• Steam:<br>Pressure:                                               | <ul> <li>120 V, 2 A, 1-phase</li> <li>Pump 208/240 V, 6 A, 3-phase, or 480 V, 3 A, 3-phase</li> <li>20 to 50 psig (1.4 to 3.5 bar)</li> <li>70°F (21°C) maximum</li> <li>15 gpm (57 lpm), peak</li> </ul>                                                                                                    |
| <b>36" Sterilizer:</b> 190 lb/hr (86 kg/hr)                                                                                                    | Requirements                         | Controls<br>Vacuum F<br>• Water:<br>Pressure:<br>Temperature:<br>Consumption:<br>• Steam:<br>Pressure:<br>Consumption:                               | <ul> <li>120 V, 2 A, 1-phase</li> <li>Pump 208/240 V, 6 A, 3-phase, or 480 V, 3 A, 3-phase</li> <li>20 to 50 psig (1.4 to 3.5 bar)</li> <li>70°F (21°C) maximum</li> <li>15 gpm (57 lpm), peak</li> <li>50 to 80 psig (3.5 to 5.2 bar)</li> </ul>                                                                                    |
| 48" Sterilizer: 255 lb/hr (116 kg/hr)                                                                                                    | Requirements                         | Controls<br>Vacuum F<br>• Water:<br>Pressure:<br>Temperature:<br>Consumption:<br>• Steam:<br>Pressure:<br>Consumption:<br>36" Sterili                | 120 V, 2 A, 1-phase         Pump       208/240 V, 6 A, 3-phase, or         480 V, 3 A, 3-phase         20 to 50 psig (1.4 to 3.5 bar)         70°F (21°C) maximum         15 gpm (57 lpm), peak         50 to 80 psig (3.5 to 5.2 bar)         Iizer:       190 lb/hr (86 kg/hr)                                                     |
|                                                                                                    | Requirements                         | Controls<br>Vacuum F<br>• Water:<br>Pressure:<br>Temperature:<br>Consumption:<br>• Steam:<br>Pressure:<br>Consumption:<br>36" Sterili<br>48" Sterili | 120 V, 2 A, 1-phase         Pump       208/240 V, 6 A, 3-phase, or         208/240 V, 6 A, 3-phase, or         200 to 50 psig (1.4 to 3.5 bar)         70°F (21°C) maximum         15 gpm (57 lpm), peak         50 to 80 psig (3.5 to 5.2 bar)         Iizer:       190 lb/hr (86 kg/hr)         Iizer:       255 lb/hr (116 kg/hr) |

**60" Sterilizer:** 335 lb/hr (152 kg/hr)

#### 2.2.4 Environmental Conditions

Temperature: 50° to 90°F (10° to 32°C)
Humidity: 10% to 90% noncondensing
Pollution Degree: 2
Installation Category (Overvoltage Category): II
A-Weighted Sound Power Level: ≤ 85 dBA (maximum)

# **TECHNIQUES OF STERILIZATION**

## 3.1 General

WARNING: It is inappropriate for a healthcare facility to sterilize liquids for direct patient contact. The information in this section is intended as a general guide to steam sterilization techniques. Also recommended is reference to the standards of the Association for the Advancement of Medical Instrumentation (AAMI ST-46), Steam Sterilization and Sterility Assurance, 3rd Edition.

- Prior to sterilization, all materials and articles must be thoroughly cleaned.
- After sterilization, goods should be stored in conditions that will not compromise the barrier quality of their wrapping materials.

**IMPORTANT:** Applicable cycles have been validated to satisfy the requirements outlined in Table 3-1. If cycle parameters (sterilize time, dry time, temperature) other than those in Tables 6-1A and 6-1B are required, it is the responsibility of the healthcare facility to validate the cycle. Reference AAMI for guidelines and standards for a guide to validating sterilization cycles and to ensure that proper sterility assurance level (SAL) as well as moisture retention acceptance criteria are met.

#### NOTE: Contact STERIS<sup>®</sup> for information on a wide range of education/ training programs designed to meet the educational needs of healthcare industries.

As part of the operator's verification of the sterilization process, biological indicators may be used to demonstrate that sterilization conditions have been met.

NOTE: Contact STERIS for information on specific biological indicators recommended for use with this sterilizer.

| Cycle            |                                      | Ster  | ilize    | Dry    |         |          |
|------------------|--------------------------------------|-------|----------|--------|---------|----------|
| Туре             | Load                                 | Temp. | Time     | Time   | Default | Optional |
| Gravity*         | Full Load Fabric Packs               | 270°F | 25 min   | 15 min |         | x        |
| Gravity*         | Full Load Fabric Packs               | 250°F | 30 min   | 15 min |         | х        |
| Gravity*         | Full Load Instrument Trays           | 270°F | 15 min   | 30 min |         | х        |
| Flash** Ui       | nwrapped, non-porous Instrument Tray | 270°F | 3 min    | 1 min  | Х       |          |
| Flash** U        | nwrapped, non-porous Instrument Tray | 270°F | 10 min   | 1 min  |         | х        |
| Liquid*          | Three 1000ml Bottles                 | 250°F | 45 min   | N/A    |         | Х        |
| Prevac*          | Single Fabric Pack                   | 270°F | 4 min    | 5 min  |         | х        |
| Prevac*          | Full Load Fabric Packs               | 270°F | 4 min    | 20 min |         | х        |
| Prevac*          | Full Load Instrument Trays           | 270°F | 4 min    | 20 min |         | х        |
| Prevac*          | Full Load Instrument Trays           | 275°F | 3 min    | 16 min | Х       |          |
| SFPP*            | Single Fabric Pack                   | 270°F | 4 min    | 5 min  |         | х        |
| SFPP*            | Full Load Fabric Packs               | 270°F | 4 min    | 20 min | Х       |          |
| Wrap/SFPP*       | Full Load Instrument Trays           | 270°F | 4 min    | 20 min | х       |          |
| Wrappid/Express* | Single-Wrapped Instrument Tray       | 270°F | 4 min    | 3 min  | х       |          |
| DART*            | Bowie-Dick Test Pack                 | 270°F | 31/2 min | 1 min  | Х       |          |
| Leak* Test       | None                                 | N/A   | N/A      | N/A    | Х       |          |
|                  |                                      |       |          |        |         |          |

### Table 3-1. Cycle Availability

\* Cycles qualified to AAMI ST-8

\*\* Cycles qualified to AAMI ST-37

# 3.2 Control Measures for Verifying Sterilization Process

### **3.2.1 Biological Monitors**

#### 3.2.2 Testing for Prevacuum Efficiency

WARNING – STERILITY AS-SURANCE HAZARD: Load sterility may be compromised if the biological indicator or vacuum leak test indicates a potential problem. If these indicators show a potential problem, refer the situation to a qualified service technician before using the sterilizer further. A live spore test utilizing *B. stearothermophilus* is the most reliable form of biological monitoring. This type of product utilizes controlled populations of a controlled resistance, so that survival time and kill time can be demonstrated.

To verify the process, insert the biological indicator in a test pack and place pack on the bottom shelf. Run test pack through a typical cycle. On completion, forward test pack and monitor to appropriate personnel for evaluation. Refer to AAMI guidelines to conduct routine biological monitoring.

Tests such as the DART<sup>®</sup> (Daily Air Removal Test)\* or Bowie-Dick are designed to document the removal of residual air from a sample challenge load.

Run a DART (Bowie-Dick test) cycle daily before processing any loads in a sterilizer equipped with prevacuum cycles. The first prevacuum cycle of each day should be used to test the adequacy of air removal from the chamber and load, so that steam can penetrate the load. It is not a test for adequate exposure to heat in terms of time-at-temperature.

In the case of these tests, following exposure in a prevacuum sterilizing cycle, the pack is opened, the indicator examined, and conclusions are drawn as to the pattern of residual air, if any, that remained in the pack during the sterilizing cycle. Any indication of a malfunction must be reported to the supervisor. Sterilizer must not be used again until approved by supervisor.

# 3.3 DART (Bowie-Dick) Test

WARNING – STERILITY AS-SURANCE HAZARD: Load sterility may be compromised if the biological indicator or vacuum leak test indicates a potential problem. If these indicators show a potential problem, refer the situation to a qualified service technician before using the sterilizer further. The DART (Bowie-Dick) Test is designed to document the removal of residual air from a sample challenge load in a prevacuum sterilizer. This test does not apply to gravity, liquids or SFPP cycles.

In the case of this test, following exposure in a prevacuum test cycle, the pack is opened, the indicator examined and conclusions are drawn as to the pattern of residual air, if any, that remained in the pack during the sterilizing cycle. Any indication of a malfunction must be reported to the supervisor. Sterilizer must not be used to run prevacuum cycles until approved by supervisor.

According to AAMI ST-46, a steam penetration test shall be carried out at the beginning of each day the sterilizer is to be used. Refer to instructions for running the DART test cycle in *Section 5*. DART test packs are designed to expose the pattern and document the removal of residual air from the sample load. Any test package must be constructed in accordance with instructions given in the AAMI ST-46 standard.

*NOTE:* The DART test cycle is not a test for adequate exposure to heat in terms of time-at-temperature.

# 3.4 Vacuum Leak Test

WARNING – STERILITY AS-SURANCE HAZARD: Load sterility may be compromised if the biological indicator or vacuum leak test indicates a potential problem. If these indicators show a potential problem, refer the situation to a qualified service technician before using the sterilizer further. The Vacuum Leak Test (see appropriate cycle description in Section 5) measures the integrity of the sealed pressure vessel and associated piping to assure air is not being admitted to the sterilizer during the vacuum drawdowns.

After running a Leak Test cycle, a value or leak rate will be printed on the printer tape. This value will help define a trend over a period of time if the integrity of the system begins to deteriorate (i.e., allowing air to enter the system). By running a Leak Test cycle daily or weekly, the operator or maintenance personnel can always monitor the air tightness of the system and make repairs or adjustments when necessary.

NOTE: A leak rate of greater than 1 mmHg per minute indicates a problem with the sterilizer that must be addressed.

# 3.5 Recommendations for the Sterilization Process

Saturated steam is a well controlled, reliable method for processing items which can withstand the temperatures and pressures associated with steam sterilization. The requirements for achieving reproducible results are well known by many users, but are not always understood by all users.

The condition most likely to result in sterilization problems is a failure to remove all of the air from the items being processed. For example, placing an empty beaker or bowl in an upright position in a gravity displacement sterilizer may result in the object not being sterilized, or may require exceptionally long sterilization times. This problem is due to the fact air has almost twice the density as does saturated steam under the same conditions. Thus, the air sits in the bottom of the container, and the steam forms a stable layer over the air. This effect is similar to oil forming a stable layer over water. As long as there is no mechanism for actively mixing the two, the bottom of the container will only see dry heat, which is not an effective sterilization method at the time and temperatures typically used in steam processes.

There are two traditional methods for enhancing the sterilization of solid bottom containers in gravity displacement cycles. These are:

- Place 1 mL of water for each liter of volume in the bottom of each container. The expansion of the water into steam as the product is heated will force most of the air out of the object, thus allowing steam to reach all surfaces and effect sterilization.
- The better, more reliable method is to orient all objects in a manner which would allow water to flow out. When the steam enters the chamber, it will tend to layer over the air. However, the object is now oriented so the air can flow out. As the air flows out of the container, it will be replaced by the steam. The steam can now reach all surfaces and effect sterilization.

# 3.6 Techniques of Sterilization for Liquid Cycle

A WARNING – EXPLOSION HAZARD: This sterilizer is not designed to process flammable compounds.

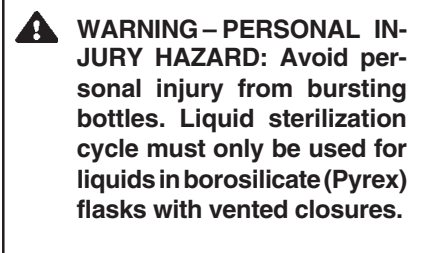

- WARNING: It is inappropriate for a healthcare facility to sterilize liquids for direct patient contact.
- WARNING: When sterilizing liquids, you must observe the following procedures:
  - Use Liquid cycle only.
  - Use only vented closures.
  - Use only Type I borosilicate glass bottles.
  - Do not allow hot bottles to be jolted.
- WARNING BURN HAZARD: Steam may be released from the chamber when door is opened. Step back from the sterilizer each time the door is opened to minimize contact with steam vapor.
- CAUTION: Sterilization of chloride-containing solutions (e.g., saline) can cause chamber corrosion and is not recommended by the manufacturer. If, however, chloride-containing solutions must be processed, clean the chamber after each use.

**IMPORTANT:** It is inappropriate for a healthcare facility to sterilize liquids for direct patient contact.

Refer to **Table 3-2** for recommended Liquid cycle parameters. The recommended times indicated in **Table 3-2** assume the use of vented bottles. The "minimum sterilization time" includes the time required to bring the solution up to the sterilize temperature plus the time required to achieve sterilization.

# Table 3-2. Liquid Cycle Parameters

| Number of<br>Containers | Volume of Liquid<br>in One Container | Minimum Recommended<br>guid Sterilize Time at 250°F (121°C)<br>iner in minutes |  |
|-------------------------|--------------------------------------|--------------------------------------------------------------------------------|--|
| 3                       | 1000 mL                              | 45                                                                             |  |

# 3.7 Recommendations for Sterilizing Liquids

- ▲ WARNING EXPLOSION HAZARD: This sterilizer is not designed to process flammable compounds.
- WARNING PERSONAL IN-JURY HAZARD: Avoid personal injury from bursting bottles. Liquid sterilization cycle must only be used for liquids in borosilicate (Pyrex) flasks with vented closures.
- ▲ WARNING BURN HAZ-ARD: It is inappropriate for a healthcare facility to sterilize liquids for direct patient contact.
- WARNING BURN HAZ-ARD: When sterilizing liquids, you must observe the following procedures:
  - Use Liquid cycle only.
  - Use only vented closures.
  - Use only Type I borosilicate glass bottles.
  - Do not allow hot bottles to be jolted.
- ▲ CAUTION: Sterilization of chloride-containing solutions (e.g., saline) can cause chamber corrosion and is not recommended by the manufacturer. If, however, chloride-containing solutions must be processed, clean the chamber after each use.

**IMPORTANT:** Please read the following paragraphs before sterilizing any liquids in your sterilizer. It is inappropriate for a healthcare facility to sterilize liquids for direct patient contact.

Borosilicate glass is required because it is a superior glass capable of resisting thermal shock. If glass not as thermally resistant is used, a greater potential for bursting exists.

Vented closures are required because, by design, they release internal pressure build-up by automatically venting the containers, whereas pressure in unvented containers remains until the contents have cooled. Examples of vented closures are shown in Figure 3-1.

When loading, place small bottles in a separate basket to minimize sliding. Always use side rails on the loading car to prevent containers or baskets from falling off.

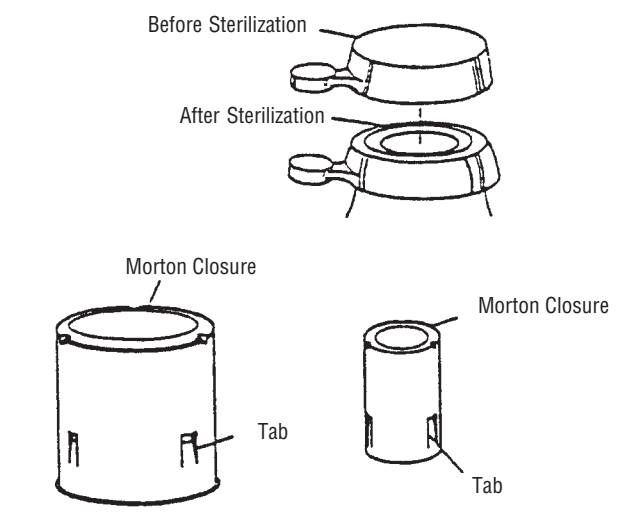

Figure 3-1. Vented Closures

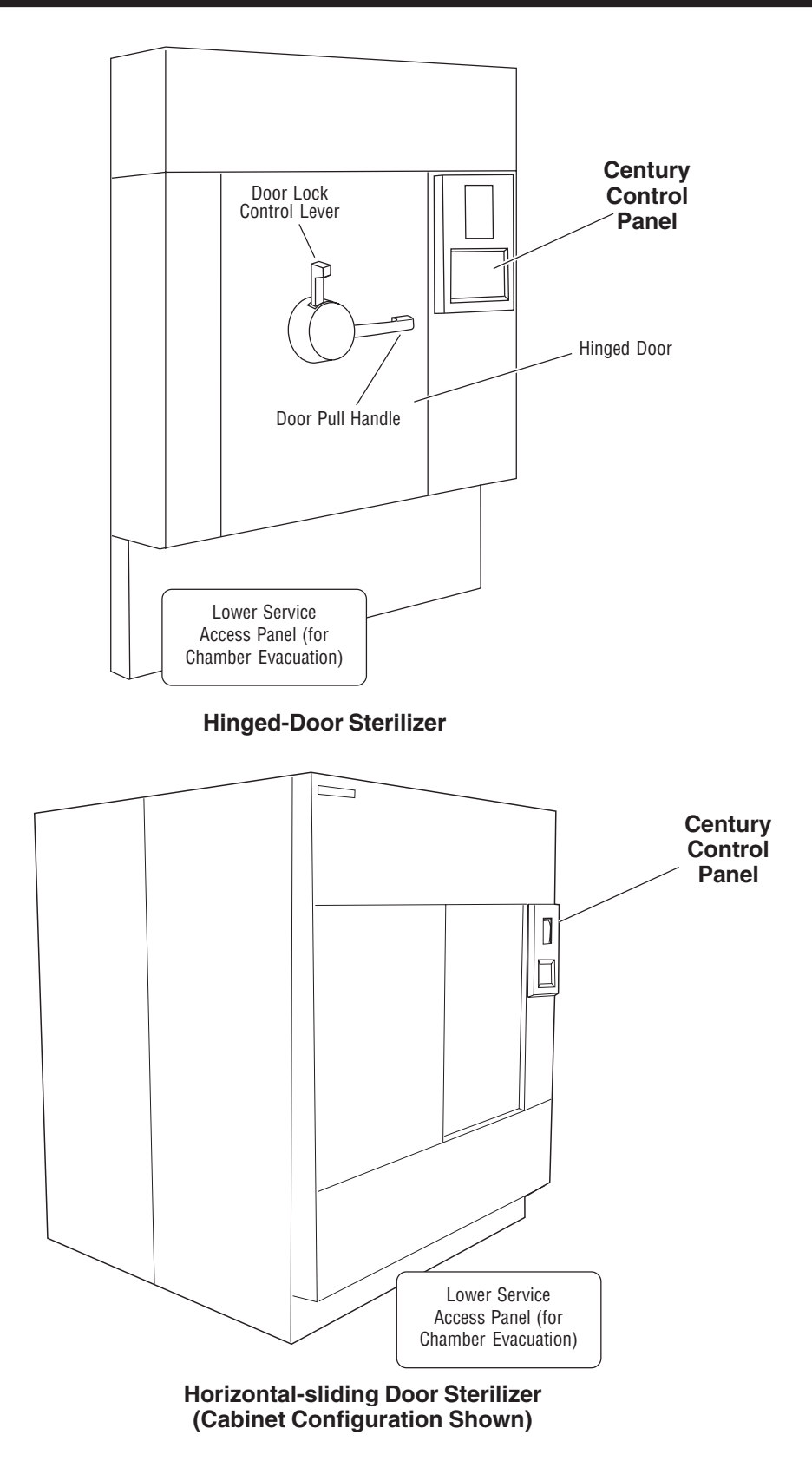

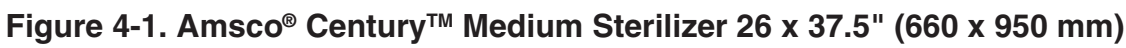

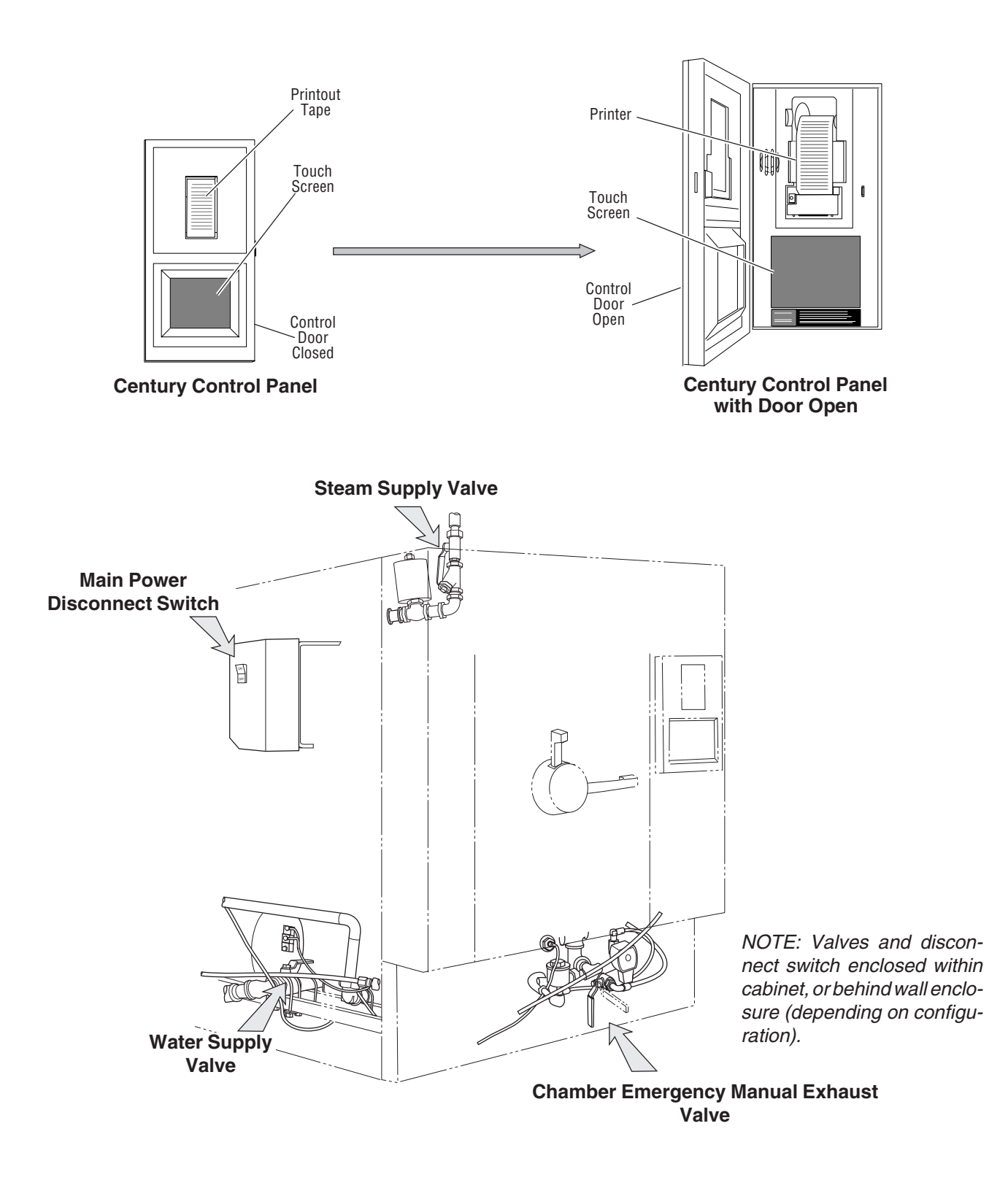

Figure 4-2. Century Medium Sterilizer Controls

### 4.1 General

Use this manual to become familiar with control locations and functions before operating the sterilizer (refer to Figure 4-1 through 4-3). The controls for this sterilizer are contained within the control touch screen. Control touch pads appear on the screen as needed during each operation. Available controls change as the sterilizer steps through different operations.

# 4.2 Main Sterilizer and Cycle Controls

- Main Power Disconnect Switch (refer to Figure 4-2) Located at the side of the sterilizer on the main control box, this switch disconnects power to the control. Under normal operation, this switch is left in the ON position at all times, and accessed only when servicing the sterilizer.
- Steam Supply Valve This is located behind the side access panel (or within the wall enclosure), above the chamber. Refer to Figure 4-2. Ensure this is in the open position before trying to operate the sterilizer.
- Water Supply Valve This is located behind the side access panel (or within the wall enclosure, below the chamber. Refer to Figure 4-2. Ensure this is in the open position before trying to operate the sterilizer.
- **Chamber Emergency Manual Exhaust Valve** Used only in emergency situations, the valve is to be left in the closed position for normal operation.

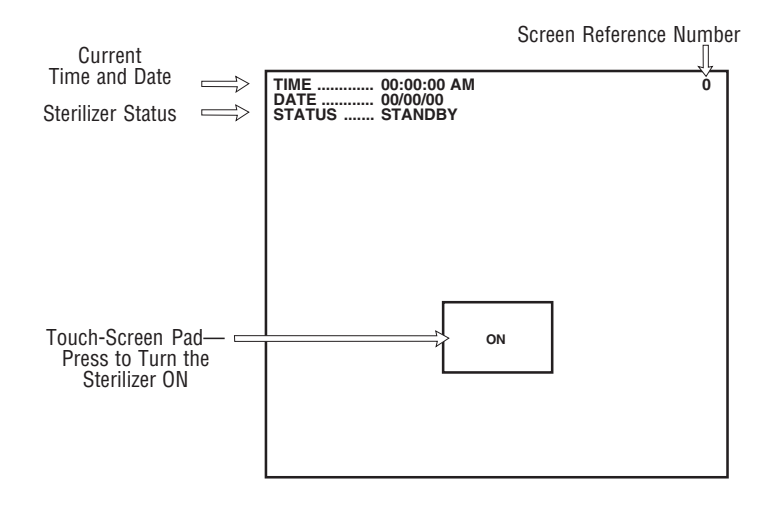

Figure 4-3. Standby Screen

• **Sterilizer Control Touch Pad** –This is visible on the control touch screen whenever the sterilizer is in Standby mode. Refer to Figure 4-3.

# NOTE: Touch-screen pads respond to very slight pressure, and only need to be pressed lightly.

The sterilizer enters operating mode when the ON touch pad is pressed. This touch pad switches the sterilizer control between Standby and Ready conditions (Standby mode is usually used at night when the sterilizer is not being operated – steam is turned off and machine cools, saving energy).

A screen reference number appears in the upper right corner of each display. Numbers are used for reference only, and do not relate to the operating sequence of the screen.

# 4.3 Control Displays

Control displays can be divided into two categories, those occurring when the sterilizer is "out-of-cycle" and those occurring when the sterilizer is "in-cycle."

Typical out-of-cycle and in-cycle displays are shown in Figure 4-4.

- Out-of-cycle displays are used to start cycles, or set up and adjust sterilizer operation. With the exception of the cycle starting displays, most out-of-cycle displays will only be used occasionally. Detailed instructions for adjusting the sterilizer operating parameters are in Section 6 of this manual.
- Generally, when the sterilizer is in-cycle, displays appear automatically and, unless an abnormal condition occurs, require no special attention or instructions. In-cycle displays tell the operator at what temperature and pressure the sterilizer chamber is operating, show the current cycle phase, and indicate when the processing cycle is complete. For more details about operating cycles, refer to Section 5 of this manual.

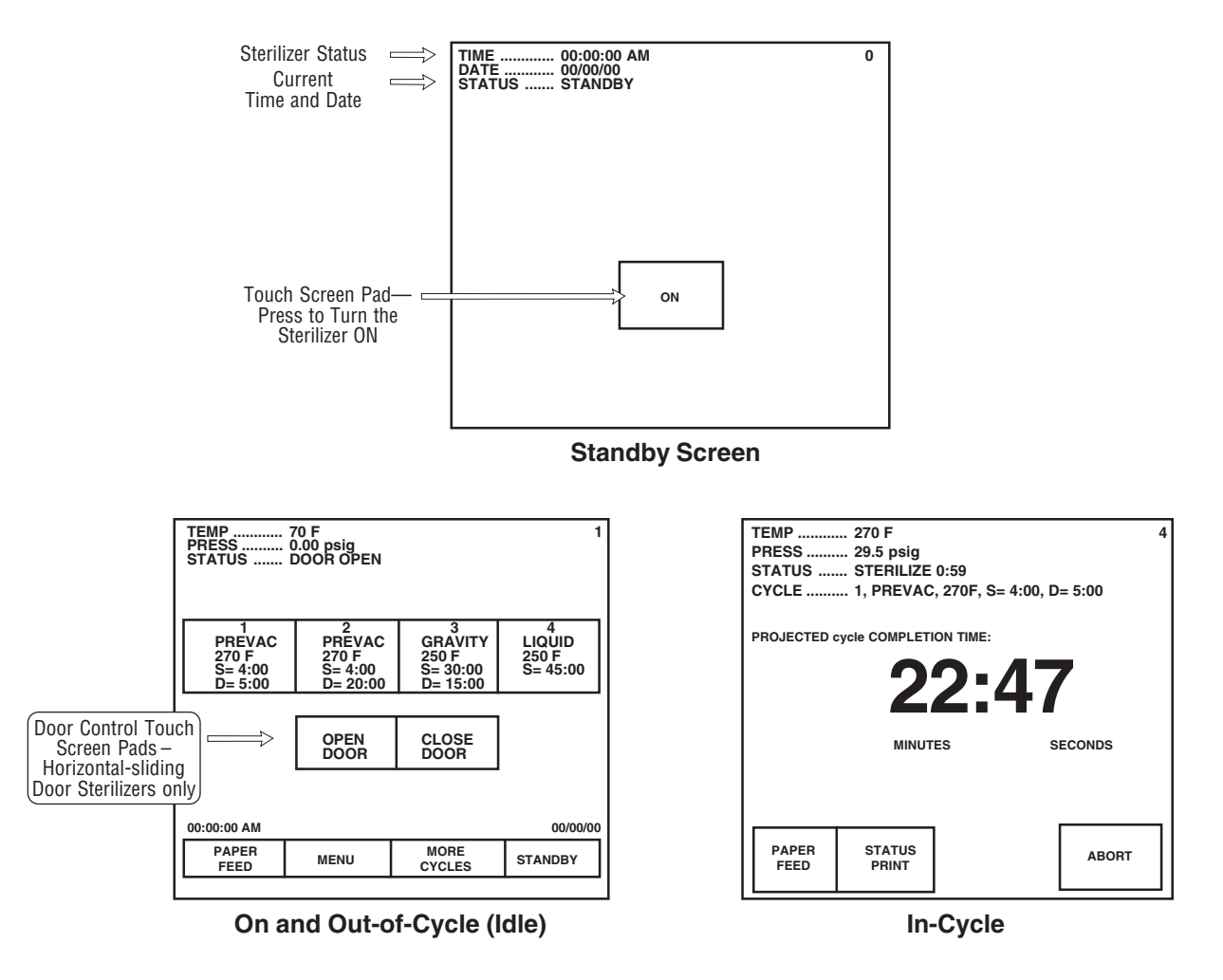

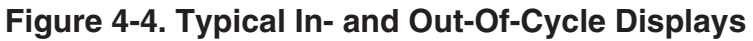

# **4.4 Alarm Displays**

Alarm displays tell operators and technicians when the sterilizer is experiencing an abnormal condition. Alarm conditions can be caused by failure of utility supplies or sterilizer components. *Section 8, Troubleshooting,* details the steps an operator can take to solve most alarm conditions. Typical alarm displays are shown in Figure 4-5.

When an alarm occurs during cycle operation, a display appears on the screen, accompanied by an audible tone. This display indicates the problem as determined by control sensors, and lists a brief troubleshooting list. The operator should follow the instructions on the screen, if possible. If these instructions fail to clear the alarm, consult your departmental supervisor or a trained service technician before using the sterilizer further.

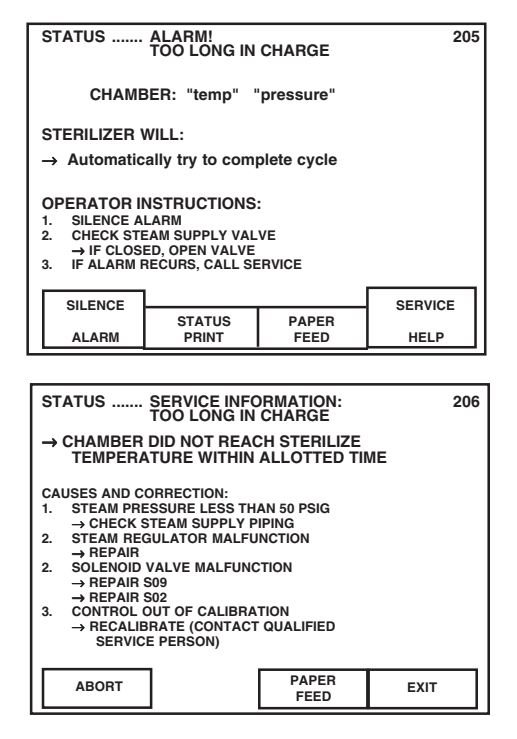

Figure 4-5. Typical Alarm Displays

# 4.5 Operating End Control Panel

A sterilizer equipped with two doors will also be equipped with two control panels. The control panel at the loading door of the sterilizer is referred to as the "operating end control" (OE control); the control panel located at the unloading door is referred to as the "non-operating end control" (NOE control).

A single-door sterilizer is equipped with an "operating end control" only.

NOTE: Except for the presence of the printer (which is only present at the operating end of the unit), control panels at both ends of the unit are similar and each can be used to start or abort the sterilizer.

The operating end control panel (see Figure 4-6) is used to:

- Open and Close door. (Horizontal-sliding door models, only.)
- Select and start cycles.
- Abort cycles.
- Set cycles and cycle values.
- Obtain status printouts (see "Printer" paragraph later in this section).

The operating end control includes a printer for cycle documentation.

Cycle status and control messages are shown on a 30 line x 40 column graphics display. Cycles can be started or aborted using the touch screen pads. Cycles and cycle values can be set using the Change Values procedure (accessible from the sterilizer MENU screen). If changing cycle values becomes necessary, refer to Section 6 of this manual.

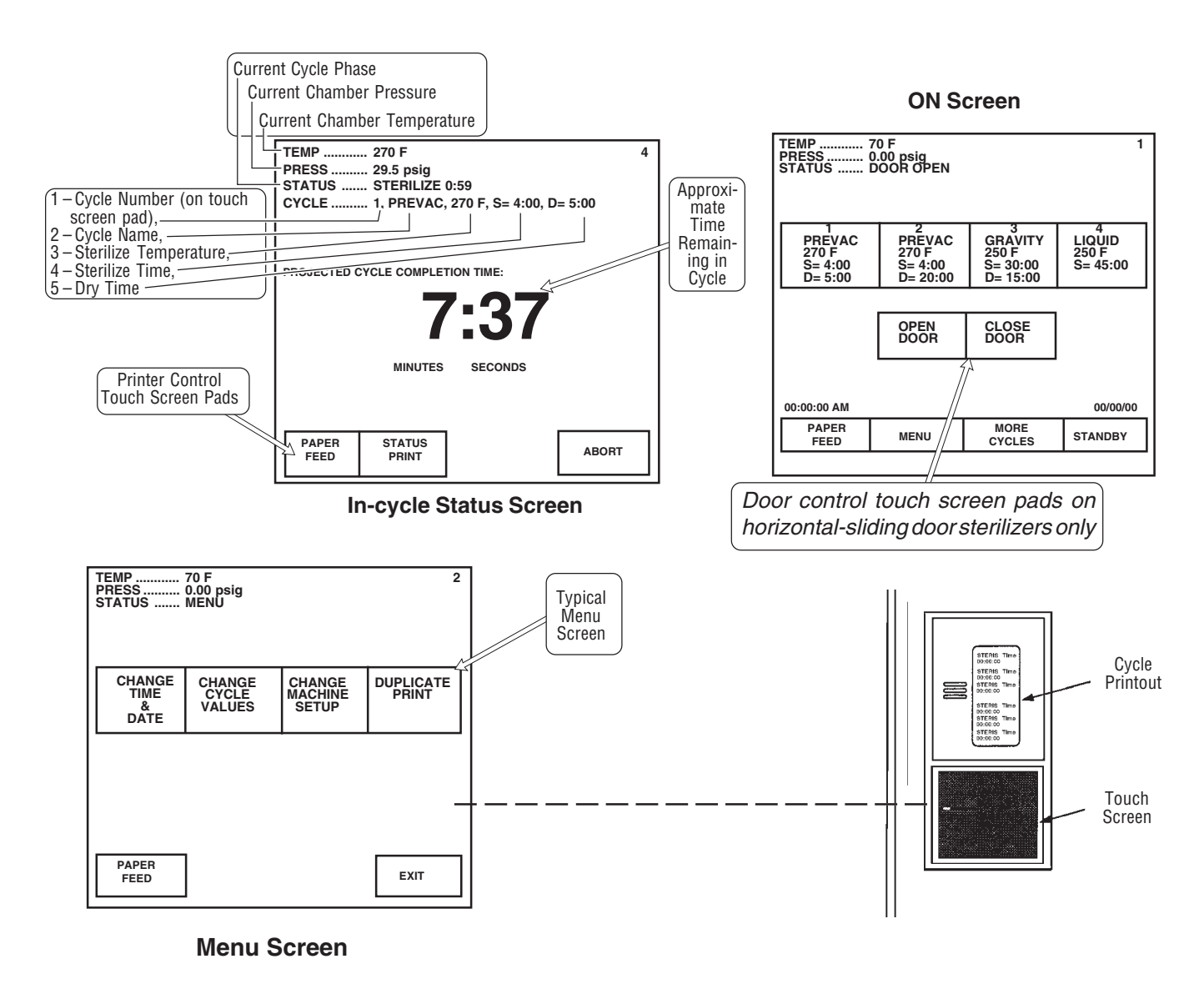

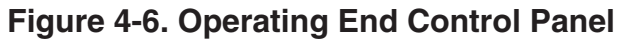

# 4.6 Cycle Selection Touchscreen Pads

Four cycle selection touch pads are shown on the screen in Figure 4-7. These pads display the basic parameters of the cycle (cycle name, sterilization exposure temperature, sterilization exposure time, and dry time), additional cycles may be selected by pressing MORE CYCLES. Details on individual cycles are in *Section 5, Sterilizer Operation*.

The Amsco Century Medium Steam Sterilizer 26 x 37.5" (660 x 950mm) control can be programmed to retain values for up to 12 separate cycles. The first four cycles (1 through 4) are the factory default cycles and are routinely displayed on screen #1. Up to eight additional cycles can be programmed and displayed. It is the responsibility of the healthcare facility to validate additional cycles. Reference AAMI for guidelines and standards for a guide to validating sterilization cycles and to ensure that proper sterility assurance level (SAL) as well as moisture acceptance criteria are met.

Dart<sup>®</sup> (Bowie-Dick) and Leak Test cycle parameters are fixed; the buttons for these cycles do not display values for exposure temperature, exposure time or drying time.

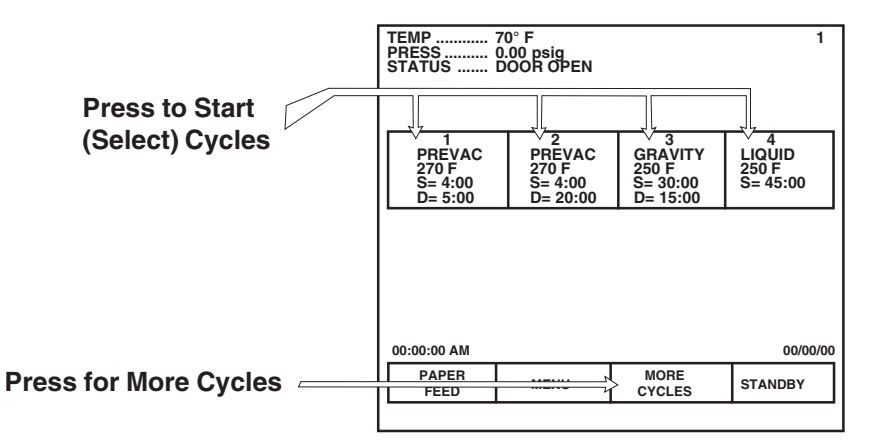

Figure 4-7. Cycle Selection Touch Pads

#### 4.6.1 Values Touch-Screen T Pads

The values touch-screen pads are accessed through the MENU screen by pressing CHANGE CYCLE VALUES (refer to Figure 4-6). These pads are used for changing the operating values used in cycles, changing the cycles displayed on the cycle selection menus and for changing the operating settings of the sterilizer. Instructions for changing sterilizer cycle parameters are in Section 6 of this manual.

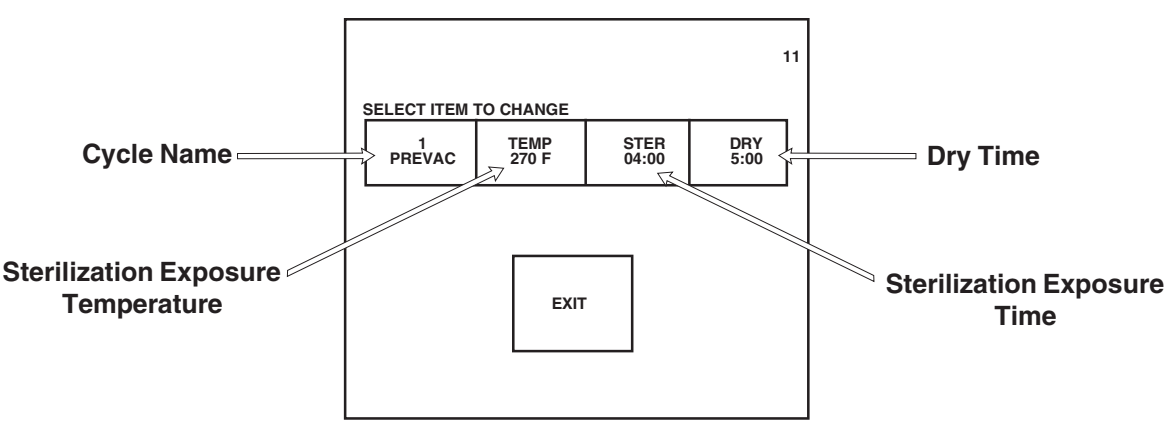

Figure 4-8. Values Touch Screen Pads

#### 4.6.2 Abort Touch-Screen Pad

The Abort touch-screen pad is used to end a cycle before it finishes normally. A cycle only needs to be aborted if an abnormal condition or a control problem develops during the cycle. Pressing Abort causes the sterilizer chamber to depressurize (if pressurized), or Air Break (if in vacuum); the door seal deactivates, the control prompts the operator to open the door, and the sterilizer returns to its normal out-of-cycle state. If an abnormal condition persists after fully aborting the cycle, contact your supervisor or a qualified service technician before trying to operate the sterilizer further.

| TEMP         200 F           PRESS         4 psig           STATUS         CHARGE           CYCLE         2, PREVAC, 270 F, S= 4:00, D= 20:00 | 4                         |
|----------------------------------------------------------------------------------------------------|---------------------------|
| PROJECTED CYCLE COMPLETION TIME:                                                                                                    |                           |
| 25:20                                                                                                    |                           |
| MINUTES SECONDS                                                                                                    | Abort Touch<br>Screen Pad |
| PAPER PRINT<br>FEED STATUS                                                                                                    |                           |

# Figure 4-9. Cycle Abort Touch-Screen Pad

# 4.7 Printer

Refer to Figure 4-1.

Printer records all cycle data on 2-1/4" (57 mm) wide single-ply paper. See *Section 7, Routine Maintenance* for paper changing procedure. Printer functions controlled by touch-screen pads are as follows:

- **Paper Feed** Press to feed out paper from the roll stored inside the control. Accessible during all phases of operation, including alarm conditions. Press and hold for continuous feed.
- **Duplicate Print** Press to obtain a complete duplicate printout of the last previously run cycle (when unit is not in cycle). This touch pad is only visible on the screen during Complete and Change Values menu. The Duplicate Print touch screen pad is not visible upon first power-up of the day.
- Status Print Press to obtain a printout of current cycle phase and conditions (when unit is in cycle). This touch pad is only visible during cycle operation.
- **Print Values** Press to obtain a printout of all currently set cycles and cycle values. Only accessible when the unit is not in cycle. This touch screen pad appears on Change Values menu only.

# **4.8 Printouts**

Refer to Figure 4-10.

The printout reports useful information about each cycle the sterilizer runs. This includes the load number, which is a unique identifying code. Each load number is printed in the following format: a two-digit month (e.g., April = 04), a two-digit day (e.g., twenty eighth day = 28) and a two-digit daily cycle count (e.g., first cycle = 01, second = 02, etc.).

• Example of a complete load number: "042801" (April 28, first cycle).

During the cycle, status lines on the printouts show the time the line was printed, chamber temperature and the level of vacuum or pressure in the chamber. Each status line also begins with a letter code. This code indicates during which cycle phase the print line occurred, or what kind of event caused the print line to occur.

Refer below to see other features of the printout.

| Cycle Type              |                                      |
|-------------------------|--------------------------------------|
| Cycle Start Time & Date | CYCLE START AT 10:00:59A             |
| Cycle Count Total       | ON 3/15/01                           |
| Operator I.D.           | CYCLE COUNT 395                      |
| Machine Number —        | -OPERATOR                            |
| Stariliza Tamparatura   | STERILIZER OHC 00                    |
|                         | STER TEMP = 270.0F                   |
|                         | CONTROL TEMP = 272.0F                |
| Sterilize Time —        | DRY TIME = 20 MIN                    |
| Dry Time —              | 11.2.11.                             |
|                         | - TIME T= F P=psig                   |
|                         |                                      |
|                         | C 10:01:12A 103.0 0.1P               |
|                         | C 10:03:40A 181.4 10.1V              |
| Status Print Codes:     | C 10:05:02A 263.9 26.0P              |
| Conditioning            | C 10:06:458 185.5 12.60              |
| • Charge                | C 10:09:19A 186.1 14.4U              |
| Vacuum Pulses           | C 10:10:08A 263.3 26.1P              |
| Ctaviliza               | S 10:13:20A 270.0 29.0P              |
| Sternize                | S 10:14:20A 271.6 29.6P              |
| Exhaust & Dry           | S 10:15:20A 272.0 29.7P              |
|                         | S 10:17:20A 271.9 29.8P              |
| Complete                | E 10:17:20A 271.9 29.8P              |
|                         | E 10:18:06H 219.5 3.4P               |
|                         | Z 10:39:21A 140.1 2.0U               |
|                         | LOAD 031502                          |
| Load Number             | TEMP MAX=272.4F                      |
| Sterilize Temperature   | TEMP MIN=270.0F                      |
| Min./Max.               | CONDITION =12:08                     |
| Time in Phase           | STERILIZE = 4:00                     |
| Total Cycle Time        | EXHAUST =22:01<br>TOTAL CYCLE =38:09 |

#### **Additional Status Print Codes:**

F = Alarm (Failure) L = Leak Test (Vacuum or Hold) D = Demand Print (Print Status)

### Figure 4-10. Typical Printout

# 4.9 Hinged-Door Operation

- 1. Unlock door by moving door lock control toward the right (refer to Figure 4-11).
- 2. Grasp door pull handle and swing door open.

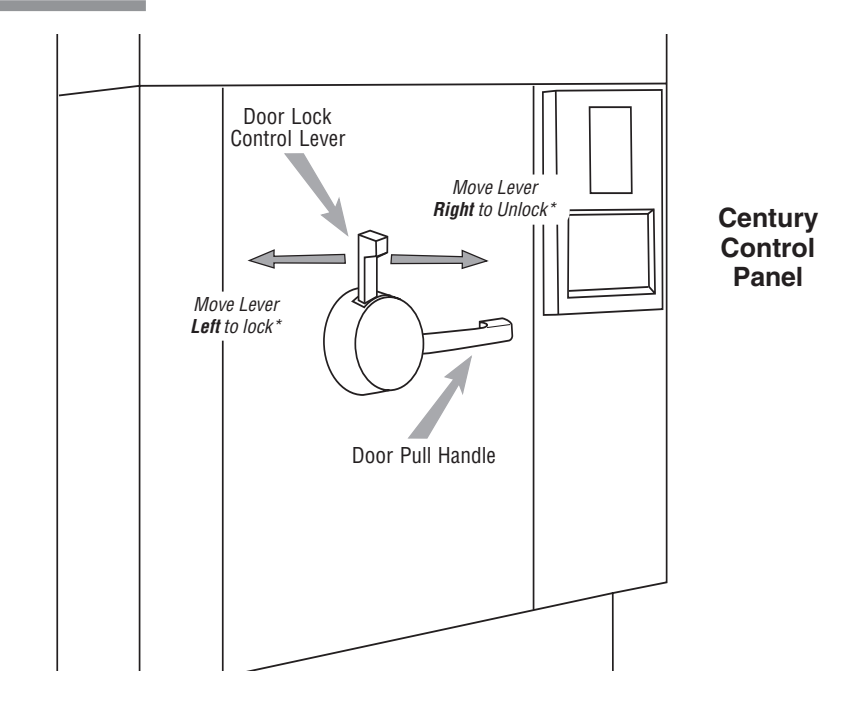

Figure 4-11. Hinged Door Operation

Important: Keep chamber door closed when the sterilizer is not in use.

# 4.10 Horizontalsliding Door Operation

Press door control touch-screen pads (OPEN DOOR or CLOSE DOOR) to operate the horizontal-sliding door.

**Important:** Keep chamber door closed when the sterilizer is not in use.

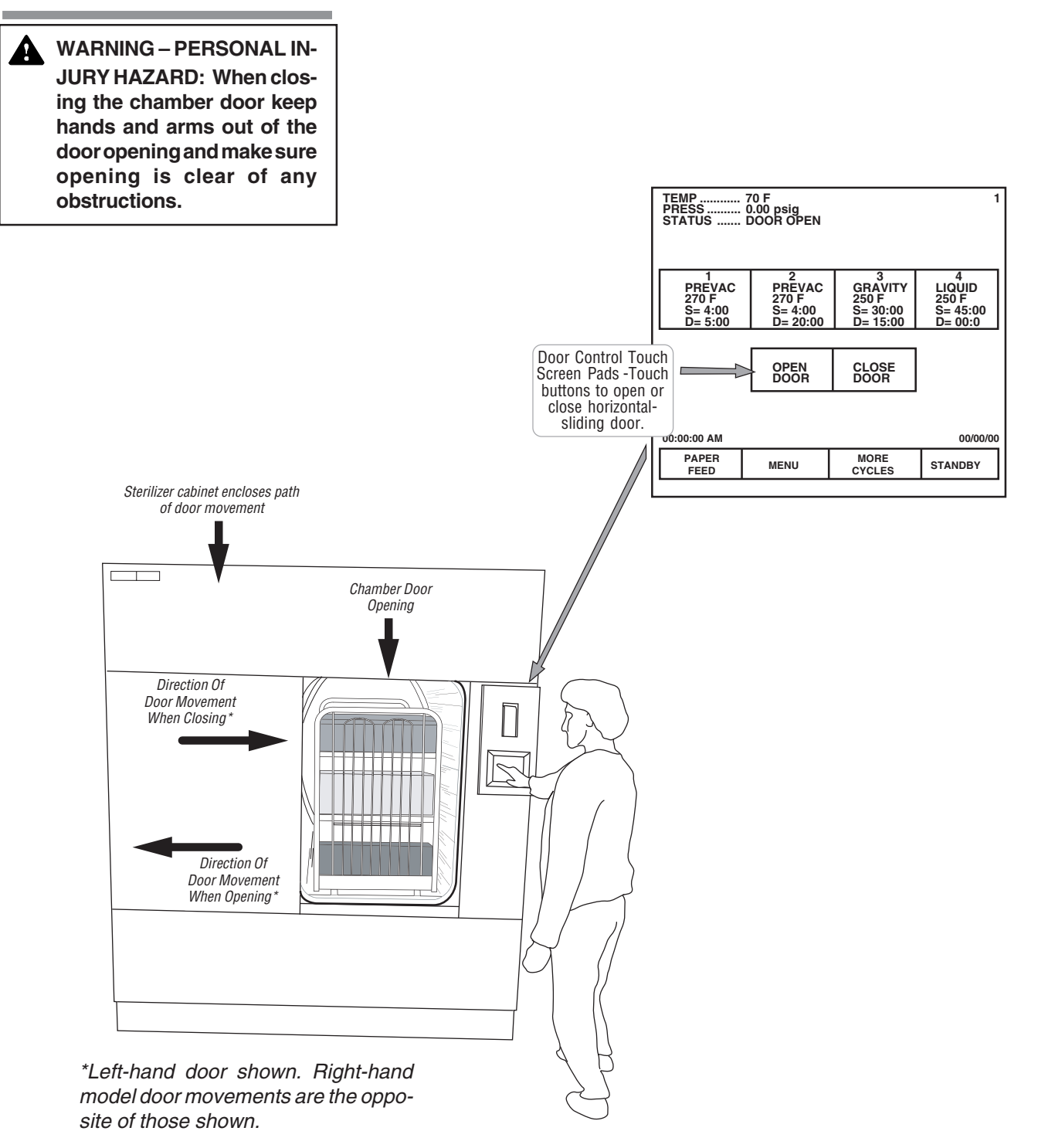

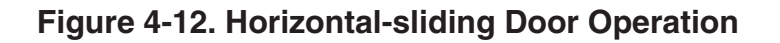

# 5.1 Before Operating the Sterilizer

WARNING – BURN HAZ-ARD: Sterilizer, rack/ shelves, and loading car will be hot after cycle is run. Always wear protective gloves and apron when removing a processed load. Protective gloves and apron must be worn when reloading sterilizer following the previous operation.

WARNING – SLIPPING HAZ-ARD: To prevent falls keep floors dry by immediately wiping up any spilled liquids or condensation in sterilizer loading or unloading area. Operate sterilizer by referring to the appropriate cycle description in this section. The information in *Sections 5.1* through *5.7* are general instructions that apply to all cycle operations.

- 1. Press ON touch-screen pad on the sterilizer control display.
  - The printer records the time and date that the power is turned ON.
- 2. Open chamber door.
  - a. Check that drain strainer is clean and in place and that chamber interior is clean. See *Section 7*, *Routine Maintenance*, if cleaning is necessary.
  - b. Close chamber door.
- 3. Under normal operation utility supply valves remain open. Verify valves are in OPEN position (see Figure 5-1).
- 4. Open control access door.
  - a. Check printer paper roll.
  - A colored warning stripe is visible when roll is near its end.
  - b. See Section 7.2.2., CHANGING PAPER Roll in Section 7, ROUTINE MAINTENANCE, if a new paper roll is needed.
- 5. Run required test cycle:
  - » Run a Dart<sup>®</sup> (Bowie-Dick) test at least once a day to document the removal of residual air from sample challenge loads.
  - » Run a vacuum leak test at least once each week to measure the integrity of the pressure vessel and associated piping. This test helps assure that air is not being admitted to the sterilizer chamber during vacuum draw downs.

NOTE: Always run a warm-up cycle before running the daily Dart (Bowie-Dick) test or weekly vacuum leak test.

Press MORE CYCLES to access the Vacuum Leak Test and DART (Bowie-Dick) cycle selector touch-screen pads. For instructions on running these tests refer to cycle descriptions later in this section. Refer also to *Section 3*, *Techniques of Sterillization*.

6. Once these tests have been run (if necessary), proceed to loading the sterilizer and running cycles.

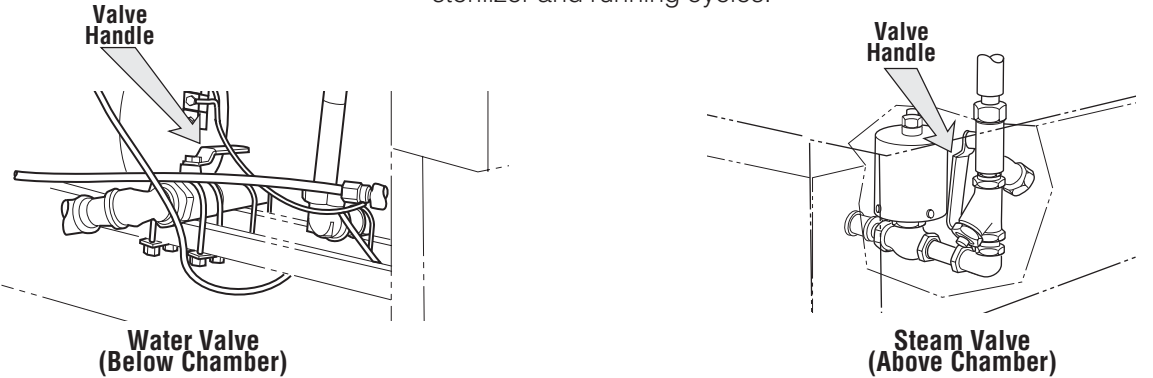

Figure 5-1. Utility Supply Valves

5

# Table 1. Factory-Set Cycles and Cycle Values

Prevacuum Sterilizer Cycles and Cycle Values (Table 5-1A)

| Cycles:    | Sterilize<br>Temp. | Sterilize<br>Time | Dry<br>Time | Recommended<br>Load                                                                                                    | Validation<br>Standard |
|------------|--------------------|-------------------|-------------|----------------------------------------------------------------------------------------------------|------------------------|
| 1. PREVAC  | 270°F (132°C)      | 4 MIN.            | 5 MIN.      | Single Fabric Pack                                                                                                    | ST-8                   |
| 2. PREVAC  | 270°F (132°C)      | 4 MIN.            | 20 MIN.     | Double-wrapped instrument trays, max.<br>weight of 17 lbs (7.7 kg) each. Fabric packs.<br>Refer to <b>Table 5-2</b> for recommended quantities | ST-8                   |
| 3. GRAVITY | 250°F (121°C)      | 30 MIN.           | 15 MIN.     | Fabric packs.<br>Refer to <b>Table 5-2</b> for recommended quantities                                                                          | ST-8                   |
| 4. LIQUID  | 250°F (121°C)      | 45 MIN.           | 0 MIN.      | Refer to Table 5-3 for guidelines.                                                                                                    | ST-8                   |
| 5. PREVAC  | 275°F (135°C)      | 3 MIN.            | 16 MIN.     | Double-wrapped instrument trays, max.<br>weight of 17 lbs (7.7 kg) each.<br>Refer to <b>Table 5-2</b> for recommended quantities               | ST-8                   |

### Steam Flush Pressure-Pulse Sterilizer Cycles and Cycle Values (Table 5-1B)

| Cycles:          | Sterilize<br>Temp. | Sterilize<br>Time | Dry<br>Time | Recommended<br>Load                                                                                                    | Validation<br>Standard |
|------------------|--------------------|-------------------|-------------|----------------------------------------------------------------------------------------------------|------------------------|
| 1. WRAP/<br>SFPP | 270°F (132°C)      | 4 MIN.            | 20 MIN.     | Double-wrapped instrument trays, max. wt.:<br>17lbs (7.7kg) each. Non-porous Goods, only.<br><i>Refer to <b>Table 5-2</b> for recommended quantities</i> | ST-8                   |
| 2. SFPP          | 270°F (132°C)      | 4 MIN.            | 20 MIN.     | Fabric Packs<br>Refer to Table 5-2 for recommended quantities                                                                                            | ST-8                   |
| 3. PREVAC        | 270°F (132°C)      | 4 MIN.            | 20 MIN.     | Double-wrapped instrument trays, max. wt.:<br>17lbs (7.7kg) each. Fabric Packs.<br>Refer to <b>Table 5-2</b> for recommended quantities                  | ST-8                   |
| 4. GRAVITY       | 250°F (121°C)      | 30 MIN.           | 15 MIN.     | Fabric packs.<br>Refer to <b>Table 5-2</b> for recommended quantities                                                                                    | ST-8                   |
| 5. PREVAC        | 275°F (135°C)      | 3 MIN.            | 16 MIN.     | Double-wrapped instrument trays, max.<br>weight of 17 lbs (7.7 kg) each.<br>Refer to <b>Table 5-2</b> for recommended quantities                         | ST-8                   |

| Test Cycles<br>for All Units | Sterilize<br>Temp. | Sterilize<br>Time | Dry<br>Time | Recommended<br>Load             | Validation<br>Standard |
|------------------------------|--------------------|-------------------|-------------|---------------------------------|------------------------|
| 6. Leak Test <sup>1</sup>    | 270°F (132°C)      | N/A               | N/A         | N/A                             | ST-8                   |
| 7. DART Test <sup>1</sup>    | 270°F (132°C)      | 3-1/2 MIN.        | 1 MIN.      | DART or Bowie-Dick<br>Test Pack | ST-8                   |
| 8. DART Warm-up <sup>1</sup> | 270°F (132°C)      | 3 MIN.            | 1 MIN.      | N/A                             | N/A                    |

<sup>1</sup> Not adjustable.

| Chamber Size                       | Wrapped<br>Instrument Trays | Fabric<br>Packs |  |  |  |
|------------------------------------|-----------------------------|-----------------|--|--|--|
| 26 x 37.5 x 36" (660 x 950 x 910)  | 9                           | 18              |  |  |  |
| 26 x 37.5 x 48" (660 x 950 x 1220) | 12                          | 30              |  |  |  |
| 26 x 37.5 x 60" (660 x 950 x 1520) | 15                          | 36              |  |  |  |

Table 5-2. Recommended Loads by Sterilizer Chamber Size<sup>1</sup>

<sup>1</sup> Refer to **Tables 5-1A** and **5-1B** to determine cycle use guidelines.

| Table 5-3. | Liquid | Cycle | Processing | Guidelines |
|------------|--------|-------|------------|------------|
|            |        |       |            |            |

| Number of<br>Containers | Volume of Liquid in One Container | Minimum Recommended<br>Sterilize Time at 250°F (121°C)<br>in minutes |
|-------------------------|-----------------------------------|----------------------------------------------------------------------|
| 3                       | 1000 mL                           | 45                                                                   |

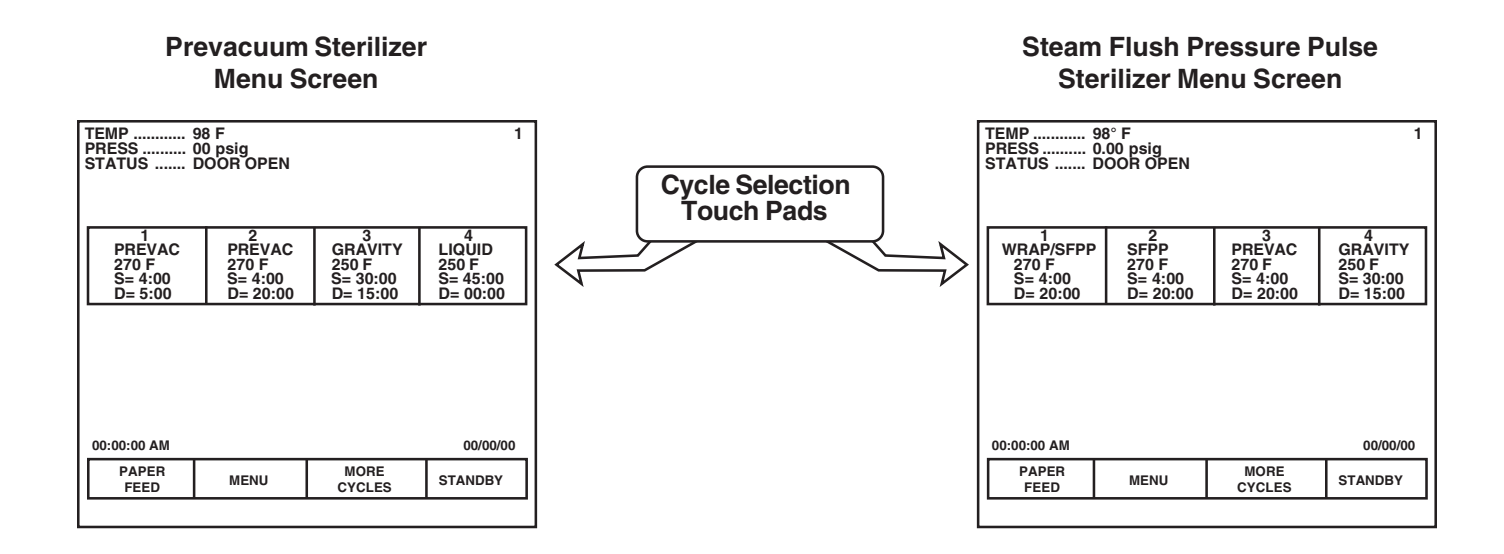
## 5.2 Preparing Loads for Sterilization Cycles

Before sterilization, all materials must be thoroughly cleaned.

The Amsco<sup>®</sup> Century<sup>™</sup> Medium Steam Sterilizer 26 x 37.5" (66 x 950 mm) chamber holds commonly used wrapped or unwrapped instruments and equipment.

- 1. Wrappers may be made of 100% cotton, 140 thread count, two-ply fabric, and must be laundered; alternatively, use commercially available, non-woven disposable wrappers.
- Limit the size and density of each muslin pack. [Maximum size: 12 x 12 x 20" (305 x 305 x 508 mm); Maximum weight: 12 lbs (5.4 kg). No pack should have a density in excess of 7.2 lbs/ft<sup>3</sup> (115 kg/m<sup>3</sup>).] This ensures complete steam penetration, and minimizes moisture retention.
- 3. Limit the weight of wrapped instrument sets to 17 lbs (7.7 kg) to minimize moisture retention.
- 4. Limit the weight of basin sets to 7 lbs (3.2 kg).

## 5.3 Guidelines for Placement of Various Loads

WARNING – BURN HAZ-ARD: Sterilizer, rack/ shelves, and loading car will be hot after cycle is run. Always wear protective gloves and apron when removing a processed load. Protective gloves and apron must be worn when reloading sterilizer following the previous operation.

WARNING – PERSONAL INJURY HAZARD: When closing the chamber door, keep hands and arms out of the door opening and make sure opening is clear of any obstructions. Refer to AAMI ST-46 for load placement guidelines.

1. Open the sterilizer chamber door.

NOTE: If a cycle has been run, sterilizer and shelves or loading car may be hot.

NOTE: Wear clean gloves and use clean towels as "pot holders" when carefully placing the load/tray(s) on the chamber shelves or loading car.

- 2. Place all packs on edge, and arrange load to allow for maximum steam exposure so that there is minimal resistance for steam passage through the load.
- 3. Place utensils and treatment trays on their edges so that they will be sterilized and properly dried.
- 4. Place instrument sets in trays that have a perforated or mesh bottom. Place flat for sterilization.
- 5. In mixed loads of fabrics and hard goods, place the hard goods on lower shelf. This reduces wetting of fabric packs from condensate dripping from a hard goods load.
- 6. DO NOT OVERLOAD STERILIZER. Allow for steam penetration between packs. Avoid contact of load components with the wall of the chamber.
- 7. After placing load in chamber, close the chamber door. The sterilizer is now ready to run a cycle. Proceed to appropriate cycle description in this section.
- 8. Materials capable of holding water, such as solid-bottomed pans, basins and trays, should be positioned so that they are oriented in the same direction and so that condensate can be eliminated.

**Important:** Refer to *Section 3, Techniques of Sterilization*, for additional information regarding pack preparation, loading and placement.

## 5.4 Unloading the Sterilizer

WARNING – BURN HAZ-ARD: Sterilizer and shelves will be hot after cycle is run. Always wear protective gloves and apron when removing a processed load.

WARNING – BURN HAZ-ARD: Steam may be released from the chamber when door is opened. Step back from the sterilizer each time the door is opened to minimize contact with steam vapor.

WARNING – SLIPPING HAZARD: To prevent falls, keep floors dry by immediately wiping up any spilled liquids or condensation in sterilizer loading or unloading area.

## 5.5 Loading Car Instructions: Loading

| At the end of a cycle | , when end-of-cycle | tone sounds and | display shows: |
|-----------------------|---------------------|-----------------|----------------|
|-----------------------|---------------------|-----------------|----------------|

| TEMP<br>PRESS<br>STATUS<br>CYCLE | 200<br>00 p<br>CON<br>2, P | F<br>osig<br>MPLETE 00:0<br>REVAC, 270 | 0:00 AM<br>F, S=4:00, I | D= 20:00 | 1 |
|----------------------------------|----------------------------|----------------------------------------|-------------------------|----------|---|
| OPEN DOOR &                      | UNLO                       | AD CHAMBER                             |                         |          |   |
|                                  |                            | OPEN<br>DOOR                           | CLOSE<br>DOOR           | ]        |   |
| PAPER<br>FEED                    | DUP<br>Pi                  | LICATE<br>RINT                         |                         |          |   |

... open the chamber door.

NOTE: Wear clean gloves and use clean towels as "pot holders" when carefully removing load/tray(s) from the sterilizer shelves or loading car.

NOTE: Never place a sterilized tray on a solid shelf or cold surface. Once the tray has cooled, it can be placed on a wire shelf.

- 1. Remove the load from chamber shelf (shelves). Avoid unnecessary handling.
- 2. Visually check outside wrapper for dryness. If there are water droplets or visible moisture on the exterior of the package, or on the tape used to secure it, the pack or instrument tray is considered **unacceptable**.
- 3. To prevent condensation, transfer the load to a surface which is wellpadded with fabric. **Do not place load on a cold surface.** Be sure that no air conditioning or cold air vents are in close proximity.
- 4. Remove packs or instrument trays from the padded surface when they have reached ambient (room) temperature. Depending on the items and environment of the area, this may take a minimum of 1 hour.

**Important:** After removing load(s) from the chamber, close the chamber door and keep the chamber door closed to minimize utility consumption.

- 1. Open sterilizer door.
- 2. Verify that loading car is securely fastened to the transfer carriage.
- 3. Align the front end of the transfer carriage with the end of the sterilizer. (See Figure 5-2).
- 4. Move carriage forward until latches engage with mating holes in chamber end frame.
- 5. Verify that transfer carriage is securely latched by pulling transfer carriage backward (transfer carriage should remain stationary).
- 6. Once transfer carriage is securely latched, release the loading car from the transfer carriage by lifting the carriage lock.
- 7. Carefully push the loading car off the transfer carriage and fully into the sterilizer chamber.
- 8. Disengage transfer carriage latches from end frame by pushing carriage latch knob.

- 9. Back the transfer carriage away from the sterilizer.
- 10. Close the chamber door.
- 11. The sterilizer is now ready to run a cycle. Proceed to appropriate cycle description found in *Section 5, Sterilizer Operation.*
- 1. Open chamber door.
- 2. Move transfer carriage forward until latches engage with track inside chamber.
- 3. Verify that transfer carriage is latched to chamber end ring by pulling transfer carriage backward (transfer carriage should remain stationary).
- 4. Once transfer carriage is securely latched, grasp the loading car handle and carefully pull loading car from chamber onto transfer carriage until transfer carriage latch engages to loading car.
- 5. Disengage transfer carriage latches from track inside chamber by pushing carriage latch knob.
- 6. Close the chamber door.
- 7. Transfer load from sterilizer area.

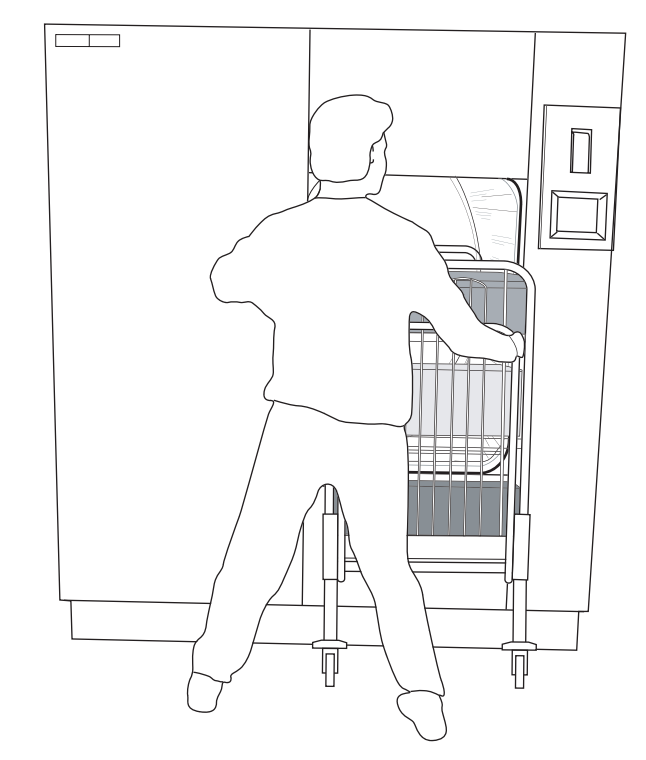

#### Figure 5-2. Align Loading Car with Chamber Opening

## 5.6 Loading Car Instructions: Unloading

WARNING – BURN HAZ-ARD: Sterilizer, rack/ shelves, and loading car will be hot after cycle is run. Always wear protective gloves and apron when removing a processed load. Protective gloves and apron must be worn when reloading sterilizer following the previous operation.

WARNING – BURN HAZ-ARD: Steam may be released from the chamber when door is opened. Step back from the sterilizer each time the door is opened to minimize contact with steam vapor.

WARNING – PERSONAL IN-JURY HAZARD: When closing the chamber door, keep hands and arms out of the door opening and make sure opening is clear of obstructions.

## 5.7 Loading/ Unloading Sterilizer: Rack and Shelves

WARNING – BURN HAZ-ARD: Sterilizer, rack/ shelves, and loading car will be hot after cycle is run. Always wear protective gloves and apron when removing a processed load. Protective gloves and apron must be worn when reloading sterilizer following the previous operation.

WARNING – BURN HAZ-ARD: Steam may be released from the chamber when door is opened. Step back from the sterilizer each time the door is opened to minimize contact with steam vapor.

WARNING-SLIPPING HAZ-ARD: To prevent falls keep floors dry by immediately wiping up any spilled liquids or condensation in sterilizer loading or unloading area. If sterilizer is equipped with the rack and shelves option, refer to instructions below and Figure 5-3.

- 1. Open chamber door.
- 2. Transfer load to shelves in chamber. Shelves slide out halfway to facilitate loading.
- 3. After loading the shelves, slide them to closed position to verify shelf does not interfere with door operation (both doors if double-door sterilizer).
- 4. Close chamber door(s).
- 5. The sterilizer is now ready to run a cycle. Refer to appropriate cycle description in Section 5 of this manual.
- 6. Following successful completion of the sterilization cycle, unload the sterilizer as follows:
  - a. Open chamber door.
  - b. Remove load from chamber.
  - c. Slide shelves into chamber, verifying that position does not interfere with door operation.
  - d. Close chamber doors.
  - e. Transfer load to destination.

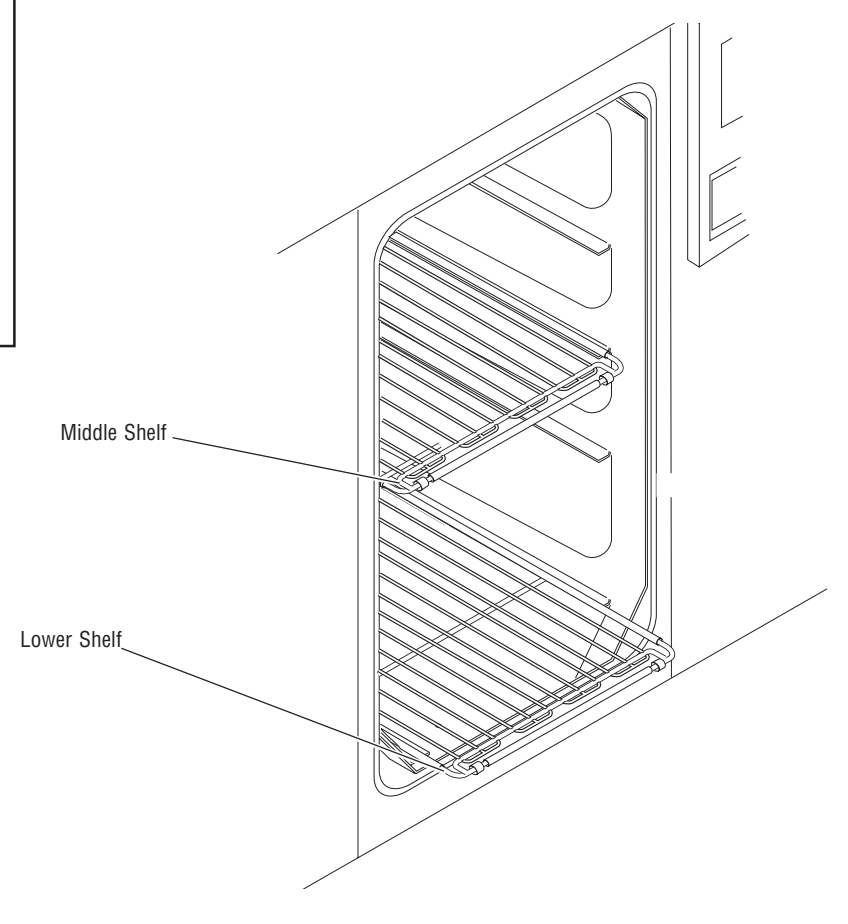

Figure 5-3. Front Elevation Drawing of Loading Shelves

5.8 Sterilizer (Factory) Cycle Settings

5.9 Prevacuum Sterilizer Cycles Amsco Century Medium Steam Sterilizers are shipped with the factory-set cycles and cycle values listed in **Table 5-1A** and **5-1B**.

Amsco Century Medium Steam Sterilizers are shipped with the factory-set cycles. The cycle sequence for these cycles are given in *Section 5.9*. Refer below and to **Table 5-1** for factory set, qualified cycle settings.

NOTE: The 270°F Prevacuum cycle described in SECTION 5.10, the 250°F Gravity cycle described in SECTION 5.11, and the 275°F Prevacuum cycle described in SECTION 5.12 are common to both SFPP and Prevacuum configuration sterilizers.

**Important:** The sterilization cycles listed in **Tables 5-1A** and **5-1B** have been validated using techniques documented in AAMI ST-8. If different cycle parameters (sterilize time and dry time only) other than those in **Tables 5-1A** and **5-1B** are required, it is the responsibility of the healthcare facility to validate the cycle. Reference AAMI guidelines/standards for a guide to validating sterilization cycles and to ensure that proper sterility assurance level (SAL) as well as moisture retention acceptance criteria are met.

NOTE: Contact STERIS<sup>®</sup> for information on a wide range of education/training programs designed to meet the educational needs of healthcare industries.

| Cycles:    | Sterilize<br>Temp. | Sterilize<br>Time | Dry<br>Time | Recommended<br>Load                                                                                                    | Validation<br>Standard |
|------------|--------------------|-------------------|-------------|----------------------------------------------------------------------------------------------------|------------------------|
| 1. PREVAC  | 270°F (132°C)      | 4 MIN.            | 5 MIN.      | Single Fabric Pack                                                                                                    | ST-8                   |
| 2. PREVAC  | 270°F (132°C)      | 4 MIN.            | 20 MIN.     | Double-wrapped instrument trays, max.<br>weight of 17 lbs (7.7 kg) each. Fabric packs.<br>Refer to <b>Table 5-2</b> for recommended quantities | ST-8                   |
| 3. GRAVITY | 250°F (121°C)      | 30 MIN.           | 15 MIN.     | Fabric packs.<br>Refer to <b>Table 5-2</b> for recommended quantities                                                                          | ST-8                   |
| 4. LIQUID  | 250°F (121°C)      | 45 MIN.           | 0 MIN.      | Refer to Table 5-3 for guidelines.                                                                                                    | ST-8                   |
| 5. PREVAC  | 275°F (135°C)      | 3 MIN.            | 16 MIN.     | Double-wrapped instrument trays, max.<br>weight of 17 lbs (7.7 kg) each.<br><i>Refer to <b>Table 5-2</b> for recommended quantities</i>        | ST-8                   |

#### Prevacuum Sterilizer Cycles and Cycle Values (Table 5-1A)

\* Five minute Dry Time can be used for processing a single fabric pack.

## 5.10 Prevac Cycle 270°F (132°C)

WARNING – BURN HAZ-ARD: Sterilizer, rack/ shelves, and loading car will be hot after cycle is run. Always wear protective gloves and apron when removing a processed load. Protective gloves and apron must be worn when reloading sterilizer following the previous operation.

WARNING – BURN HAZ-ARD: Steam may be released from the chamber when door is opened. Step back from the sterilizer each time the door is opened to minimize contact with steam vapor.

WARNING – SLIPPING HAZARD: To prevent falls, keep floors dry by immediately wiping up any spilled liquids or condensation in sterilizer loading or unloading area.

WARNING – PERSONAL IN-JURY HAZARD: When closing the chamber door, keep hands and arms out of the door opening and make sure opening is clear of obstructions. The 270°F (132°C) cycle is used for sterilizing double-wrapped instrument trays or fabric packs.

- 1. Refer to *Section 5.1, Before Operating the Sterilizer* (at the beginning of this section) before running this cycle.
- 2. See instructions for using the loading car/transfer carriage or rack and shelves, earlier in this section, for procedures to load the sterilizer.
- 3. Press **PREVAC** touch-screen pad to start the Prevacuum cycle. Refer to **Table 6-2** for descriptions of cycle use.
- 4. Sterilizer automatically progresses through cycle, as follows:

NOTE: If the wrong cycle has been selected, see Section 5.16, Aborting Cycles in this section.

**ACTIVATE SEAL** – Steam enters the door seal, pressing it against inside surface of the door.

| TEMP<br>PRESS<br>STATUS                    | 100 F<br>00 psig<br>DOOR OPEN               |                                               |                                  |
|--------------------------------------------|---------------------------------------------|-----------------------------------------------|----------------------------------|
| 1<br>PREVAC<br>270 F<br>S= 4:00<br>D= 5:00 | 2<br>PREVAC<br>270 F<br>S= 4:00<br>D= 20:00 | 3<br>GRAVITY<br>250 F<br>S= 30:00<br>D= 15:00 | 4<br>LIQUID<br>250 F<br>S= 45:00 |
|                                            |                                             |                                               |                                  |
|                                            |                                             |                                               |                                  |
| 00:00:00 AM                                |                                             |                                               | 00/00/00                         |
| PAPER<br>FEED                              | MENU                                        | MORE<br>CYCLES                                | STANDBY                          |

**PURGE** – Chamber is purged with steam. Start of Condition is printed.

NOTE: Countdown timer on the display is estimated; timer self-corrects estimated time at the beginning of each phase.

| TEMP                                    | . 210 F           |                | 4     |  |
|-----------------------------------------|-------------------|----------------|-------|--|
| PRESS                                   | . 14 psig         |                |       |  |
| STATUS PURGE 1:00                       |                   |                |       |  |
| CYCLE 1, PREVAC, 270F, S= 4:00, D= 5:00 |                   |                |       |  |
|                                         |                   |                |       |  |
|                                         |                   |                |       |  |
|                                         |                   |                |       |  |
| PR                                      | DJECTED CYCLE CON | IPLETION TIME: |       |  |
|                                         |                   |                |       |  |
|                                         | <b>97</b>         | -15            |       |  |
|                                         |                   |                |       |  |
|                                         |                   |                |       |  |
|                                         |                   |                |       |  |
|                                         | MINUTES           | SECONDS        |       |  |
|                                         |                   |                |       |  |
|                                         |                   |                |       |  |
|                                         |                   | _              |       |  |
| PAPER                                   | PRINT             |                | ABORT |  |
| FEED                                    | STATUS            |                |       |  |
|                                         |                   |                |       |  |

**PRESSURE/VACUUM PULSES #1 – #4** – Vacuum point is printed and pressure/vacuum pulse is repeated.

**CHARGE** – Chamber is charged with steam. Start of steam charge is printed.

**STERILIZE** – Start of sterilize exposure is printed when the chamber reaches sterilization temperature. Chamber temperature is printed every minute.

| TEMP            |                                  |  |       |  |  |
|-----------------|----------------------------------|--|-------|--|--|
| Р               | PROJECTED CYCLE COMPLETION TIME: |  |       |  |  |
| MINUTES SECONDS |                                  |  |       |  |  |
| PAPER<br>FEED   | PRINT<br>STATUS                  |  | ABORT |  |  |

- **FAST EXHAUST** Start of exhaust is printed and chamber is exhausted to 4 psig.
- **DRY** Start of dry is printed and display counts down dry time remaining.

| TEMP                                     |             |  |  |  |
|------------------------------------------|-------------|--|--|--|
| PROJECTED CYCLE COMPLETION TIME:<br>5:15 |             |  |  |  |
| MINUTES SECONDS                          |             |  |  |  |
| PAPER<br>FEED                            | PRINT ABORT |  |  |  |

**AIR BREAK** — Chamber is returned to atmospheric pressure.

- **RETRACT SEAL** A vacuum is drawn on the seal, retracting it from inner surface of door.
- **COMPLETE** Complete tone sounds. Cycle summary and end of cycle messages are printed.

| TEMP                       | . 128 F                             |                 |
|----------------------------|-------------------------------------|-----------------|
| PRESS                      | . 0.00 psig                         |                 |
| STATUS                     | COMPLETE 00:00:0                    | 0               |
| CYCLE                      | 1, PREVAC, 270F, S                  | = 4:00, D= 5:00 |
|                            |                                     |                 |
|                            |                                     |                 |
|                            |                                     |                 |
|                            |                                     |                 |
|                            |                                     |                 |
|                            |                                     |                 |
|                            |                                     |                 |
|                            |                                     |                 |
| OPEN DOOR                  | & UNLOAD CHAI                       | /BER            |
| OPEN DOOR                  | & UNLOAD CHAI                       | /BER            |
| OPEN DOOR                  | & UNLOAD CHAI                       | /BER            |
| OPEN DOOR<br>PAPER<br>FEED | & UNLOAD CHAI<br>DUPLICATE<br>PRINT | /BER            |

5. Unload sterilizer (see instructions for using the loading car/transfer carriage or rack and shelves, earlier in this section for procedures to remove load).

WARNING – BURN HAZ-ARD: Sterilizer, rack/ shelves, and loading car will be hot after cycle is run. Always wear protective gloves and apron when removing a processed load. Protective gloves and apron must be worn when reloading sterilizer following the previous operation.

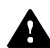

ARD: Steam may be released from the chamber when door is opened. Step back from the sterilizer each time the door is opened to minimize contact with steam vapor. WARNING – PERSONALIN-

WARNING-BURN HAZ-

JURY HAZARD: When closing the chamber door, keep hands and arms out of the door opening and make sure opening is clear of obstructions.

| ====== P R E V A C =====                                                                                                    |  |  |  |  |
|----------------------------------------------------------------------------------------------------|--|--|--|--|
|                                                                                                    |  |  |  |  |
| CYCLE START AT 10:00:59A<br>ON 3/15/01                                                                                                    |  |  |  |  |
| CYCLE COUNT 395                                                                                                    |  |  |  |  |
| STERILIZER VAC 00                                                                                                    |  |  |  |  |
| STER TEMP = 270.0F<br>CONTROL TEMP = 272.0F<br>STER TIME = 4 MIN<br>DRY TIME = 20 MIN                                                                                                    |  |  |  |  |
| - TIME T= F P=psig                                                                                                    |  |  |  |  |
| C 10:01:12A 103.0 0.1P<br>C 10:02:13A 223.4 13.1P<br>C 10:03:40A 181.4 10.1U<br>C 10:05:02A 263.9 26.0P<br>C 10:06:45A 185.5 12.6U<br>C 10:07:38A 263.0 26.0P<br>C 10:09:19A 186.1 14.4U<br>C 10:10:08A 263.3 26.1P<br>C 10:11:48A 189.9 16.9U<br>S 10:13:20A 270.0 29.0P<br>S 10:14:20A 271.6 29.6P<br>S 10:15:20A 272.0 29.7P<br>S 10:16:20A 271.9 29.8P<br>S 10:17:20A 271.9 29.8P<br>E 10:17:20A 271.9 29.8P<br>E 10:17:20A 271.9 29.8P<br>E 10:17:20A 271.9 29.8P<br>E 10:18:06A 219.5 3.4P<br>E 10:38:07A 158.7 27.9U<br>Z 10:39:21A 140.1 2.0U |  |  |  |  |
| LOAD 031502                                                                                                    |  |  |  |  |
| TEMP MAX=272.4F<br>TEMP MIN=270.0F                                                                                                    |  |  |  |  |
| CONDITION =12:08<br>STERILIZE = 4:00<br>EXHAUST =22:01<br>TOTAL CYCLE =38:09                                                                                                    |  |  |  |  |

Figure 5-4. Typical Printout of a Prevac Cycle

## 5.11 Gravity Cycle

WARNING – BURN HAZ-ARD: Sterilizer, rack/ shelves, and loading car will be hot after cycle is run. Always wear protective gloves and apron when removing a processed load. Protective gloves and apron must be worn when reloading sterilizer following the previous operation.

WARNING – BURN HAZ-ARD: Steam may be released from the chamber when door is opened. Step back from the sterilizer each time the door is opened to minimize contact with steam vapor.

WARNING – SLIPPING HAZARD: To prevent falls keep floors dry by immediately wiping up any spilled liquids or condensation in sterilizer loading or unloading area.

WARNING – PERSONAL IN-JURY HAZARD: When closing the chamber door, keep hands and arms out of the door opening and make sure opening is clear of obstructions. This cycle is used for sterilizing fabric packs.

- 1. Refer to *Section 5.1, Before OPERATING THE STERILIZER* (at the beginning of this section) before running this cycle.
- 2. See instructions for using the loading car/transfer carriage or rack and shelves, earlier in this section, for procedures to load the sterilizer.
- 3. To start the Gravity cycle, press the appropriate **GRAVITY** touch-screen pad. Refer to **Table 5-1** for descriptions of cycle use.
- 4. Sterilizer automatically progresses through cycle, as follows:

NOTE: If the wrong cycle has been selected, see Section 5.16, Aborting Cycles in this section.

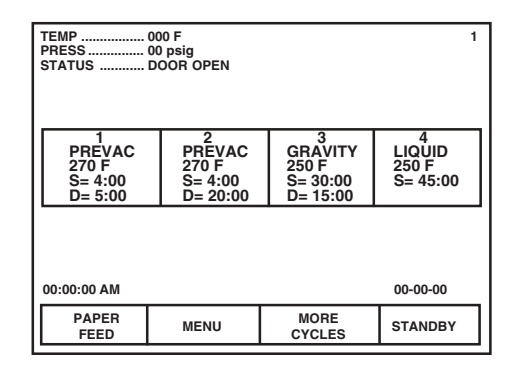

**ACTIVATE SEAL** – Steam enters the door seal, pressing it against inside surface of the door.

**PURGE** – Chamber is purged with steam. Start of condition is printed.

NOTE: Countdown timer on the display is estimated; timer self-corrects estimated time at the beginning of each phase.

CHARGE – Chamber is charged with steam. Start of steam charge is printed.

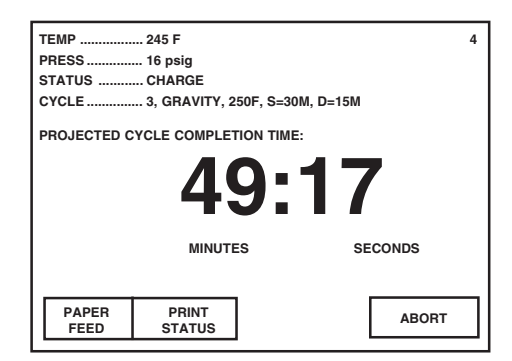

**STERILIZE** – Start of sterilize exposure is printed when the chamber reaches sterilization temperature. Chamber temperature is printed every minute.

| - Г |                        |               |                   |         |   |
|-----|------------------------|---------------|-------------------|---------|---|
|     | TEMP                   | 252 F         |                   |         | 4 |
|     | PRESS 19 psig          |               |                   |         |   |
|     | STATUS STERILIZE 03:00 |               |                   |         |   |
|     | CYCLE                  | 3, GRAVITY, 2 | 50F, S=30M, D=15I | N       |   |
|     | PROJECTED C            | YCLE COMPLET  | ION TIME:         |         |   |
|     |                        | 20            | 0:38              | 8       |   |
|     |                        | MINUTE        | S                 | SECONDS |   |
|     |                        |               |                   |         |   |
|     |                        |               |                   |         | _ |
|     | PAPER                  | PRINT         |                   | ABORT   |   |
|     | FEED                   | STATUS        |                   |         |   |

**FAST EXHAUST** – Start of exhaust is printed and chamber is exhausted to 4 psig.

DRY – Start of dry is printed and display counts down dry time remaining.

| ТЕМР                             | 157 F                 | 4          |  |  |
|----------------------------------|-----------------------|------------|--|--|
| PRESS                            | 27 inHg               |            |  |  |
| STATUS DRY                       |                       |            |  |  |
| CYCLE                            | 3, GRAVITY, 250F, S=3 | 30M, D=15M |  |  |
| PROJECTED CYCLE COMPLETION TIME: |                       |            |  |  |
|                                  | 13:                   | 25         |  |  |
|                                  | MINUTES               | SECONDS    |  |  |
|                                  |                       |            |  |  |
| PAPER                            | PRINT                 | ABORT      |  |  |
| FEED                             | STATUS                | ABONT      |  |  |

**AIR BREAK** – Chamber is returned to atmospheric pressure.

**RETRACT SEAL** – A vacuum is drawn on the seal, retracting it from inner surface of door.

**COMPLETE** – Complete tone sounds. Cycle summary and end of cycle messages are printed.

| TEMP        | 123 F         |                   |
|-------------|---------------|-------------------|
| PRESS       | 00 psig       |                   |
| STATUS      | COMPLETE 00   | 0:00:00 AM        |
| CYCLE       | 3, GRAVITY, 2 | 50F, S=30M, D=15M |
|             |               |                   |
|             |               |                   |
|             |               |                   |
|             |               |                   |
|             |               |                   |
|             |               |                   |
|             |               |                   |
|             |               |                   |
| OPEN DOOR & | UNLOAD CHAN   | IBER              |
|             |               |                   |
|             |               |                   |
| PAPER       | DUPLICATE     |                   |
|             |               |                   |
| FEED        | FRINT         |                   |

5. Unload sterilizer (see instructions for using the loading car/transfer carriage or rack and shelves, earlier in this section for procedures to remove load).

WARNING – BURN HAZ-ARD: Sterilizer, rack/ shelves, and loading car will be hot after cycle is run. Always wear protective gloves and apron when removing a processed load. Protective gloves and apron must be worn when reloading sterilizer following the previous operation.

WARNING – BURN HAZ-ARD: Steam may be released from the chamber when door is opened. Step backfrom the sterilizer each time the door is opened to minimize contact with steam vapor.

WARNING – PERSONAL INJURY HAZARD: When closing the chamber door, keep hands and arms out of the door opening and make sure opening is clear of obstructions.

| ===== G R A V I T V ====                                                                                                    |
|----------------------------------------------------------------------------------------------------|
| CYCLE START AT 12:16:51P                                                                                                    |
| ON 3/15/01                                                                                                    |
| CYCLE COUNT 397<br>OPERATOR                                                                                                    |
| STERILIZER VAC 00                                                                                                    |
| STER TEMP = 250.0F                                                                                                    |
| STER TIME = 30 MIN                                                                                                    |
| DRY TIME = 15 MIM                                                                                                    |
| - TIME T= F P=psig                                                                                                    |
| C 12:17:05P 104.2 0.1P<br>C 12:18:06P 213.1 9.9P<br>S 12:22:45P 250.0 19.7P<br>S 12:23:45P 252.0 20.4P<br>S 12:23:45P 252.5 19.8P<br>S 12:25:45P 252.1 19.2P<br>S 12:26:45P 252.2 19.0P<br>S 12:26:45P 252.2 19.0P<br>S 12:28:45P 252.3 18.8P<br>S 12:29:45P 252.1 18.6P<br>S 12:30:45P 252.1 18.6P<br>S 12:30:45P 252.1 18.6P<br>S 12:33:46P 252.1 18.4P<br>S 12:33:46P 252.1 18.4P<br>S 12:33:46P 252.1 18.4P<br>S 12:33:46P 252.1 18.5P<br>S 12:33:46P 252.1 18.5P<br>S 12:33:46P 252.1 18.5P<br>S 12:33:46P 252.1 18.5P<br>S 12:33:46P 252.1 18.5P<br>S 12:34:45P 252.0 18.2P<br>S 12:35:46P 252.1 17.9P<br>S 12:36:46P 252.1 17.9P<br>S 12:39:46P 252.1 17.9P<br>S 12:43:46P 252.1 17.9P<br>S 12:44:46P 252.2 17.6P<br>S 12:44:46P 252.4 17.7P<br>S 12:44:46P 252.4 17.7P<br>S 12:44:46P 252.2 17.6P<br>S 12:44:46P 252.2 17.6P<br>S 12:44:46P 252.2 17.6P<br>S 12:44:46P 252.2 17.6P<br>S 12:44:46P 252.2 17.6P<br>S 12:44:46P 252.2 17.6P<br>S 12:44:46P 252.2 17.6P<br>S 12:45:46P 252.4 17.7P<br>S 12:44:46P 252.2 17.6P<br>S 12:45:46P 252.4 17.7P<br>S 12:44:46P 252.2 17.6P<br>S 12:45:46P 252.4 17.7P<br>S 12:44:46P 252.2 17.6P<br>S 12:45:46P 252.0 17.7P<br>S 12:45:46P 252.1 17.2P<br>E 12:45:46P 252.1 17.2P<br>E 12:45:46P 252.2 17.2P<br>E 12:55:16P 219.4 3.7P<br>E 12:09:33P 128.6 1.9U<br>LOAD 031504 |
| TCHD MAU-0E0 OF                                                                                                    |
| TEMP MAX=252.8F<br>TEMP MIN=250.1F                                                                                                    |
| CONDITION = 5:40<br>STERILIZE =30:00<br>EXHAUST =16:48<br>TOTAL CYCLE =52:28                                                                                                    |

Figure 5-5. Typical Printout of a Gravity Cycle

## 5.12 Prevac Cycle 275°F (135°C)

WARNING – BURN HAZ-ARD: Sterilizer, rack/ shelves, and loading car will be hot after cycle is run. Always wear protective gloves and apron when removing a processed load. Protective gloves and apron must be worn when reloading sterilizer following the previous operation.

WARNING – BURN HAZ-ARD: Steam may be released from the chamber when door is opened. Step back from the sterilizer each time the door is opened to minimize contact with steam vapor.

WARNING – SLIPPING HAZARD: To prevent falls, keep floors dry by immediately wiping up any spilled liquids or condensation in sterilizer loading or unloading area.

WARNING – PERSONAL IN-JURY HAZARD: When closing the chamber door, keep hands and arms out of the door opening and make sure opening is clear of obstructions. The 275°F (135°C) cycle is used for sterilizing double-wrapped instrument trays.

- 1. Refer to *Section 5.1, Before Operating the Sterilizer* (at the beginning of this section) before running this cycle.
- 2. See instructions for using the loading car/transfer carriage or rack and shelves, earlier in this section, for procedures to load the sterilizer.
- Press MORE CYLES touch screen pad, then press PREVAC touchscreen pad to start the 275° F (135°C) Prevacuum cycle. Refer to Table 5-2 for descriptions of cycle use.
- 4. Sterilizer automatically progresses through cycle, as follows:

NOTE: If the wrong cycle has been selected, see Section 5.16, Aborting Cycles in this section.

**ACTIVATE SEAL** – Steam enters the door seal, pressing it against inside surface of the door.

| TEMP 100 F<br>PRESS 00 psig<br>STATUS DOOR OPEN |      |                |          |  |  |  |
|-------------------------------------------------|------|----------------|----------|--|--|--|
| 5<br>PREVAC<br>275 F<br>S= 3:00<br>D= 16:00     |      |                |          |  |  |  |
| 00:00:00 AM                                     |      |                | 00/00/00 |  |  |  |
| PAPER<br>FEED                                   | MENU | MORE<br>CYCLES | STANDBY  |  |  |  |

**PURGE** – Chamber is purged with steam. Start of Condition is printed.

NOTE: Countdown timer on the display is estimated; timer self-corrects estimated time at the beginning of each phase.

| TEMP 210 F                            | 4     |
|---------------------------------------|-------|
| PRESS 14 psig                         |       |
| STATUS PURGE 1:00                     |       |
| CYCLE 5, PREVAC, 275F, S= 3:00, D= 16 | 6:00  |
|                                       |       |
|                                       |       |
|                                       |       |
| PROJECTED CYCLE COMPLETION 1          | TIME: |
|                                       |       |
| 00.4                                  |       |
| ~ ~ ~ • • •                           |       |
|                                       |       |
|                                       | -     |
| MINUTES SECO                          | NDS   |
|                                       | 100   |
|                                       |       |
|                                       |       |
|                                       |       |
| PAPER PRINT                           | ABORT |
| FEED STATUS                           |       |
| ·                                     |       |

**PRESSURE/VACUUM PULSES #1 – #3** – Vacuum point is printed and pressure/vacuum pulse is repeated.

CHARGE - Chamber is charged with steam. Start of steam charge is printed.

**STERILIZE** – Start of sterilize exposure is printed when the chamber reaches sterilization temperature. Chamber temperature is printed every minute.

**FAST EXHAUST** — Start of exhaust is printed and chamber is exhausted to 4 psig.

| TEMP                 | 276 7 E             |                  | 4     |  |  |
|----------------------|---------------------|------------------|-------|--|--|
| PRESS                |                     |                  |       |  |  |
| STATUSSTERILIZE 2:29 |                     |                  |       |  |  |
| CYCLE                | 5, PREVAC, 275F, S= | = 3:00, D= 16:00 |       |  |  |
|                      |                     |                  |       |  |  |
| _                    |                     |                  |       |  |  |
| Р                    | ROJECTED CYCLE CO   | IPLETION TIME:   |       |  |  |
|                      | <b>^</b>            | -00              |       |  |  |
|                      | - 71                | -~<()            |       |  |  |
|                      |                     |                  |       |  |  |
|                      |                     |                  |       |  |  |
|                      | MINUTES             | SECONDS          |       |  |  |
|                      |                     | _                |       |  |  |
| PAPER                | PRINT               |                  | ABORT |  |  |
| FEED                 | STATUS              | L                |       |  |  |

**DRY** — Start of dry is printed and display counts down dry time remaining.

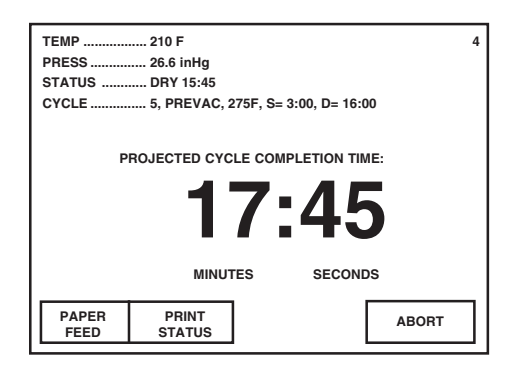

AIR BREAK — Chamber is returned to atmospheric pressure.

**RETRACT SEAL** — A vacuum is drawn on the seal, retracting it from inner surface of door.

| TEMP                       | . 128 F                            |                   |  |  |  |
|----------------------------|------------------------------------|-------------------|--|--|--|
| PRESS                      | . 0.00 psig                        |                   |  |  |  |
| STATUS COMPLETE 00:00:00   |                                    |                   |  |  |  |
| CYCLE                      | . 5, PREVAC, 275F, 9               | S= 3:00, D= 16:00 |  |  |  |
|                            |                                    |                   |  |  |  |
|                            |                                    |                   |  |  |  |
|                            |                                    |                   |  |  |  |
|                            |                                    |                   |  |  |  |
|                            |                                    |                   |  |  |  |
|                            |                                    |                   |  |  |  |
|                            |                                    |                   |  |  |  |
|                            |                                    |                   |  |  |  |
| OPEN DOOR                  | & UNLOAD CHA                       | MBER              |  |  |  |
| OPEN DOOR                  | & UNLOAD CHA                       | mber<br>]         |  |  |  |
| OPEN DOOR                  | & UNLOAD CHA                       | MBER              |  |  |  |
| OPEN DOOR<br>PAPER<br>FEED | & UNLOAD CHA<br>DUPLICATE<br>PRINT | MBER              |  |  |  |

**COMPLETE** — Complete tone sounds. Cycle summary and end of cycle messages are printed.

5. Unload sterilizer (see instructions for using the loading car/transfer carriage or rack and shelves, earlier in this section for procedures to remove load).

WARNING – BURN HAZ-ARD: Sterilizer, rack/ shelves, and loading car will be hot after cycle is run. Always wear protective gloves and apron when removing a processed load. Protective gloves and apron must be worn when reloading sterilizer following the previous operation.

A

WARNING-BURN HAZ-ARD: Steam may be released from the chamber when door is opened. Step back from the sterilizer each time the door is opened to minimize contact with steam vapor.

WARNING – PERSONAL IN-JURY HAZARD: When closing the chamber door, keep hands and arms out of the door opening and make sure opening is clear of obstructions.

| CYCLE START AT 2:28:10P                                                                                                    |
|----------------------------------------------------------------------------------------------------|
| 0N 10/01/02<br>CYCLE COUNT 70<br>OPERATOR                                                                                                    |
| STERILIZER VAC 00                                                                                                    |
| STER TEMP = 275.0F<br>CONTROL TEMP = 278.0F<br>STER TIME = 3 MIN<br>DRY TIME = 16 MIN                                                                                                    |
| V=inHs<br>- TIME T= F P=psis                                                                                                    |
| C   2:28:23P   186.4   0.2F     C   2:29:23P   221.3   6.6P     C   2:32:08P   186.9   10.0U     C   2:34:01P   270.4   30.1F     C   2:35:39P   166.6   18.1U     C   2:36:50P   266.0   30.1F     C   2:38:28P   156.7   20.3U     S   2:41:23P   275.0   33.9P     S   2:42:23P   278.1   35.6P     S   2:43:23P   278.1   35.5F     S   2:44:23P   278.2   35.1F     E   2:44:23P   278.2   35.1F     E   3:01:04P   206.2   26.4U     Z   3:02:04P   203.1   2.0U |
| LOAD 100107                                                                                                    |
| TEMP MAX=278.4F<br>TEMP MIN=275.0F                                                                                                    |
| CONDITION =13:00<br>STERILIZE = 3:00<br>EXHAUST =17:41<br>TOTAL CYCLE =33:41                                                                                                    |
| PRINTOUT CHECKED BY:                                                                                                    |

Figure 5-6. Typical Printout of a 275°F Prevac Cycle

## 5.13 Liquid Cycle

WARNING – EXPLOSION HAZARD: This sterilizer is not designed to process flammable compounds.

WARNING – PERSONAL IN-JURY HAZARD: Avoid personal injury from bursting bottles. Liquid sterilization cycle must only be used for liquids in borosilicate (Pyrex) flasks with vented closures.

WARNING: It is inappropriate for a healthcare facility to sterilize liquids for direct patient contact.

WARNING – BURN HAZARD: When sterilizing liquids, you must observe the following procedures:

- Use Liquid cycle only.
- Use only vented closures.

• Use only Type I borosilicate glass bottles.

• Do not allow hot bottles to be jolted.

WARNING – BURN HAZARD: Steam may be released from the chamber when door is opened. Step back from the sterilizer each time the door is opened to minimize contact with steam vapor.

CAUTION: Sterilization of chloride-containing solutions (e.g., saline) can cause chamber corrosion and is not recommended by the manufacturer. If, however, chloride-containing solutions must be processed, clean the chamber after each use. This cycle is used for sterilizing liquids in vented closures.

- 1. Refer to *Section 5.1, Before OPERATING THE STERILIZER* (at the beginning of this section) before running this cycle.
- 2. See instructions for using the loading car/transfer carriage or rack and shelves, earlier in this section, for procedures to load the sterilizer.
- 3. Press LIQUID touch-screen pad to start the Liquid cycle.
- 4. Sterilizer automatically progresses through cycle, as follows:

NOTE: If the wrong cycle has been selected, see Section 5.16, Aborting Cycles in this section.

| TEMP                                                                                                    |      |                |         |  |  |  |
|----------------------------------------------------------------------------------------------------|------|----------------|---------|--|--|--|
| 1     2     3     4       PREVAC     PREVAC     GRAVITY     LIQUID       270 F     270 F     250 F     250 F       S= 4:00     S= 4:00     S= 30:00     S= 45:00       D= 5:00     D= 20:00     D= 15:00     D= 000 |      |                |         |  |  |  |
| D= 3.00 D= 20.00 D= 13.00 D= 00.0                                                                                                    |      |                |         |  |  |  |
| PAPER<br>FEED                                                                                                    | MENU | MORE<br>CYCLES | STANDBY |  |  |  |

**ACTIVATE SEAL** – Steam enters the door seal, pressing it against inside surface of the door.

**PURGE** – Chamber is purged with steam. Start of condition is printed.

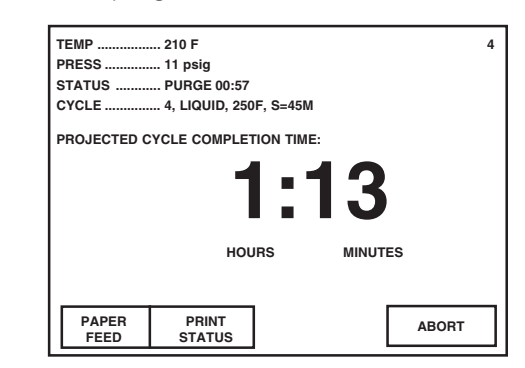

NOTE: Countdown timer on the display is estimated; timer self-corrects estimated time at the beginning of each phase.

**CHARGE** – Chamber is charged with steam. Start of steam charge is printed.

| TEMP<br>PRESS<br>STATUS<br>CYCLE | 220 F<br>13 psig<br>CHARGE<br>4, LIQUID, 250F, S: | =45M    | 4     |
|----------------------------------|---------------------------------------------------|---------|-------|
| PROJECTED C                      | YCLE COMPLETION                                   | TIME:   |       |
|                                  | 1                                                 | :12     |       |
|                                  | HOURS                                             | MINUTES |       |
|                                  |                                                   |         |       |
| PAPER<br>FEED                    | PRINT<br>STATUS                                   | Г       | ABORT |
|                                  |                                                   |         |       |

**STERILIZE** – Start of sterilize exposure is printed when the chamber reaches sterilization temperature. Chamber temperature is printed every 5 minutes.

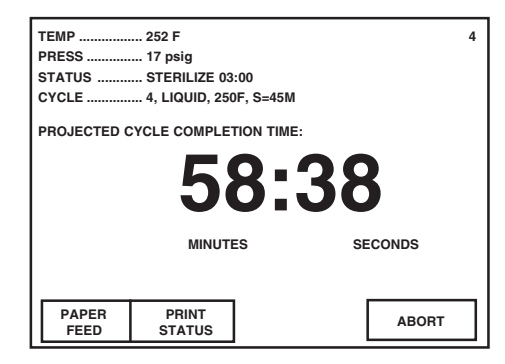

**SLOW EXHAUST** – Start of exhaust is printed and chamber is exhausted to 0 psig.

| TEMP<br>PRESS<br>STATUS<br>CYCLE | 252 F<br>3 psig<br>SLOW EXHAUS<br>4, LIQUID, 250F | ST<br>-, S=45M | 4 |
|----------------------------------|---------------------------------------------------|----------------|---|
| PROJECTED O                      | YCLE COMPLET                                      | ION TIME:      |   |
|                                  | 55                                                | 5:25           |   |
|                                  | MINUTE                                            | S SECONDS      |   |
|                                  |                                                   |                |   |
| PAPER<br>FEED                    | PRINT<br>STATUS                                   | ABORT          |   |

WARNING – BURN HAZ-ARD: Sterilizer, rack/ shelves, and loading car will be hot after cycle is run. Always wear protective gloves and apron when removing a processed load. Protective gloves and apron must be worn when reloading sterilizer following the previous operation.

WARNING – BURN HAZ-ARD: Steam may be released from the chamber when door is opened. Step backfrom the sterilizer each time the door is opened to minimize contact with steam vapor.

WARNING – PERSONAL INJURY HAZARD: When closing the chamber door, keep hands and arms out of the door opening and make sure opening is clear of obstructions.

- **SLOW EVACUATE** A vacuum is slowly drawn in the chamber to 5.0 inHg. This phase assures that the chamber is cooled to 208°F/95°C.
- **VAPOR REMOVAL** Filtered air enters the chamber to relieve the vacuum within the chamber.
- **RETRACT SEAL** Steam is exhausted from the door seal. For hinged door models, the door must be unlocked and opened slightly at this time, horizontal-sliding door models open automatically. (Chamber vapor vents through slight opening between seal and door, into the sterilizer cabinet for 6 minutes.)
- **COMPLETE** Complete tone sounds. Cycle summary and end of cycle messages are printed.

| PF                          | RESS       | 00 psig        |          |  |  |  |
|-----------------------------|------------|----------------|----------|--|--|--|
| STATUS COMPLETE 00:00:00 AM |            |                |          |  |  |  |
| c١                          | YCLE       | 4, LIQUID, 250 | F, S=45M |  |  |  |
|                             |            |                |          |  |  |  |
|                             |            |                |          |  |  |  |
|                             |            |                |          |  |  |  |
|                             |            |                |          |  |  |  |
|                             |            |                |          |  |  |  |
|                             |            |                |          |  |  |  |
|                             |            |                |          |  |  |  |
|                             |            |                |          |  |  |  |
| 01                          | PEN DOOR 8 | UNLOAD CHAN    | IBER     |  |  |  |
|                             | PEN DOOR 8 | UNLOAD CHAN    | IBER     |  |  |  |
| oi<br>F                     | PEN DOOR 8 | UNLOAD CHAN    | IBER     |  |  |  |

5. Unload sterilizer (see instructions for using the loading car/transfer carriage or rack and shelves, earlier in this section for procedures to remove load).

| ====== L I Q U I D =====                                                                                                    |
|----------------------------------------------------------------------------------------------------|
| CYCLE START AT 8:09:50A<br>ON 3/15/01                                                                                                    |
| CYCLE COUNT 394<br>OPERATOR<br>STERILIZER VAC 00                                                                                                    |
| STER TEMP = 250.0F<br>CONTROL TEMP = 252.0F<br>STER TIME = 45 MIN                                                                                                    |
| U=inH9<br>- TIME T= F P=psig                                                                                                    |
| C 8:10:11A 98.7 0.0P<br>C 8:11:12A 214.9 9.5P<br>S 8:17:38A 250.1 21.1P<br>S 8:22:38A 252.0 19.2P<br>S 8:27:38A 252.2 19.0P<br>S 8:32:38A 252.4 18.1P<br>S 8:37:38A 252.4 18.0P<br>S 8:42:38A 252.4 17.5P<br>S 8:47:38A 252.4 17.5P<br>S 8:47:38A 252.4 17.4P<br>S 8:52:38A 252.4 17.4P<br>S 8:57:38A 252.0 17.1P<br>E 9:02:38A 252.0 17.1P<br>E 9:02:38A 252.5 17.2P<br>V 9:21:39A 201.7 5.0V<br>Z 9:28:42A 171.7 0.2V |
| LOAD 031501                                                                                                    |
| TEMP MAX=252.6F<br>TEMP MIN=250.1F                                                                                                    |
| CONDITION = 0:07:27<br>STERILIZE = 0:45:00<br>EXHAUST = 0:26:04<br>TOTAL CYCLE = 1:18:31                                                                                                    |
| PRINTOUT CHECKED BY:                                                                                                    |
|                                                                                                    |

Figure 5-7. Typical Printout of a Liquid Cycle

## 5.14 SFPP Sterilizer Cycles

Amsco Century Medium SFPP Steam Sterilizers are shipped with the factoryset cycles. The cycle sequence for these cycles is given in section 5.14. Refer below, and to Tables 5-1A and 5-1B for factory-set, qualified cycle settings.

NOTE: The 270°F Prevacuum cycle described in SECTION 5.10, the 250°F Gravity cycle described in SECTION 5.11, and the 275°F Prevacuum cycle described in SECTION 5.12 are common to both SFPP and Prevacuum configuration sterilizers.

**Important:** The sterilization cycles listed in **Table 5-1B** have been validated using techniques documented in AAMI ST-8. If different cycle parameters (sterilize time and dry time only) other than those in **Tables 5-1A** and **5-1B** are required, it is the responsibility of the healthcare facility to validate the cycle. Reference AAMI guidelines/standards for a guide to validating sterilization cycles and to ensure that proper sterility assurance level (SAL) as well as moisture retention acceptance criteria are met.

NOTE: Contact your customer service representative for information on a wide range of education/training programs designed to meet the educational needs of healthcare industries.

| Cycles:          | Sterilize<br>Temp. | Sterilize<br>Time | Dry<br>Time | Recommended<br>Load                                                                                                    | Validation<br>Standard |
|------------------|--------------------|-------------------|-------------|----------------------------------------------------------------------------------------------------|------------------------|
| 1. WRAP/<br>SFPP | 270°F (132°C)      | 4 MIN.            | 20 MIN.     | Double-wrapped instrument trays, max. wt.:<br>17lbs (7.7kg) each. Non-porous Goods, only.<br>Refer to <b>Table 5-2</b> for recommended quantities | ST-8                   |
| 2. SFPP          | 270°F (132°C)      | 4 MIN.            | 20 MIN.     | Fabric Packs<br>Refer to <b>Table 5-2</b> for recommended quantities                                                                              | ST-8                   |
| 3. PREVAC        | 270°F (132°C)      | 4 MIN.            | 20 MIN.     | Double-wrapped instrument trays, max. wt.:<br>17lbs (7.7kg) each. Fabric Packs.<br>Refer to <b>Table 5-2</b> for recommended quantities           | ST-8                   |
| 4. GRAVITY       | 250°F (121°C)      | 30 MIN.           | 15 MIN.     | Fabric packs.<br>Refer to <b>Table 5-2</b> for recommended quantities                                                                             | ST-8                   |
| 5. PREVAC        | 275°F (135°C)      | 3 MIN.            | 16 MIN.     | Double-wrapped instrument trays, max.<br>weight of 17 lbs (7.7 kg) each.<br><i>Refer to <b>Table 5-2</b> for recommended quantities</i>           | ST-8                   |

#### Steam Flush Pressure-Pulse Sterilizer Cycles and Cycle Values (Table 5-1B)

#### 5.14.1 270°F Wrap/ **SFPP Cycle**

WARNING-BURN HAZ-ARD: Sterilizer. rack/ shelves, and loading car will be hot after cycle is run. Always wear protective gloves and apron when removing a processed load. Protective gloves and apron must be worn when reloading sterilizer following the previous operation.

#### WARNING-BURN HAZ-

ARD: Steam may be released from the chamber when door is opened. Step back from the sterilizer each time the door is opened to minimize contact with steam vapor.

WARNING-SLIPPING HAZ-ARD: To prevent falls keep floors dry by immediately wiping up any spilled liguids or condensation in sterilizer loading or unloading area.

WARNING - PERSONAL IN-JURY HAZARD: When closing the chamber door, keep hands and arms out of the door opening and make sure opening is clear of obstructions.

The Wrap/SFPP cycle is designed to permit sterilization of double-wrapped instrument trays (maximum weight of 17 lbs [7.7 kg] each) of non-porous goods only. This cycle conditions loads at above-atmospheric pressure. The Wrap/SFPP cycle consists of two steam flush pressure pulses with a Sterilization time of 4 minutes at 270°F and a 20-minute Dry time.

#### NOTE: Make sure items are clean and free of soil.

- 1. Refer to Section 5.1, Before OPERATING THE STERILIZER (at the beginning of this section) before running this cycle.
- 2. See instructions for using the loading car/transfer carriage or rack and shelves, earlier in this section, for procedures to load the sterilizer.
- 3. Press the WRAP/SFPP touch-screen pad to start the WRAP/SFPP cycle. Refer to Table 5-1 for descriptions of cycle use.
- 4. Sterilizer automatically progresses through cycle, as follows:

NOTE: If the wrong cycle has been selected, see Section 5.16, Aborting CYCLES at the end of this section.

ACTIVATE SEAL - Steam enters the door seal, pressing it against inside surface of door.

| TEMP<br>PRESS<br>STATUS                        | 000 F<br>00 psig<br>DOOR OPEN             |                                             | 1                                             |
|------------------------------------------------|-------------------------------------------|---------------------------------------------|-----------------------------------------------|
| 1<br>WRAP/SFPP<br>270 F<br>S= 4:00<br>D= 20:00 | 2<br>SFPP<br>270 F<br>S= 4:00<br>D= 20:00 | 3<br>PREVAC<br>270 F<br>S= 4:00<br>D= 20:00 | 4<br>GRAVITY<br>250 F<br>S= 30:00<br>D= 15:00 |
| 00:00:00 AM                                    |                                           |                                             | 00-00-00                                      |
| PAPER<br>FEED                                  | MENU                                      | MORE<br>CYCLES                              | STANDBY                                       |

**PURGE** – Chamber is purged with steam. Start of condition is printed.

NOTE: Countdown timer on the display is estimated; timer selfcorrects estimated time at the beginning of each phase.

| TEMP<br>PRESS<br>STATUS<br>CYCLE | 210 F<br>14 psig<br>CHARGE 00:00<br>1, WRAP/SFPP, 270F, 5 | 4<br>S=04M, D=20M |
|----------------------------------|-----------------------------------------------------------|-------------------|
| PROJECTED C                      | YCLE COMPLETION TIM                                       | E:                |
|                                  | 36:                                                       | 20                |
|                                  | MINUTES                                                   | SECONDS           |
|                                  |                                                           |                   |
| PAPER<br>FEED                    | PRINT<br>STATUS                                           | ABORT             |

#### STEAM FLUSH -

PULSE #1 (and PULSE #2) – Pressure point is printed and pressure pulse is repeated.

CHARGE — Chamber is charged with steam. Start of steam charge is printed.

**STERILIZE** — Start of sterilize exposure is printed when the chamber reaches sterilization temperature. Chamber temperature is printed every minute.

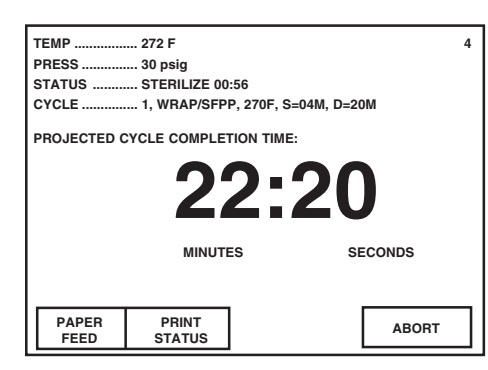

**FAST EXHAUST** — Start of exhaust is printed and chamber is exhausted to 4 psig.

DRY — Start of dry is printed and display counts down dry time remaining.

| TEMP<br>PRESS<br>STATUS<br>CYCLE | 130 F<br>27 inHg<br>DRY 02:53<br>1, WRAP/SFPP, 27( | DF, S=04M, D=20M | 4 |
|----------------------------------|----------------------------------------------------|------------------|---|
| PROJECTED C                      | YCLE COMPLETION                                    | TIME:            |   |
|                                  | 4:                                                 | 18               |   |
|                                  | MINUTES                                            | SECONDS          |   |
|                                  |                                                    |                  |   |
| PAPER<br>FEED                    | PRINT<br>STATUS                                    | ABORT            |   |

**AIR BREAK** — Chamber is returned to atmospheric pressure.

**RETRACT SEAL** — A vacuum is drawn on the seal, retracting it from inner surface of door.

**COMPLETE** — Complete tone sounds. Cycle summary and end of cycle messages are printed.

| TEMP        | 126 F          |                   |  |
|-------------|----------------|-------------------|--|
| PRESS       | 00 psig        |                   |  |
| STATUS      | COMPLETE 00.00 | 00 AM             |  |
|             | 1 WBAP/SEPP 27 | 70F S=04M D=20M   |  |
|             |                | 701, 0-0-m, D-20M |  |
|             |                |                   |  |
|             |                |                   |  |
|             |                |                   |  |
|             |                |                   |  |
|             |                |                   |  |
|             |                |                   |  |
|             |                |                   |  |
| OPEN DOOR 8 |                | R                 |  |
| OPEN DOOR 8 |                | R                 |  |
| PAPER       |                | R                 |  |

5. Unload sterilizer (see instructions for using the loading car/transfer carriage or rack and shelves, earlier in this section, for procedures to remove load).

WARNING – BURN HAZ-ARD: Sterilizer, rack/ shelves, and loading car will be hot after cycle is run. Always wear protective gloves and apron when removing a processed load. Protective gloves and apron must be worn when reloading sterilizer following the previous operation.

WARNING – BURN HAZ-ARD: Steam may be released from the chamber when door is opened. Step backfrom the sterilizer each time the door is opened to minimize contact with steam vapor.

WARNING – PERSONAL INJURY HAZARD: When closing the chamber door, keep hands and arms out of the door opening and make sure opening is clear of obstructions.

| === W R A P / S F P P ==                                                                                                    |
|----------------------------------------------------------------------------------------------------|
| CYCLE START AT 3:30:09P<br>ON 3/14/01                                                                                                    |
| CYCLE COUNT 393<br>OPERATOR<br>STERILIZER VAC 00                                                                                                    |
| STER TEMP = 270.0F<br>CONTROL TEMP = 272.0F<br>STER TIME = 4 MIN<br>DRY TIME = 20 MIN                                                                                                    |
| V=inHs<br>- TIME T= F P=psis                                                                                                    |
| C   3:30:22P   103.0   0.0P     C   3:32:24P   239.4   15.3P     C   3:33:04P   207.9   0.3P     C   3:33:50P   203.3   0.5P     C   3:35:19P   270.0   28.9P     C   3:36:16P   209.7   0.5P     C   3:36:16P   209.7   0.5P     C   3:36:16P   209.7   0.5P     C   3:36:16P   209.7   0.5P     C   3:36:16P   209.7   0.5P     C   3:36:16P   209.0   1.2P     C   3:38:01P   270.0   29.8P     C   3:38:56P   207.8   0.3P     C   3:39:42P   216.1   1.6P     S   3:41:12P   270.1   29.1P     S   3:44:12P   272.2   30.1P     S   3:44:12P   272.0   29.6P     E   3:45:58P   220.1   3.6P     E   3:46:37P   193.3   10.2U     E   4:06:38P   153.5   27.8U <t< td=""></t<> |
| LOAD 031404                                                                                                    |
| TEMP MAX=272.5F<br>TEMP MIN=270.1F                                                                                                    |
| CONDITION =10:50<br>STERILIZE = 4:00<br>EXHAUST =22:38<br>TOTAL CYCLE =37:28                                                                                                    |
| PRINTOUT CHECKED BY:                                                                                                    |
|                                                                                                    |

Figure 5-8. Typical Printout — 270°F Wrap/SFPP Cycle

#### 5.14.2 SFPP Cycle, 270°F

WARNING – BURN HAZ-ARD: Sterilizer, rack/ shelves, and loading car will be hot after cycle is run. Always wear protective gloves and apron when removing a processed load. Protective gloves and apron must be worn when reloading sterilizer following the previous operation.

WARNING – BURN HAZ-ARD: Steam may be released from the chamber when door is opened. Step back from the sterilizer each time the door is opened to minimize contact with steam vapor.

WARNING – SLIPPING HAZARD: To prevent falls keep floors dry by immediately wiping up any spilled liquids or condensation in sterilizer loading or unloading area.

WARNING – PERSONAL IN-JURY HAZARD: When closing the chamber door, keep hands and arms out of the door opening and make sure opening is clear of obstructions. The SFPP cycle is designed for sterilizing fabric packs. The cycle conditions loads at above-atmospheric pressure. The SFPP cycle features three steam flush pressure pulses, a sterilization time of 4 minutes at 270°F and a 20-minute dry time.

- 1. Refer to *Section 5.1, Before Operating the Sterilizer* (at the beginning of this section) before running this cycle.
- 2. See instructions for using the loading car/transfer carriage or rack and shelves, earlier in this section, for procedures to load the sterilizer.
- 3. Press the SFPP touch-screen pad to start the SFPP cycle. Refer to **Table 5-1** for descriptions of cycle use.
- 4. Sterilizer automatically progresses through cycle, as follows:

NOTE: If the wrong cycle has been selected, see Section 5.16, Aborting Cycles at the end of this section.

| TEMP<br>PRESS<br>STATUS                        | 000F<br>00 psig<br>DOOR OPEN              |                                             | 1                                             |
|------------------------------------------------|-------------------------------------------|---------------------------------------------|-----------------------------------------------|
| 1<br>WRAP/SFPF<br>270 F<br>S= 4:00<br>D= 20:00 | 2<br>SFPP<br>270 F<br>S= 4:00<br>D= 20:00 | 3<br>PREVAC<br>270 F<br>S= 4:00<br>D= 20:00 | 4<br>GRAVITY<br>250 F<br>S= 30:00<br>D= 15:00 |
| 00:00:00 AM                                    | -                                         |                                             | 00-00-00                                      |
| PAPER<br>FEED                                  | MENU                                      | MORE<br>CYCLES                              | STANDBY                                       |

**ACTIVATE SEAL** — Steam enters the door seal, pressing it against inside surface of door.

**PURGE** — Chamber is purged with steam. Start of condition is printed.

NOTE: Countdown timer on the display is estimated; timer selfcorrects estimated time at the beginning of each phase.

#### STEAM FLUSH

**PULSE #1** through **PULSE #3** — Pressure point is printed and pressure pulse is repeated.

**CHARGE** — Chamber is charged with steam. Start of steam charge is printed.

| TEMP<br>PRESS<br>STATUS<br>CYCLE | 210 F<br>14 psig<br>CHARGE 00:00<br>2, SFPP, 270F, S=04M, | 4<br>D=20M |
|----------------------------------|-----------------------------------------------------------|------------|
| PROJECTED C                      | YCLE COMPLETION TIME                                      | E:         |
|                                  | 38:                                                       | 20         |
|                                  | MINUTES                                                   | SECONDS    |
|                                  |                                                           |            |
| PAPER<br>FEED                    | PRINT<br>STATUS                                           | ABORT      |

**STERILIZE**— Start of sterilize exposure is printed when the chamber reaches sterilization temperature. Chamber temperature is printed every minute.

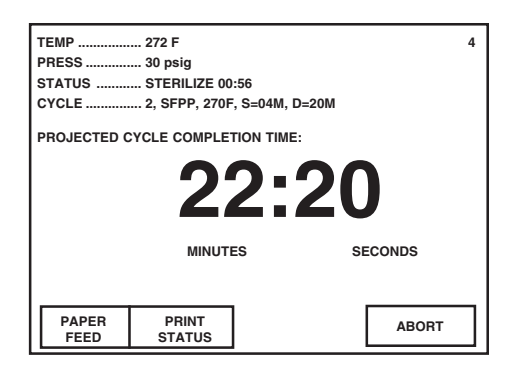

**FAST EXHAUST**— Start of exhaust is printed and chamber is exhausted to 4 psig.

DRY—Start of dry is printed and display counts down dry time remaining.

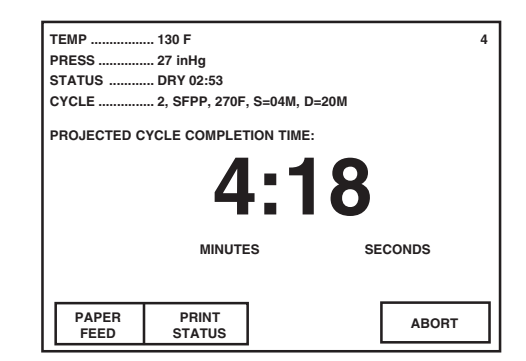

AIR BREAK— Chamber is returned to atmospheric pressure.

**RETRACT SEAL**— A vacuum is drawn on the seal, retracting it from inner surface of door.

**COMPLETE** — Complete tone sounds. Cycle summary and end of cycle messages are printed.

| DDECC       | 1201             |            |     |  |
|-------------|------------------|------------|-----|--|
| PRE35       | 00 psig          |            |     |  |
| STATUS      | COMPLETE 00:0    | 00:00 AM   |     |  |
| CYCLE       | 2, SFPP, 270F, S | S=04M, D=2 | 20M |  |
|             |                  |            |     |  |
|             |                  |            |     |  |
|             |                  |            |     |  |
|             |                  |            |     |  |
|             |                  |            |     |  |
|             |                  |            |     |  |
|             |                  |            |     |  |
|             |                  |            |     |  |
|             |                  | 50         |     |  |
| OPEN DOOR 6 | & UNLOAD CHAMB   | ER         |     |  |
| OPEN DOOR ( | & UNLOAD CHAMB   | ER         |     |  |

5. Unload sterilizer (see instructions for using the loading car/transfer carriage or rack and shelves, earlier in this section, for procedures to remove load).

WARNING – BURN HAZ-ARD: Sterilizer, rack/ shelves, and loading car will be hot after cycle is run. Always wear protective gloves and apron when removing a processed load. Protective gloves and apron must be worn when reloading sterilizer following the previous operation.

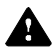

WARNING – BURN HAZ-ARD: Steam may be released from the chamber when door is opened. Step backfrom the sterilizer each time the door is opened to minimize contact with steam vapor.

WARNING – PERSONAL INJURY HAZARD: When closing the chamber door, keep hands and arms out of the door opening and make sure opening is clear of obstructions.

|                                                                                                    | P P assesse                                                                                                    |
|----------------------------------------------------------------------------------------------------|----------------------------------------------------------------------------------------------------|
| CYCLE START                                                                                                    | AT 11:16:50A<br>ON 3/24/98                                                                                                    |
| CYCLE COUNT<br>OPERATOR<br>STERILIZER                                                                                                    | 7<br>                                                                                                    |
| STER TEM<br>CONTROL TEM<br>STER TIM<br>DRY TIM                                                                                                    | 1P = 270.0F<br>1P = 273.0F<br>1E = 4 MIN<br>1E = 20 MIN                                                                                                    |
| - TIME                                                                                                    | V=inHş<br>T≖F P=psig                                                                                                    |
| C 11:17:04A<br>C 11:19:05A<br>C 11:19:35A<br>C 11:21:06A<br>C 11:22:41A<br>C 11:22:41A<br>C 11:25:07A<br>C 11:25:07A<br>C 11:26:22A<br>C 11:26:22A<br>C 11:27:15A<br>C 11:29:59A<br>C 11:30:53A<br>C 11:30:53A<br>C 11:32:23A<br>S 11:34:18A<br>S 11:35:18A<br>S 11:35:18A<br>S 11:35:18A<br>S 11:38:18A<br>E 11:39:02A<br>E 11:39:02A<br>E 11:59:33A<br>C 12:00:16P | 187.3   0P     230.2   8P     213.0   0F     217.9   1P     270.0   29P     214.9   0P     224.6   2P     270.0   31P     270.0   32P     214.7   0P     224.7   2P     270.0   32P     273.0   32P     273.0   31P     273.0   31P     273.0   31P     273.0   31P     273.0   31P     273.0   31P     273.0   31P     273.0   31P     273.0   31P     273.0   31P     273.0   31P     273.0   31P     224.2   4P     206.2   10U     202.5   2V |
| LOAD                                                                                                    | 032403                                                                                                    |
| TEMP MAX=2<br>TEMP MIN=2                                                                                                    | 73.5F<br>70.0F                                                                                                    |
| CONDITION<br>STERILIZE<br>EXHOUST<br>TOTAL CYCLE                                                                                                    | =17:14<br>= 4:00<br>=21:58<br>=43:12                                                                                                    |
| PRINTOUT CHE                                                                                                    | CKED BY:                                                                                                    |
|                                                                                                    |                                                                                                    |
| READY TO                                                                                                    | UNLOAD =                                                                                                    |

Figure 5-9. Typical Printout — 270°F SFPP Cycle

### 5.15 Test Cycles

#### 5.15.1 DART (Bowie-Dick) Test

WARNING – BURN HAZ-ARD: Sterilizer, rack/ shelves, and loading car will be hot after cycle is run. Always wear protective gloves and apron when removing a processed load. Protective gloves and apron must be worn when reloading sterilizer following the previous operation.

WARNING – BURN HAZ-ARD: Steam may be released from the chamber when door is opened. Step back from the sterilizer each time the door is opened to minimize contact with steam vapor. Test cycles are factory programmed on both the Prevacuum and SFPP Sterilizers. These cycles are used to verify the sterilizer is functioning at optimum capability.

This cycle is used to conduct a Bowie-Dick test on sterilizers that use prevacuum cycles. This test is only applicable to sterilizers that use prevacuum cycles.

The DART test is designed to document the removal of residual air from a sample challenge load (see *Section 3.2.2, Testing For Prevacuum Efficiency*). Refer to *Section 3, Techniques of Sterillization*, when constructing the DART test pack. AAMI ST-46 requires that a DART test cycle be run as the first cycle of the day each day the sterilizer is in use. The chamber must be at operating temperature when the DART test cycle is performed. The DART Warm-up cycle should be completed prior to performing the DART test cycle.

- 1. Refer to Section 5.1, Before OPERATING THE STERILIZER earlier in this section, and to Section 3, Techniques of Sterilization, to prepare the unit for running this cycle.
- 2. Press **MORE CYCLES** touch-screen pad at the cycle selection menu to access the second screen of cycles. Press **DART** touch-screen pad.
- 3. A second menu then appears on the screen. A DART test should only be run in a machine that is at operating temperature (that is, has run one or more cycles). If the sterilizer has not run any cycles prior to the DART test, run the DART WARM-UP cycle.
  - a. The operator is prompted to close the chamber door, if it is open. Once closed, the door seals automatically.

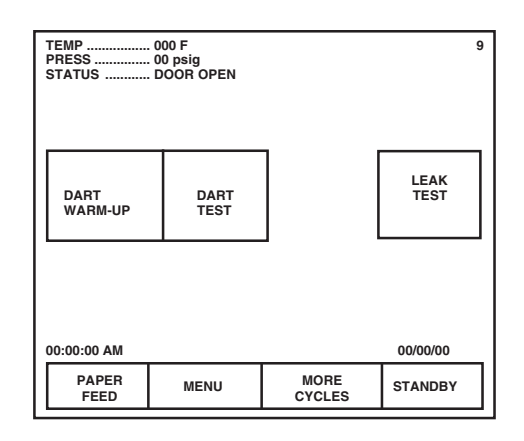

- b. During "warm up," the sterilizer automatically runs a cycle with 3- minute sterilize and 1-minute dry values.
- c. Once the Warm-up cycle is complete, the display returns to cycle select menu.
- 4. Open the chamber door (if it is not already open). Load the DART (Bowie-Dick) test pack and close the door.
- 5. Start the DART cycle. The cycle runs automatically, as follows:
- **ACTIVATE SEAL** Steam enters the door seal, pressing seal against inside surface of door.

**PURGE**— Chamber is purged with steam. Start of condition is printed.

- **PULSES #1** through **PULSE #4** Vacuum point is printed and pressure/ vacuum pulse is repeated.
- **CHARGE** Chamber is charged with steam. Start of steam charge is printed.
- **STERILIZE** Start of sterilize exposure is printed when the chamber reaches set temperature. Chamber temperature is printed every minute. Chamber is controlled at set point plus overdrive.
- **FAST EXHAUST** Start of exhaust is printed and chamber is exhausted to 4 psig (0.28 Pbar).
- **DRY**—Start of dry is printed and display counts down dry time remaining.
- **AIR BREAK** Chamber is returned to atmospheric pressure.
- **RETRACT SEAL** A vacuum is drawn on the seal, retracting it from inner surface of door.
- **COMPLETE** Complete tone sounds. Cycle summary and end of cycle messages are printed.
- 6. Once the cycle is complete:
  - a. Open the chamber door.
  - b. Unload the DART test pack.
  - c. Forward the exposed DART indicator to the appropriate personnel for examination.

WARNING – BURN HAZ-ARD: Sterilizer, rack/ shelves, and loading car will be hot after cycle is run. Always wear protective gloves and apron when removing a processed load. Protective gloves and apron must be worn when reloading sterilizer following the previous operation.

WARNING – BURN HAZ-ARD: Steam may be released from the chamber when door is opened. Step back from the sterilizer each time the door is opened to minimize contact with steam vapor.

| === D A R T | TEST==                     |
|-------------|----------------------------|
|             |                            |
| CYCLE START | AT 1:44:39P                |
|             | 011 3/14/01                |
| CYCLE COUNT | 391                        |
| OPERATOR    | 1400.000                   |
| STERILIZER  | VHC 00                     |
| STER TEI    | MP = 270.0F                |
| CONTROL TEN | 1P = 272.0F                |
| STER TI     | ME = 3.5 MIN               |
| DRY III     | 1E = 1 1111                |
|             | V≕inH9                     |
| - TIME      | T= F P=psig                |
| C 1:44:53P  | 102.2 0.1P                 |
| C 1:45:55P  | 221.5 12.2P                |
| C 1:47:16P  | 178.4 11.5V                |
| C 1:49:03P  | 262.7 26.1P                |
| C 1:50:46P  | 184.2 12.20<br>263.7 26.2P |
| C 1:53:26P  | 185.8 13.8V                |
| C 1:54:17P  | 263.0 26.1P                |
| C 1:55:58P  | 189.7 15.90                |
| S 1:57:43P  | 270.1 29.7P                |
| S 1:59:43P  | 271.9 30.0P                |
| S 2:00:43P  | 272.2 30.0P                |
| E 2:01:13P  | 272.0 29.6P                |
| E 2:01:59P  | 219.7 3.5P                 |
| Z 2:02:33P  | 196.5 2.00                 |
|             |                            |
| LOAD        | 031402                     |
| TEMP MAX=   | 272.7F                     |
| TEMP MIN=   | 270.2F                     |
| CONDITION   | =12:50                     |
| STERILIZE   | = 3:30                     |
| EXHAUST     | = 2:32                     |
| TUTAL CYCLE | =18:52                     |
| PRINTOUT CH | ECKED BY:                  |
|             |                            |

Figure 5-10. Typical Printout of a Dart Cycle

#### 5.15.2 Vacuum Leak Test

WARNING – BURN HAZ-ARD: Sterilizer, rack/ shelves, and loading car will be hot after cycle is run. Always wear protective gloves and apron when removing a processed load. Protective gloves and apron must be worn when reloading sterilizer following the previous operation.

WARNING – STERILITY AS-SURANCE HAZARD: According to AAMI standards, a measured leak rate greater than 1 mm Hg/minute (1.3 mbar/min) indicates a problem with the sterilizer. Refer the situation to a qualified service technician before using the sterilizer further.

WARNING – BURN HAZ-ARD: Steam may be released from the chamber when door is opened. Step back from the sterilizer each time the door is opened to minimize contact with steam vapor. This cycle is used for testing vacuum integrity of the sterilizer and piping.

A Vacuum Leak Test cycle should be run on the sterilizer at least once each week. It should be one of the first cycles run for the day, but not the first cycle. In this cycle, the sterilizer automatically checks for vacuum leaks in the piping and door seal. If the sterilizer fails the leak test, it must be inspected by a qualified service technician. (This test is not a substitute for a Bowie-Dick test.) The Leak Test can also be used to confirm that the sterilizer piping is intact after performing repairs.

# NOTE: The measured leak rate (mm Hg per minute) is calculated by the control over a timed 10-minute period and is included in the cycle printout. A leak rate of 1 mm Hg/minute or less is considered acceptable.

1. Before running Leak Test cycle, refer to *Section 5.1, Before Operating the Sterilizer* (at the beginning of this section).

NOTE: The sterilizer should be warm before running this test cycle. If no other cycle has been run on the sterilizer before the Leak Test, run a DART Warm Up cycle.

- 2. Press **MORE CYCLES**. The Leak Test cycle touch-screen pad appears on display.
- 3. To start the Leak Test, press the LEAK TEST touch-screen pad. Printer records cycle start. Cycle runs automatically as follows:

NOTE: Cycle requires 30-35 minutes to complete.

**ACTIVATE SEAL** — Steam enters the door seal, pressing seal against inside surface of door.

**PURGE**— Chamber is purged; printer records end of purge.

- **PULSE #1** (and **PULSE #2**) Two vacuum and pressure pulses then occur and printer records each.
- **CHARGE** After the pressure pulses, temperature rises to 270°F (132°C), unit begins to draw a vacuum for 10 minutes. (Printer records temperature and pressure at beginning of 10-minute vacuum time.)
- **LEAK TEST/EVACUATING** Printer records temperature and vacuum at end of evacuation time.
- **LEAK TEST/STABILIZING** 2-minute stabilization period begins after 10minute evacuation is completed.
- **LEAK TEST** Ten minute Leak Test period begins after 2-minute stabilization is completed. Printer records calculated leak rate (mm Hg per minute) after 10-minute leak time.
- **AIR BREAK** Chamber is returned to atmospheric pressure, complete tone sounds and cycle summary and end of cycle messages are printed.
- **RETRACT SEAL**—A vacuum is drawn on the seal, retracting it from inner surface of door.
- **COMPLETE** Complete tone sounds. Cycle summary and end of cycle messages are printed.
- 4. Once the sterilizer completes and passes the leak test, the unit can be used.

| *****                                           |             |
|-------------------------------------------------|-------------|
| === L E A K                                     | TEST==      |
|                                                 |             |
| CYCLE START                                     | AT 2:07:30P |
|                                                 | ON 3/12/01  |
|                                                 |             |
| CYCLE COUNT                                     | 380         |
| OPERATOR                                        | 1100.00     |
| STERILIZER                                      | VHC 00      |
|                                                 |             |
|                                                 | V=inH9      |
| - TIME                                          | T= F P=psig |
|                                                 |             |
| C 2:07:43P                                      | 118.2 0.0P  |
| C 2:08:44P                                      | 242.4 16.6P |
| C 2:10:09P                                      | 208.0 15.8V |
| C 2:11:04P                                      | 268.1 26.0P |
| C 2:12:39P                                      | 200.8 16.70 |
| L 2:13:29P                                      | 270.1 25.2P |
| L 2:24:03P                                      | 137.9 27.90 |
| L 2:26:04P                                      | 197.0 27.90 |
| L ZISBIDAL                                      | 124.9 21.27 |
| G G mmHg/mi                                     | D           |
| 0.0 00013/01                                    |             |
| 1 2:36:04P                                      | 124.9 27.9U |
| E 2:36:04P                                      | 124.9 27.9V |
| Z 2:37:15P                                      | 126.2 1.90  |
|                                                 |             |
| LOAD                                            | 031202      |
|                                                 | 00.70       |
| TOTAL CYCLE                                     | =29132      |
| PRINTOUT CHE                                    | ECKED BY:   |
|                                                 |             |
|                                                 |             |
| And the set of the set of the set of the set of |             |

Figure 5-11. Typical Printout of a Leak Test Cycle

### **5.16 Aborting Cycles**

WARNING – BURN HAZ-ARD: Sterilizer, rack/ shelves, and loading car will be hot after cycle is run. Always wear protective gloves and apron when removing a processed load. Protective gloves and apron must be worn when reloading sterilizer following the previous operation.

WARNING – BURN HAZ-ARD: Steam may be released from the chamber when door is opened. Step backfrom the sterilizer each time the door is opened to minimize contact with steam vapor. It may be necessary to end a processing cycle, possibly because the wrong cycle was selected or the sterilizer begins functioning incorrectly. A cycle can be aborted at any time by pressing the ABORT touch-screen pad.

- 1. Touch the ABORT touch-screen pad.
  - The status line on the display changes to EXHAUSTING CHAMBER, if there is pressure in the chamber.
  - The sterilizer exhausts the chamber of steam.

| TEMP   | 200 F           |  |
|--------|-----------------|--|
| PRESS  | 00 psig         |  |
| STATUS | EXHAUST         |  |
|        |                 |  |
|        |                 |  |
|        |                 |  |
|        | CYCLE ABORTED!  |  |
|        |                 |  |
|        |                 |  |
|        |                 |  |
|        |                 |  |
|        |                 |  |
|        |                 |  |
| DADED  | DDINT           |  |
| PAPER  | PRINT<br>STATUS |  |

- 2. Once chamber reaches 4 psig (0.28 Pbar), the sterilizer removes vapor from the chamber for 1-minute.
- 3. Once vapor removal is over, status line changes to COMPLETE. When complete the sterilizer chamber can be unloaded following the instructions earlier in this section of the manual.

## 5.17 Cycle Graphs

These cycle graphs provide a visual representation of Century Medium Steam Sterilizer 26 x 37.5" cycles and their phases.

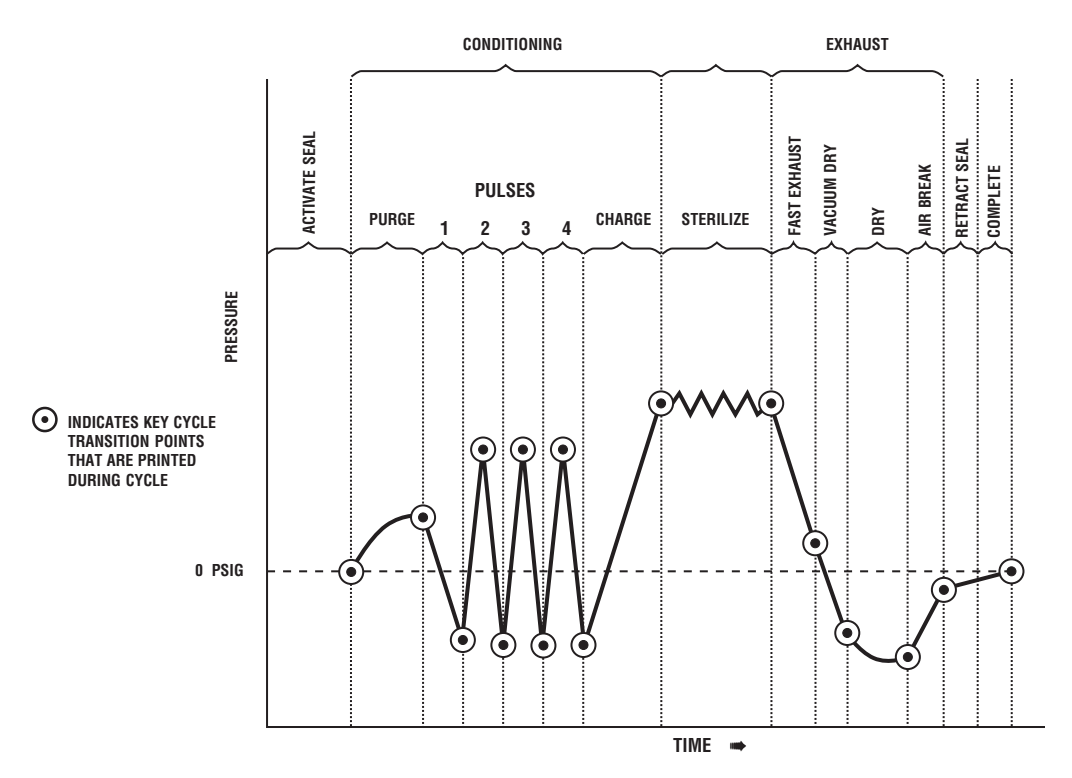

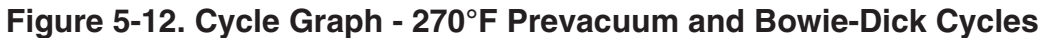

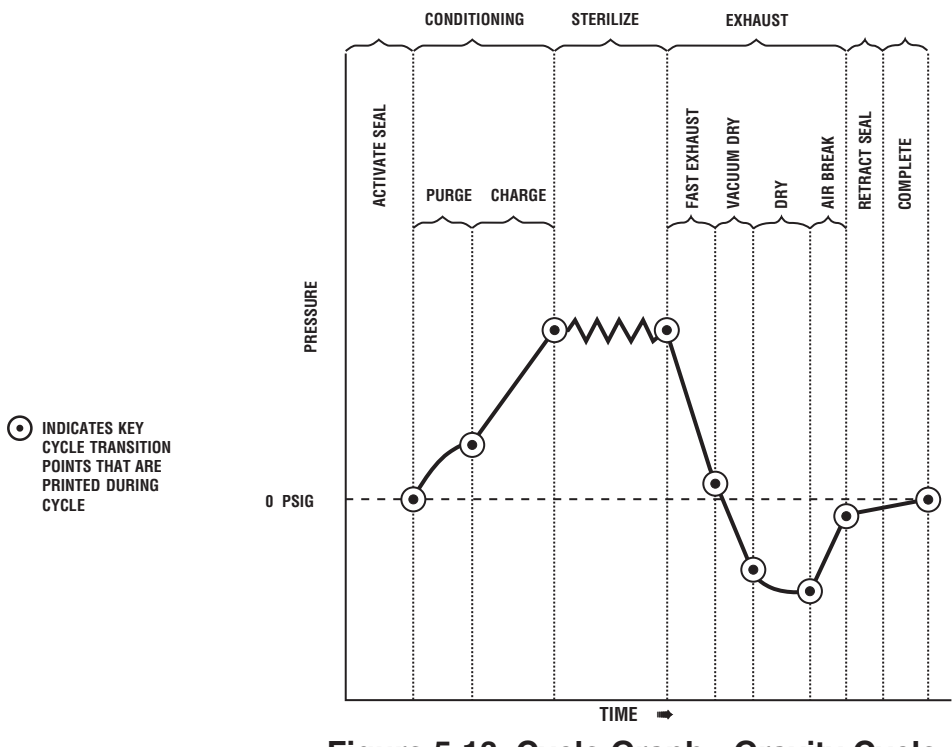

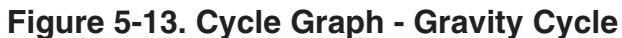

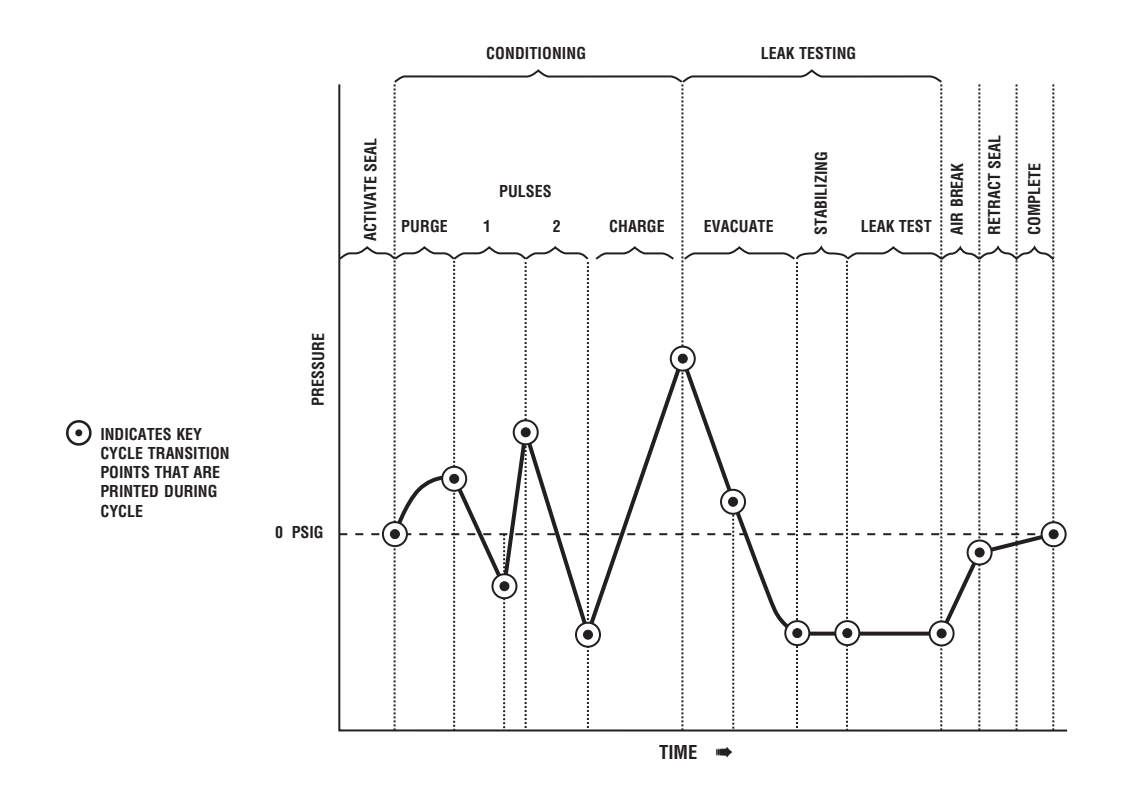

Figure 5-14. Cycle Graph - Leak Test

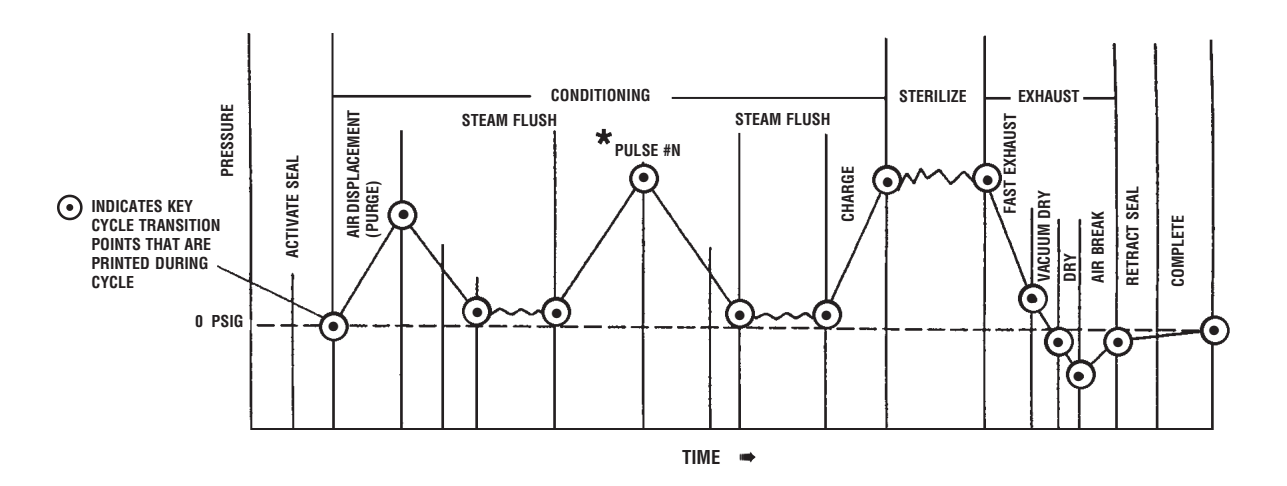

\*NOTE: WRAP/SFPP cycle has two-pulse steam flushes; SFPP cycle has three-pulse steam flushes.

## Figure 5-15. Cycle Graph — Steam Flush Pressure Pulse WRAP/SFPP and SFPP Cycles

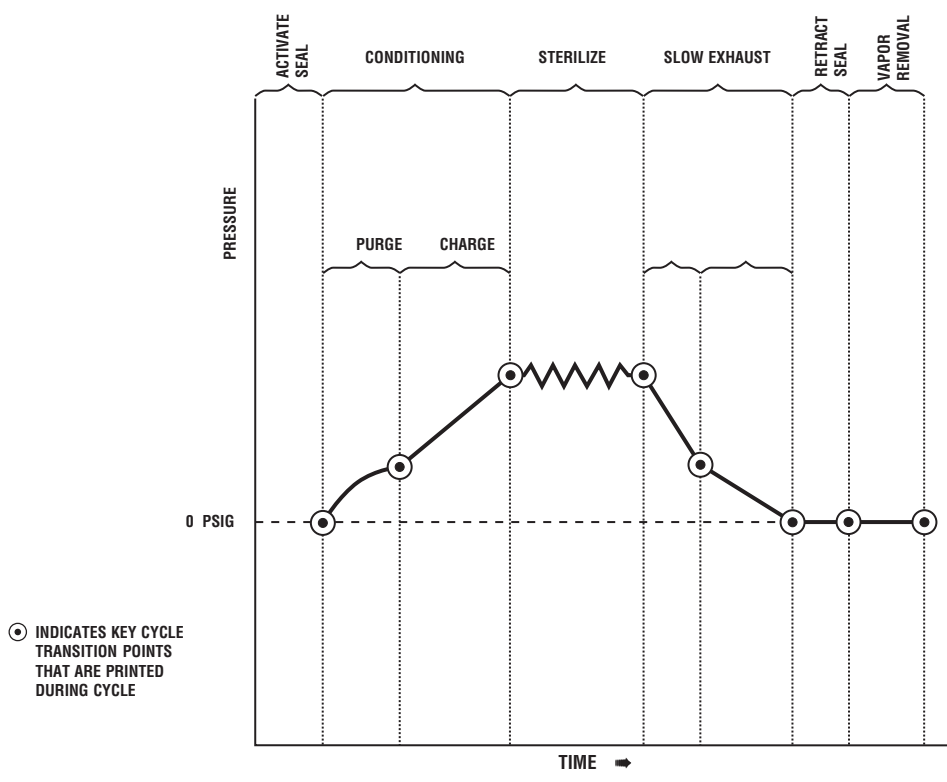

Figure 5-16. Cycle Graph - Liquid Cycle

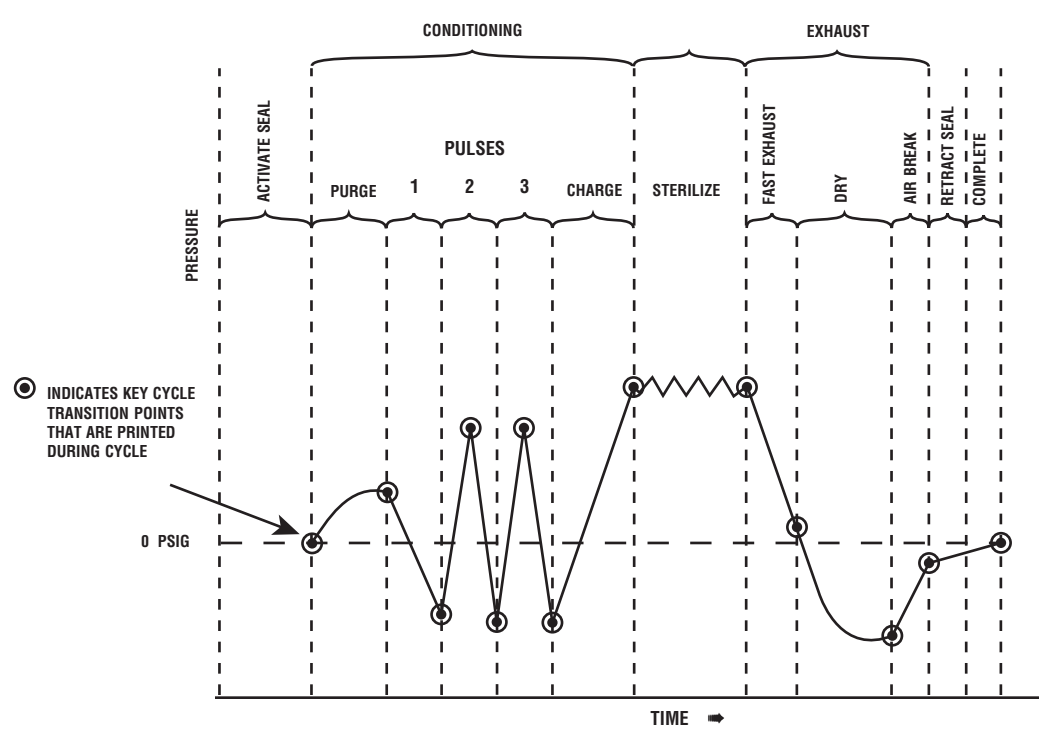

Figure 5-17. Cycle Graph - 275°F Prevacuum Cycle

Amsco<sup>®</sup> Century<sup>™</sup> Medium Steam Sterilizers 26 x 37.5 (660 x 950 mm) are shipped with factory-set cycles, cycle values and control values programmed into the control (see **Tables 6-1A** and **6-1B**). These are the cycles and values to which the control will default should a battery or battery-powered memory failure ever occur. These preset values can be changed to tailor the sterilizer to the operating environment in which it has been placed. To change these values, refer to the Change Values Procedures later in this section.

NOTE: If a battery/memory failure should occur, operator-set cycles and values would be lost. The factory-set cycles, cycle values and control values would then appear on the display when the sterilizer power is switched on.

**Important:** Applicable cycles have been validated to satisfy the requirements outlined in **Table 3-1**. If cycle parameters (sterilize time, dry time, temperature) other than those in **Tables 6-1A** or **6-1B** are required, it is the responsibility of the healthcare facility to validate the cycle. Reference AAMI for a guide to validating sterilization cycles and to ensure drying efficiencies are met.

## Amsco Century Medium Steam Sterilizers are shipped with the default cycle values shown in **Table 6-1** (following page).

NOTE: Although Century Medium Steam Sterilizers are factory-set to operate using Fahrenheit temperature units, the sterilizer can be reprogrammed to display and print using Celsius temperature units.

## **6.1 Cycle Values**

#### Table 6-1. Factory-Set Cycles and Cycle Values

The *Prevacuum configuration* Amsco Century Medium Steam Sterilizer is equipped with the following factory programmed sterilization cycles and cycle values (**Table 6-1A**).

| Cycles:    | Sterilize<br>Temp. | Sterilize<br>Time | Dry<br>Time | Recommended V<br>Load S                                                                                                    | alidation<br>tandard |
|------------|--------------------|-------------------|-------------|----------------------------------------------------------------------------------------------------|----------------------|
| 1. PREVAC  | 270°F (132°C)      | 4 MIN.            | 5 MIN.      | Single Fabric Pack                                                                                                    | ST-8                 |
| 2. PREVAC  | 270°F (132°C)      | 4 MIN.            | 20 MIN.     | Double-wrapped instrument trays, max.<br>weight of 17 lbs (7.7 kg) each. Fabric packs.<br><i>Refer to <b>Table 6-2</b> for recommended quantities.</i> | ST-8                 |
| 3. GRAVITY | 250°F (121°C)      | 30 MIN.           | 15 MIN.     | Fabric packs.<br>Refer to <b>Table 6-2</b> for recommended quantities.                                                                                 | ST-8                 |
| 4. LIQUID  | 250°F (121°C)      | 45 MIN.           | 0 MIN.      | Refer to Table 6-3 for guidelines.                                                                                                    | ST-8                 |
| 5. PREVAC  | 275°F (135°C)      | 3 MIN.            | 16 MIN.     | Double-wrapped instrument trays, max.<br>weight of 17 lbs (7.7 kg) each.<br><i>Refer to <b>Table 6-2</b> for recommended quantities.</i>               | ST-8                 |

The *SFPP configuration* Amsco Century Medium *SFPP* Sterilizer is equipped with the following factory programmed sterilization cycles and cycle values (**Table 6-1B**).

| Cycles:          | Sterilize<br>Temp. | Sterilize<br>Time | Dry<br>Time | Recommended V<br>Load S                                                                                                    | alidation |
|------------------|--------------------|-------------------|-------------|----------------------------------------------------------------------------------------------------|-----------|
| 1. WRAP/<br>SFPP | 270°F (132°C)      | 4 MIN.            | 20 MIN.     | Double-wrapped instrument trays, max. wt.:<br>17lbs (7.7kg) each. Non-porous Goods, only.<br><i>Refer to <b>Table 6-2</b> for recommended quantities.</i> | ST-8      |
| 2. SFPP          | 270°F (132°C)      | 4 MIN.            | 20 MIN.     | Fabric Packs<br>Refer to <b>Table 6-2</b> for recommended quantities.                                                                                     | ST-8      |
| 3. PREVAC        | 270°F (132°C)      | 4 MIN.            | 20 MIN.     | Double-wrapped instrument trays, max. wt.:<br>17lbs (7.7kg) each. Fabric Packs.<br>Refer to <b>Table 6-2</b> for recommended quantities.                  | ST-8      |
| 4. GRAVITY       | 250°F (121°C)      | 30 MIN.           | 15 MIN.     | Fabric packs.<br>Refer to <b>Table 6-2</b> for recommended quantities.                                                                                    | ST-8      |
| 5. PREVAC        | 275°F (135°C)      | 3 MIN.            | 16 MIN.     | Double-wrapped instrument trays, max.<br>weight of 17 lbs (7.7 kg) each.<br><i>Refer to <b>Table 6-2</b> for recommended quantities.</i>                  | ST-8      |

| Test Cycles<br>for All Units | Sterilize<br>Temp. | Sterilize<br>Time | Dry<br>Time | Recommended<br>Load            | Validation<br>Standard |
|------------------------------|--------------------|-------------------|-------------|--------------------------------|------------------------|
| 6. Leak Test <sup>1</sup>    | 270°F (132°C)      | N/A               | N/A         | N/A                            | ST-8                   |
| 7. DART Test <sup>1</sup>    | 270°F (132°C)      | 3-1/2 MIN.        | 1 MIN.      | DARTor Bowie-Dick<br>Test Pack | ST-8                   |
| 8. DART Warm-up <sup>1</sup> | 270°F (132°C)      | 3 MIN.            | 1 MIN.      | N/A                            | N/A                    |

<sup>1</sup> Not adjustable.

#### Table 6-2. Recommended Loads by Sterilizer Chamber Size <sup>1</sup>

| Chamber Size                       | Wrapped<br>Instrument Trays | Fabric<br>Packs |
|------------------------------------|-----------------------------|-----------------|
| 26 x 37.5 x 36" (660 x 950 x 910)  | 9                           | 18              |
| 26 x 37.5 x 48" (660 x 950 x 1220) | 12                          | 30              |
| 26 x 37.5 x 60" (660 x 950 x 1520) | 15                          | 36              |

<sup>1</sup> Refer to **Tables 6-1A** and **6-1B** to determine cycle use guidelines.
| Number of<br>Containers | Volume of Liquid<br>in One Container | Minimum Recommended<br>Sterilize Time at 250°F (121°C)<br>in minutes |
|-------------------------|--------------------------------------|----------------------------------------------------------------------|
| 3                       | 1000 mL                              | 45                                                                   |

## Table 6-3. Liquid Cycle Parameters

# **6.2 Change Values**

#### IMPORTANT

Applicable cycles have been validated to satisfy the requirements outlined in **Table 3-1**. If cycle parameters (sterilize time or dry time) other than those in **Tables 6-1A** or **6-1B** are required, it is the responsibility of the healthcare facility to validate the cycle. Reference AAMI for a guide to validating sterilization cycles and to ensure drying efficiencies are met. The Change Values procedure described in the following pages can be used to adjust cycle values within a limited range and to make selections affecting the operating style of the unit. Refer to **Table 6-1** for cycle values.

The Change Values Procedure can be used to adjust the following values:

- Sterilization Exposure Time (**Important:** This value is limited to a minimum value, refer to *Section 6.4, Change Time and Date*).
- Dry Time.
- Change Values can also be used to make adjustments to the Change Machine Setup values shown on **Table 6-4**.
- The default cycle values are shown on **Table 6-1**.

The Change Values touch screens are accessed by pressing the Change Values touch-screen pad (see Screen #2). All Change Values options can be secured (or locked out) using a supervisor's access code. It is recommended that supervisor's Access Code be used to prevent unauthorized personnel from changing cycle and system setup parameters.

NOTE: Although Century Medium Sterilizers are factory-set to operate using Fahrenheit temperature units, the sterilizer can be reprogrammed to display and print using Celsius temperature units.

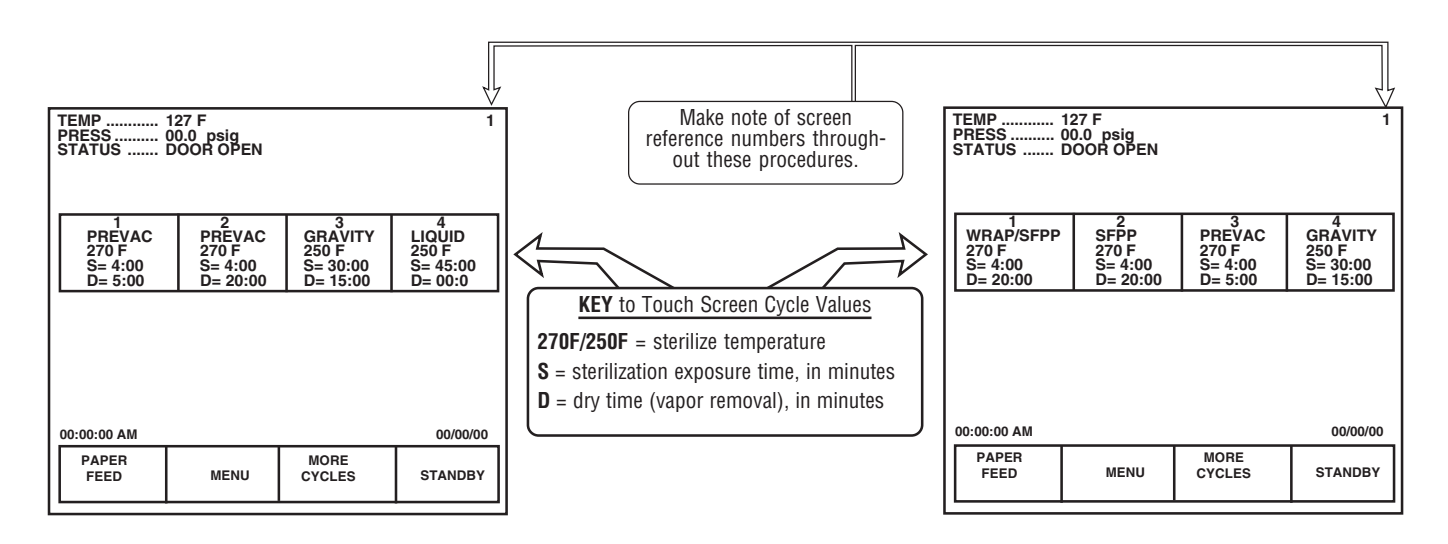

# Factory Set Cycles for Prevacuum Configuration

## Factory Set Cycles for Steam Flush Pressure Pulse Configuration

# 6.3 Change Cycle Values

6.3.1 Overview

Refer to Figure 6-1. Press the ON touch screen pad, if the sterilizer is in STANDBY. The control advances to Status screen #1. At screen #1, press the MENU touch screen pad, and the control advances to screen #2; access the cycle values by pressing CHANGE CYCLE VALUES. Pressing CHANGE CYCLE VALUES advances the control to screen #10, prompting the operator to select a cycle to change. Press one of the displayed cycles, or MORE CYCLES to find a cycle not currently on the display. Once the cycle has been found and selected, the screen changes to show basic cycle information. Select the value to change: NAME (name of the cycle), STER (sterilize exposure time), or DRY (drying phase time). Press the touch screen pad; the display changes to a screen for making these changes. Once all selections have been made, press the EXIT touch screen pad.

#### 6.3.2 Step by Step Flowchart

#### IMPORTANT

Applicable cycles have been validated to satisfy the requirements outlined in **Table 3-1**. If cycle parameters (sterilize time or dry time) other than those in **Tables 6-1A** or **6-1B** are required, it is the responsibility of the healthcare facility to validate the cycle. Reference AAMI standards for a guide to validating sterilization cycles and to ensure drying efficiencies are met.

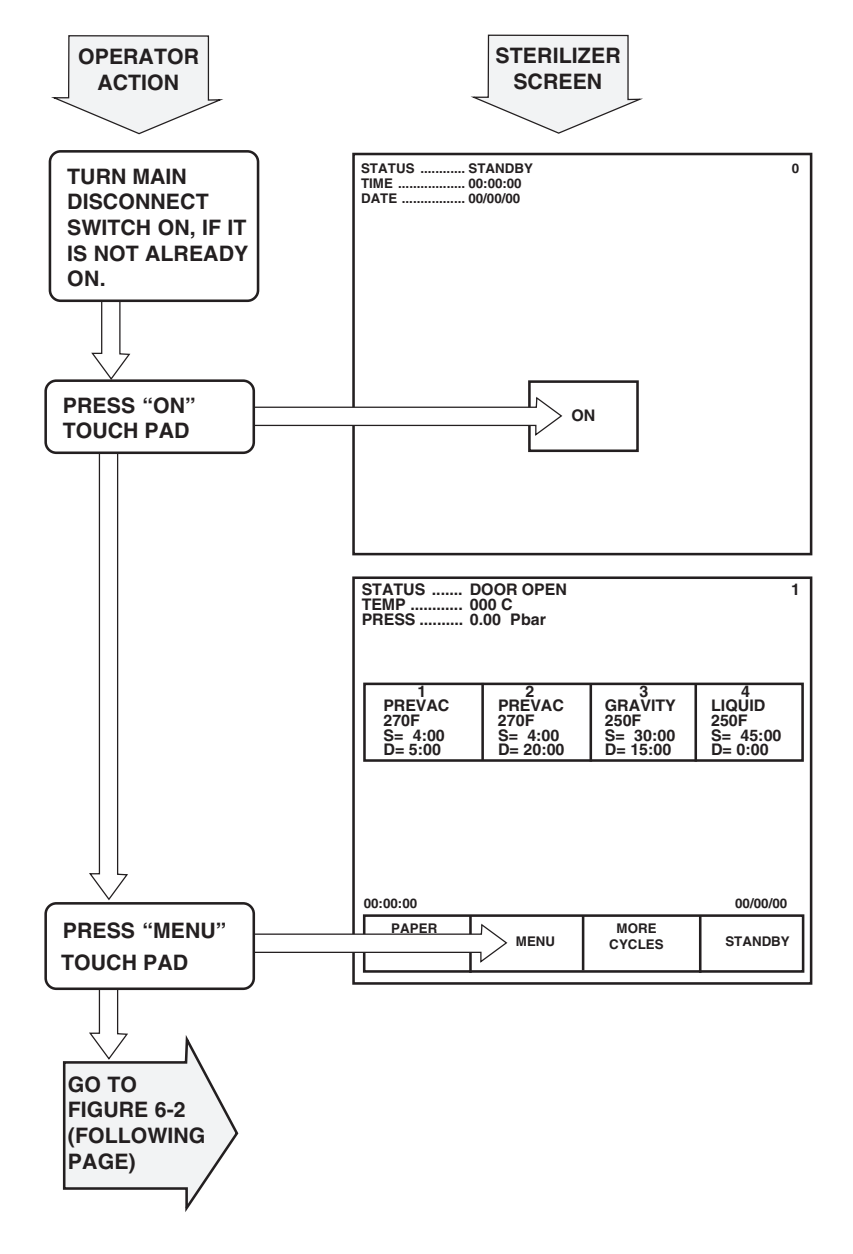

# Figure 6-1. Accessing Change Cycle Values

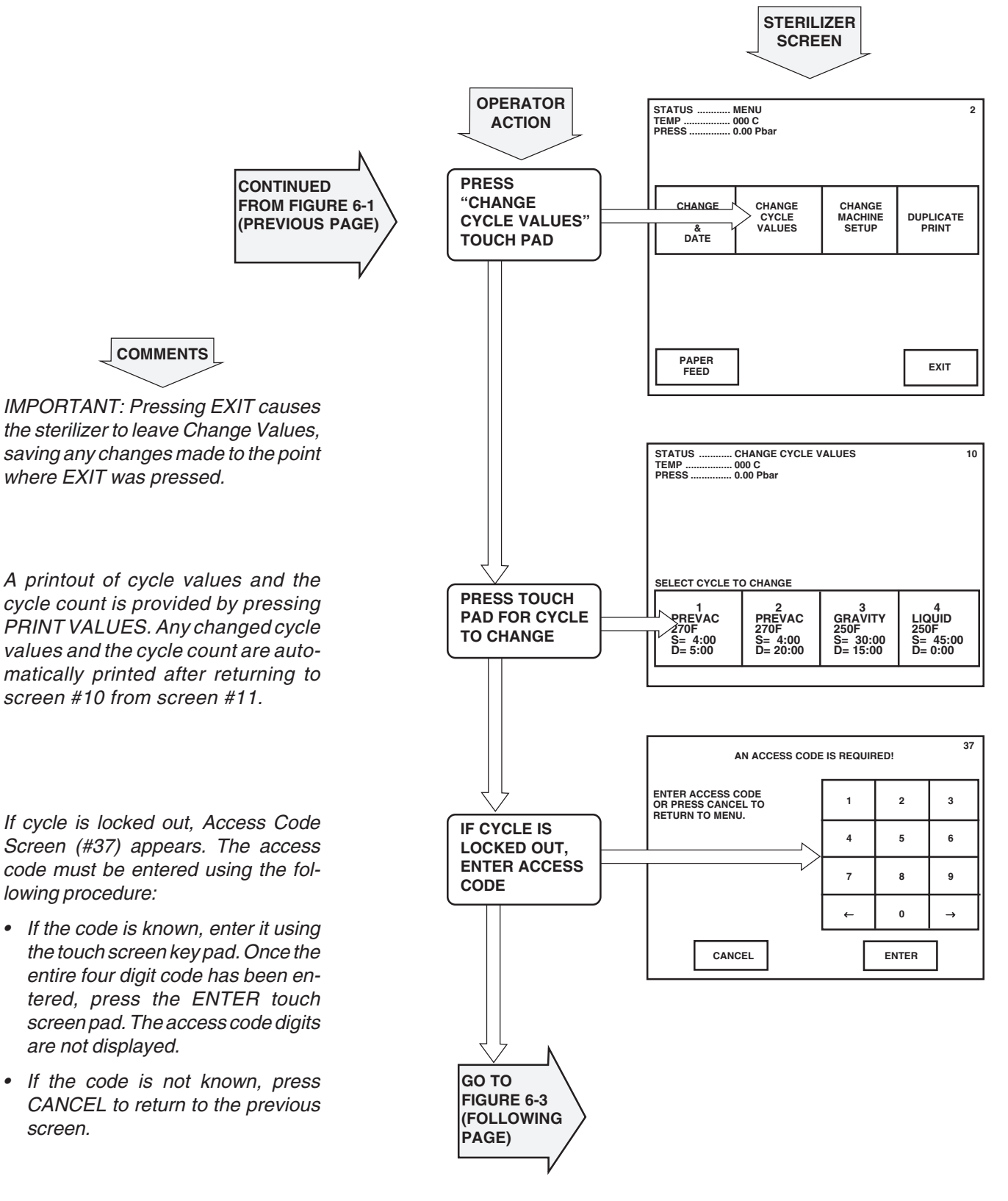

### Figure 6-2. Change Cycle Values

Figure 6-3, below, is a continuation of the flow chart in Figure 6-2.

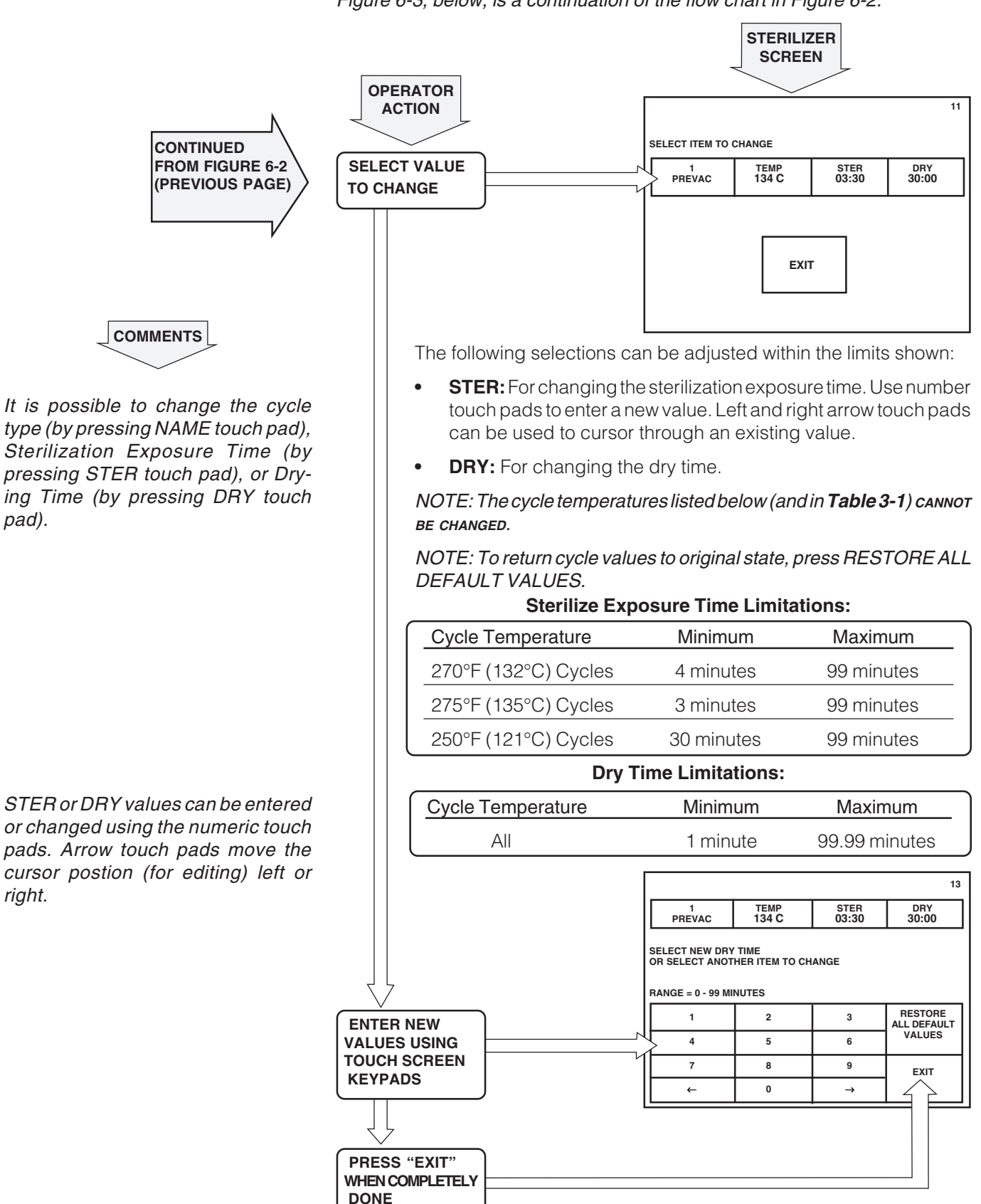

# Figure 6-3. Change Cycle Values, Continued

pad).

right.

# 6.4 Change Time and Date

These screens adjust the time and date the sterilizer uses for all display and printout messages.

# NOTE: Change Time and Date feature cannot be locked out under the Access Code feature.

The current time and date appears on the Off/Standby (screen #0) and Status (screen #1) screens. Time and date are also shown on printouts. These should be verified periodically. To change:

- 1. At screen #1, press **MENU** touch screen pad. This brings the MENU screen #2 onto the display.
- 2. At screen #2, press CHANGE TIME & DATE. The display advances to screen #31.

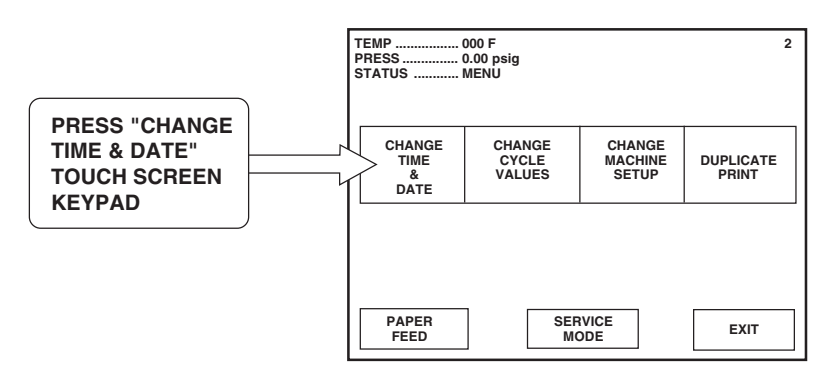

3. Make adjustments using procedures shown below:

NOTE: In the following procedures the **selected option** is always illustrated with a black background and white characters.

- **TIME:** At screen #31 the **TIME** touch-screen pad is highlighted. Enter the correct time using the touch keypad.
  - a. Press the number touch pads to enter hours, minutes, and seconds. For example, 10:45 would be entered by pressing 1 0 4 5 0 0.
  - b. If an incorrect number is entered, press TIME to start over, or use the cursor key pads at the bottom of the screen to back up to an incorrect number.

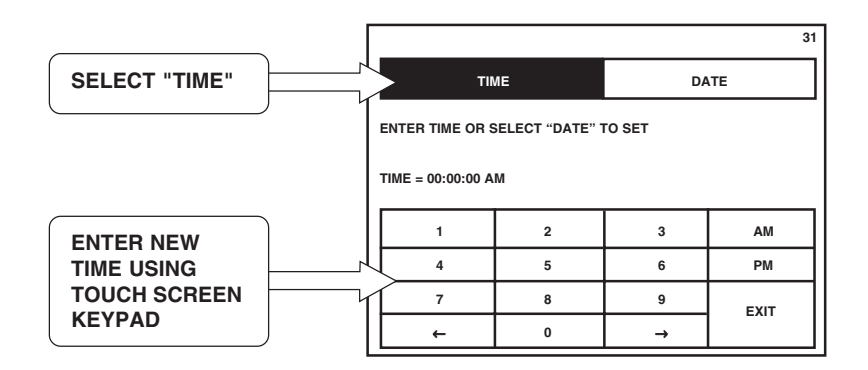

c. Once the correct time has been entered, press **DATE** to adjust the date, or press **EXIT** to return to STATUS screen (#1).

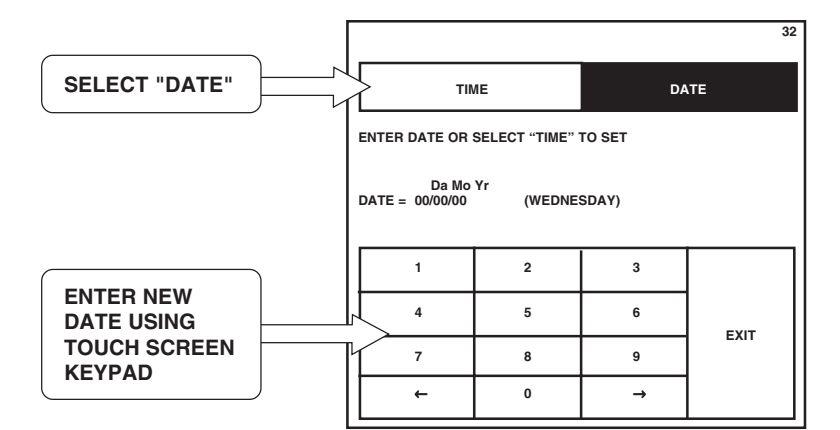

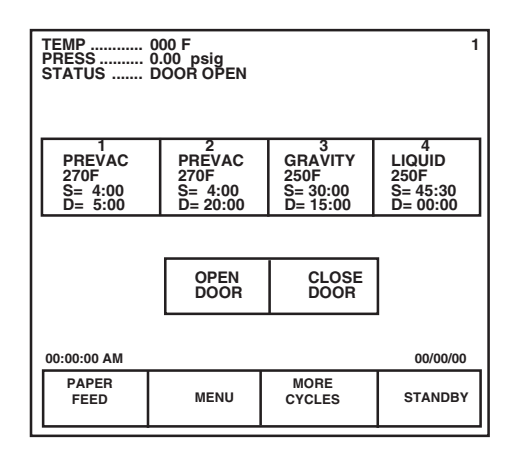

- **DATE:** At screen #31, press **DATE** and screen #32 appears with the **DATE** touch-screen pad highlighted. Enter the correct date using the touch-screen keypad.
  - a. Press the number touch pads to enter day, month and year. For example, 15 June 1993 would be entered by pressing 1 5 0 6 9 3. (This example uses DD/MM/YY date format. The format can be changed to MM/DD/YY, or other formats. Refer to Section 6.5.9.
  - b. If an incorrect number is entered, press DATE again to start over, or use the cursor key pads at the bottom of the screen to backup to an incorrect number.
  - c. Once the correct date has been entered, press EXIT to return to screen #1.

NOTE: The day of the week is automatically understood and registered by the control.

# 6.5 Change Machine Setup

All changes are made to displayed settings using touch screens. No mechanical adjustments to the sterilizer are necessary.

The Setup options are used to change the way the sterilizer operates in a general way. The control has an Access Code Security feature. If the Access Code is enabled, all or some of these options can be secured or "locked out" by the supervisor (see Access Code later in this section for more information on Access Code). All Setup options are accessed from the Setup Menu.

A summary of the setup options that can be adjusted are listed in **Table 6-4**. Each value is detailed in this section.

# Table 6-4. Change Machine Setup

|                   | MACHINE SETUP                                                                                                    |
|-------------------|----------------------------------------------------------------------------------------------------|
| Access Code       | Once the access code has been set, all cycles values and Change Values options can be selected to lockout, making them unavailable for change by an operator without entering the Access Code.                                                                                                    |
| Lockout           | This setting is used to secure any of the Change Values options under the access code.<br>Once a function is locked out, the Access Code must be entered before the setting can be<br>accessed or changed.                                                                                                    |
| Utilities Control | This setting permits the operator to program the sterilizer to automatically shut off its steam and water at the end of the work day, to conserve utilities. Shut down and power-up times can be programmed for any time of the day on Weekdays or the Weekend.                                                                                                    |
| Language          | This option can be used to select one of five factory set languages as the default for displays and printouts. Available languages are ENGLISH, SPANISH, ITALIAN, GERMAN and FRENCH. A BILINGUAL options allows for easy changes between English and Spanish, English and French, English and German or English and Italian.                                                                                                    |
| Machine Number    | This is used to assign a two character, alphanumeric code to the sterilizer. This code appears in the heading of all printouts. If this option is set to a value between 1 and 9, cycle complete tone sounds the set number of times.                                                                                                    |
| Time Format       | This setting allows the control to display times using either AM/PM format or 24 hour format.                                                                                                    |
| Print Format      | This setting allows the sterilizer to print a condensed version of the cycle printout to conserve on paper usage.                                                                                                    |
| Audible Signals   | This option allows adjustment of ALARM, END OF CYCLE and TOUCH PAD signals tones.<br>Tones can be independently adjusted to one of three volume levels. ALARM signal tone<br>cannot be turned off.                                                                                                    |
| Units             | This is used to select the temperature and pressure units displayed and printed out by the sterilizer. The sterilizer is capable of displaying temperature as either Fahrenheit or Celsius; pressure can be displayed as psig/inHg or bar. Bar is displayed and printed by the Century control as "Pbar" and "Vbar." Pressure above atmospheric displays and prints as Pbar; when chamber pressure drops below atmospheric, pressure displays and prints as Vbar. |
| Date Format       | The sterilizer can be programmed to change the way the date is displayed and printed. The normal setting is to display Month/Day/Year (M/D/Y); but this can be changed to Year/Month/Day (Y/M/D), or Day/Month/Year (D/M/Y).                                                                                                    |
| Duplicate Print   | Sterilizer can be set to automatically furnish a duplicate printout of each cycle at the end of the cycle. First line will always read — DUPLICATE PRINT — and complete printout of cycle data will be furnished.                                                                                                    |

#### 6.5.1 Access Code

#### Enabling or Disabling the Access Code

- This setup option is used to control access to the adjustment functions of the Century Control. When the Access Code is turned on, a four-digit code must be entered before any locked out functions can be changed. The functions locked out are selected by the supervisor or operator.
- 1. To access this utility, press CHANGE MACHINE SETUP touchscreen pad from the Menu screen at the operating end of the sterilizer.

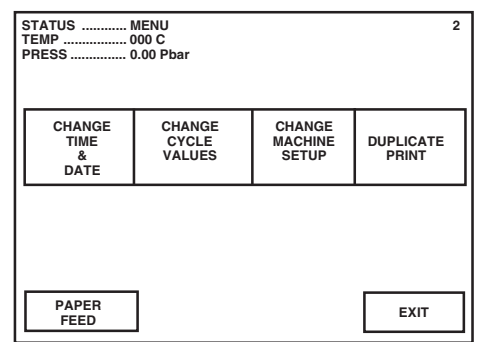

2. The display changes to the Change Machine Setup screen (#20). Press the touch-screen pad labeled ACCESS CODE. The screen changes to the Access Code screen (#21).

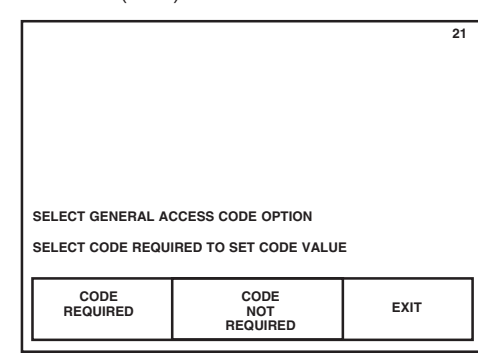

3. If the Access Code option is already turned on, the highlighted touch pad is CODE REQUIRED. If the Access Code is not on, highlighted touch pad is CODE NOT REQUIRED. Additionally, if the Access Code is not enabled, the LOCKOUT button does not appear on screen #20. Press appropriate touch pad if you want to change Access Code status, or press EXIT, if no change is necessary.

|                                          |                |                      | 20                 |  |  |
|------------------------------------------|----------------|----------------------|--------------------|--|--|
| SELECT MACHINE SETUP TO REVIEW OR CHANGE |                |                      |                    |  |  |
| LOCKOUT                                  | ACCESS<br>CODE | UTILITIES<br>CONTROL | LANGUAGE           |  |  |
| MACHINE<br>NUMBER                        | TIME<br>FORMAT | PRINT<br>FORMAT      | AUDIBLE<br>SIGNALS |  |  |
| UNITS                                    | DATE<br>FORMAT | DUPLICATE<br>PRINT   | EXIT               |  |  |

- **CODE REQUIRED.** Press **CODE REQUIRED** touch pad. The display changes to screen #35. This screen prompts for the entry of a four-digit code.
  - a. Use the touch-screen key pad to enter the access code.

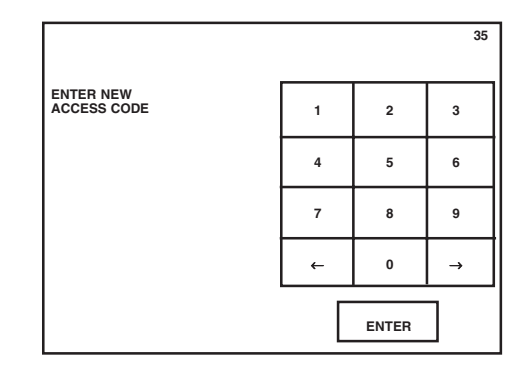

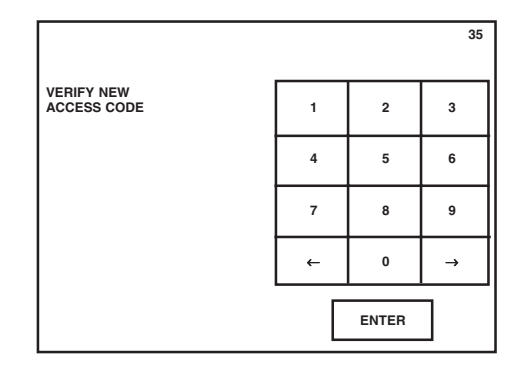

- b. Once entered, screen prompts for Code to be re-entered for verification. If codes do not match, the control returns to screen #21.
- c. If codes match, control returns to Change Machine Setup screen (#20).
- **CODE NOT REQUIRED.** If the CODE NOT REQUIRED touchscreen pad is highlighted and an Access Code is not required, press the EXIT touch-screen pad. The display returns to the Change Machine Setup screen (#20).
- 4. If the Access Code is already enabled and ACCESS CODE touch-screen pad is pressed at the Change Machine Setup screen (#20), the display advances to screen #37 and the control prompts the user to enter the Access Code.
  - a. Enter Code using the touch pads at the right of the screen.
  - b. Once the Code has been entered, press the ENTER touch-screen pad to advance to Select Access Code screen (#21).
- 5. If the status of the Access Code does not need to be changed, press **EXIT** to return to the Change Machine Setup screen (#20).

Entering the Access Code, Once Enabled

Once the Access Code has been set, any locked out functions or cycle values are protected from unauthorized access. If any of these locked out functions are selected, screen #37 appears on the display.

| AN ACCESS CODE IS REQUIRED!                                |   |       |   |  |
|------------------------------------------------------------|---|-------|---|--|
| ENTER ACCESS CODE<br>OR PRESS CANCEL TO<br>RETURN TO MENU. | 1 | 2     | 3 |  |
|                                                            | 4 | 5     | 6 |  |
|                                                            | 7 | 8     | 9 |  |
|                                                            | 4 | 0     | → |  |
| CANCEL                                                     |   | ENTER |   |  |

- 1. If the code is known, enter it using the touch-screen key pad. Once the entire four-digit code has been entered, press the **ENTER** touch-screen pad. The access code digits are not displayed.
- 2. If the code is not known, press **CANCEL** to return to the previous screen.

**6.5.2 Lockout** This function is used to protect selected setup options from changes by unauthorized personnel. Any functions selected for lockout cannot be accessed without first entering the correct Access Code. Items can also be unlocked at this screen. Small lock graphics displayed in upper left hand corner of each touch pad indicate if item is locked or unlocked. ( $\bigcirc$  = unlocked,  $\bigcirc$  = locked.)

- 1. To access this utility:
  - a. Press **MENU** touch-screen pad from the Status screen (#1) at the operating end of the sterilizer.
  - b. The screen changes to show the Menu screen (#2).
  - c. Press the CHANGE MACHINE SETUP touch-screen pad, the display changes to the Setup screen (#20).
- 2. Press LOCKOUT touch-screen pad on the Setup menu screen (#20). The display changes to show the Enter Access Code screen (#37).

|                                          |                |                 | 20                 |  |  |  |
|------------------------------------------|----------------|-----------------|--------------------|--|--|--|
| SELECT MACHINE SETUP TO REVIEW OR CHANGE |                |                 |                    |  |  |  |
| LOCKOUT ACCESS UTILITIES CONTROL LANGU   |                |                 |                    |  |  |  |
|                                          | TIME<br>FORMAT | PRINT<br>FORMAT | AUDIBLE<br>SIGNALS |  |  |  |
|                                          | DATE<br>FORMAT |                 | EXIT               |  |  |  |

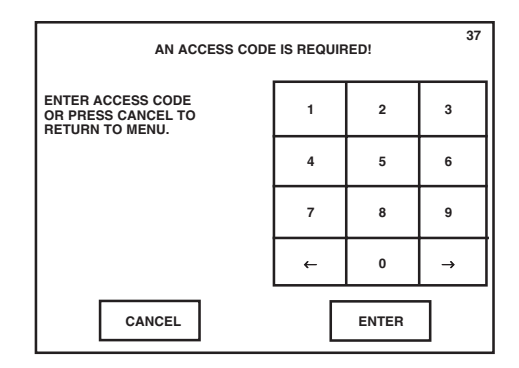

NOTE: This occurs only if an Access Code is required; otherwise the unit advances to screen #23.

- a. Enter the code and press **ENTER**. The display advances to the Select Items to Lockout screen (#23).
- b. If the code is not known, lockouts cannot be performed, press CANCEL and display changes to screen #20.
- c. If the wrong Access Code is entered, Access Denied screen (#36) appears and returns to screen #20.
- 3. Press the touch-screen pad for the setup options to be locked out. The small lock graphic in the upper left corner of the screen changes to reflect the lockout status.
- 4. To select individual cycles to lock out, press CYCLE VALUES touchscreen pad. The display changes to the Select Cycles to Lockout screen (#22).
  - a. Press the touch-screen pad(s) for the cycles you want to lock out. The lock graphic in the corner of the pad changes to reflect the lockout status.

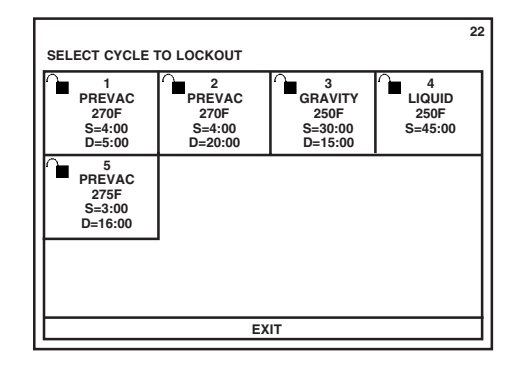

b. Press EXIT to return to the Lockout screen (#23).

| 25<br>SELECT ITEMS TO LOCKOUT |                |                 |      |  |  |
|-------------------------------|----------------|-----------------|------|--|--|
| CYCLE<br>VALUES               | TIME<br>& DATE |                 |      |  |  |
| MACHINE                       | TIME<br>FORMAT | PRINT<br>FORMAT |      |  |  |
|                               | DATE<br>FORMAT |                 | EXIT |  |  |

5. When all setup options to be locked out have been selected, press **EXIT** to return to the main setup menu.

#### **6.5.3 Utilities Control**

This screen is used to automatically control utility services to the sterilizer. As shipped from the factory, this utility is set to Manual Utilities control (i.e., utilities must be shut off and turned on by an operator). Using this utility, the sterilizer can be set to control the following:

- Daily shut off time
- Daily start up time
- Start up and shut off times for all week days
- Start up and shut off times for weekend days

| STATUSUTILITIES SHUTDOWN<br>TIME                                                                 | 40 |
|--------------------------------------------------------------------------------------------------|----|
| RESTART: 00:00 WEDNESDAY                                                                         |    |
| UTILITIES WILL AUTOMATICALLY TURN ON AT<br>RESTART TIME.                                         |    |
| PRESS ON TO TURN ON UTILITIES SOONER,<br>UTILITIES WILL REMAIN ON UNTIL THE END<br>OF THE CYCLE. |    |
|                                                                                                  |    |
| ON                                                                                               |    |
|                                                                                                  |    |

Screen displayed in Auto Utility Shutdown.

If the sterilizer is processing a cycle when the utility shut down time arrives, the cycle completes before the sterilizer shuts itself off. The sterilizer can be manually restarted for 30 minutes at any time during utility shutdown by pressing the ON touch-screen pad at the Off/Standby screen (#0).

1. To access this utility, press the **MENU** touch-screen pad from the Main Status screen (#1) at the operating end of the sterilizer.

2. The display changes to the Menu screen. Press the CHANGE MACHINE SETUP touch-screen pad. The display changes to the Setup screen. Press the UTILITIES CONTROL touch-screen pad. The screen changes to the Utilities Control screen (#39).

|                                             |                                   | 39   |
|---------------------------------------------|-----------------------------------|------|
|                                             |                                   |      |
|                                             |                                   |      |
|                                             |                                   |      |
|                                             |                                   |      |
| SELECT OTILITIES CON<br>SELECT AUTOMATIC TO | O SET AUTOMATIC TIN               | MES. |
| MANUAL<br>UTILITIES<br>CONTROL              | AUTOMATIC<br>UTILITIES<br>CONTROL | EXIT |

- **MANUAL UTILITIES CONTROL.** This is the default condition for the sterilizer. Press this touch-screen pad to cancel all automatic utilities controls. Press **EXIT** to return to the Change Machine Setup screen (#20).
- **AUTOMATIC UTILITIES CONTROL.** Press this to advance to screen #34.

|                                                                                                    |                       |                      | 34          |  |
|----------------------------------------------------------------------------------------------------|-----------------------|----------------------|-------------|--|
|                                                                                                    | RESTART TI            | TOFF TIME            |             |  |
| MONDAY                                                                                                    | 00:00                 |                      | 00:00       |  |
| TUESDAY                                                                                                    | 00:00                 |                      | 00:00       |  |
| WEDNESDAY                                                                                                    | 00:00                 |                      | 00:00       |  |
| THURSDAY                                                                                                    | 00:00                 |                      | 00:00       |  |
| FRIDAY                                                                                                    | 00:00                 |                      | 00:00       |  |
| SATURDAY                                                                                                    | 00:00                 |                      | 00:00       |  |
| SUNDAT                                                                                                    | 00.00                 |                      | 00.00       |  |
| SELECT DAY TO CHANGE, THEN ENTER AUTOMATIC UTILITIES<br>SHUTDOWN, AUTOMATIC UTILITIES CONTROL TIMES. OR, SELECT<br>PRINT TIMES TO PRINT ALL AUTOMATIC UTILITIES CONTROL<br>TIMES. |                       |                      |             |  |
| MONDAY                                                                                                    | THURSDAY              | SATURDAY             | PRINT TIMES |  |
| TUESDAY                                                                                                    | FRIDAY                | SUNDAY               |             |  |
| WEDNESDAY                                                                                                    | WEEKDAYS<br>(MON-FRI) | WEEKEND<br>(SAT-SUN) |             |  |

- a. A range of days can be selected by pressing either the WEEKDAYS/ (MON - FRI) or the WEEKEND/(SAT - SUN) touch pads. To select a specific day (or days) to adjust Utilities Control, press the appropriate touch-screen pad.
- b. The display changes to screen #33. At this screen the start up times and shut off times are entered using the touch-screen key pad. The time is entered as a *four-digit number* (e.g., 0 6 0 0 for 6:00).

| Γ |                                                                                                    |         |       | 33       |  |  |
|---|----------------------------------------------------------------------------------------------------|---------|-------|----------|--|--|
|   | RESTA                                                                                                    | RT TIME | SHUTC | OFF TIME |  |  |
|   | ENTER WEDNESDAY SHUTOFF TIME,<br>SELECT "RESTART TIME" TO SET,<br>OR SELECT "OFF ALL DAY"<br>SHUTOFF TIME = 00:00 |         |       |          |  |  |
|   | 1                                                                                                    | 2       | 3     | АМ       |  |  |
|   | 4                                                                                                    | 5       | 6     | РМ       |  |  |
|   | 7                                                                                                    | 8       | 9     | NONE     |  |  |
|   | +                                                                                                    | 0       | →     | EXIT     |  |  |

NOTE: If 24-hr time is selected, AM and PM buttons will not be displayed.

NOTE: The times entered for start up and shut down apply to all the days in the selected range.

NOTE: The NONE touch pad is used to set no start up or shut off times for the selected day(s). NONE can be used to turn off utilities for any or all days in the range. Screen #34 will show OFF ALL DAY for the selected day(s).

3. Once the start up and shut off times have been selected, press **EXIT** to return to the Change Machine Setup screen (#20).

See the following example to program automatic utilities control:

**Example:** The sterilizer is to be used five days a week (Monday through Friday), with a daily start up time of 07:00 and a shut down time of 18:30. The sterilizer will also be used Saturday morning from 06:00 through 12:00.

- 1. At screen #20, press the UTILITIES CONTROL touch pad.
- 2. At screen #39, press the AUTOMATIC UTILITIES CONTROL touch pad.
- 3. At screen #34, press the WEEKDAYS touch pad.
  - a. Enter the 07:00 restart time by pressing 0700 touch pads.
  - b. Press the SHUTOFF TIME touch pad.
  - c. Enter the 18:30 shut off time by pressing **1830** touch pads.
  - d. Then press the **EXIT** touch pad.
  - e. At screen #34 press the **SATURDAY** touch pad.
  - f. Enter the Saturday restart time by pressing the **0600** touch pads.
  - g. Enter the Saturday shut off time by pressing the **1 2 0 0** touch pads.
  - h. Then press EXIT.
  - i. Finally, at Screen #34, press SUNDAY, and at screen #33 press NONE.

The utilities control function is now programmed to turn the sterilizer's utilities on at 07:00 and off at 18:30 Monday through Friday. On Saturday the utilities will be on between 06:00 and 12:00. Utilities will be off all day Sunday.

NOTE: Some sterilizers are operated exclusively on the night shift. In such cases, it may be useful to set shutdown and restart times so the sterilizer operates during the evening hours and is shut down during the day. The diagram below shows one example of how this can be done.

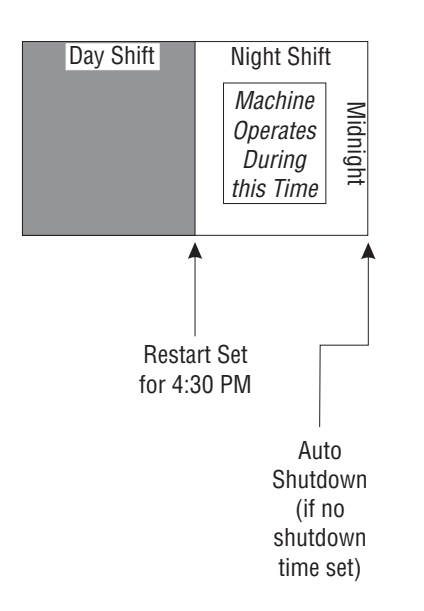

# **6.5.4 Language** The Amsco Century Medium Steam Sterilizer 26 x 37. 5" is capable of operation with display screens and printouts in two of five languages. The factory default is **ENGLISH**. A **BILINGUAL** option can be used to easily change languages between shifts when workers are not familiar with a given language.

- 1. To access this utility, press the **MENU** touch-screen pad from the main status screen (#1) at the operating end of the sterilizer. The screen changes to show the **CHANGE MACHINE SETUP** screen (#20).
- 2. Press the LANGUAGE touch-screen pad on the CHANGE MACHINE SETUP screen (#20). The display advances to show SELECT LANGUAGE screen (#28).
- 3. Select the appropriate language by pressing one of the touch-screen pads in the middle of the display.

| SELECT LANGUAGE<br>BILINGUAL ALLOWS TWO LANGUAGES WHICH CAN<br>BE SWITCHED AT THE CYCLE MENU. |         |           |  |  |  |  |  |  |  |
|-----------------------------------------------------------------------------------------------|---------|-----------|--|--|--|--|--|--|--|
| ENGLISH                                                                                       | SPANISH |           |  |  |  |  |  |  |  |
|                                                                                               | FRENCH  |           |  |  |  |  |  |  |  |
| BILINGUAL                                                                                     |         | BILINGUAL |  |  |  |  |  |  |  |

- 4. The **BILINGUAL** option can be selected to allow operators to toggle between English and the other language available without entering **CHANGE MACHINE SETUP**. The other language touch pad appears on the main menu. In this way, another language can be selected during operation without going to the **CHANGE MACHINE SETUP** menu.
- 5. Once the appropriate language is selected press **EXIT** to return to the Change Machine Setup screen (#20).

#### 6.5.5 Machine Number

This is used to enter an identifying, two-character code into the sterilizer control. This code can be letters, numbers or a combination of both. The Machine Number code is printed out in the header for each cycle, allowing for processed goods to be traced back to a specific sterilizer when needed. If this option has been set to a value between 1 and 9, cycle complete tone sounds the set number of times.

- 1. To access this feature, press the **MENU** touch-screen pad at screen #1: at screen #2 press Change Machine Setup. The display advances to screen #20.
- 2. At screen #20, press MACHINE NUMBER touch pad; the display advances to screen #41.

| ENTER MACHINE NUMBER<br>MACHINE NUMBER = VAC 00 |   |   |       |   |   |    |    |  |
|-------------------------------------------------|---|---|-------|---|---|----|----|--|
| Α                                               | в | с | D     | E | 1 | 2  | 3  |  |
| F                                               | G | н | I     | J | 4 | 5  | 6  |  |
| к                                               | L | м | N     | 0 | 7 | 8  | 9  |  |
| Р                                               | Q | R | s     | т | Ļ | 0  | →  |  |
| U                                               | v | w | х     | Y |   |    |    |  |
| z                                               |   |   | SPACE |   |   | EX | IT |  |

3. At screen #41, enter the two-character code for the sterilizer. Any letter, number, or combination can be used as the machine number. Ensure, however, that each machine number used is different from any others that have been used in the facility.

#### NOTE: Dash and space touch pads have been provided.

4. Once the machine number has been entered, press **EXIT** to return to screen #20.

# **6.5.6 Time Format** This setup option allows the operator to select the "format" for the time. The format determines how hours and minutes are displayed. There are two options — the default format shows time in the military format (referred to as 24 HOUR); the optional format shows time in AM/PM format.

- 1. To access this utility, press **MENU** touch-screen pad from the main status screen (#1) at the operating end of the sterilizer. The screen changes to show the Menu screen (#2). Press **CHANGE MACHINE SETUP** touch-screen pad, the display advances to screen #20.
- 2. At screen #20, press **TIME FORMAT** touch-screen pad. The display advances to screen #30.

|                    |          | 30   |
|--------------------|----------|------|
|                    |          |      |
|                    |          |      |
|                    |          |      |
|                    |          |      |
| SELECT TIME FORMAT |          |      |
| AM/PM              | 24 HOURS | EXIT |
|                    |          |      |

- 3. Select the appropriate time format by pressing one of the two touchscreen pads in the lower half of the display.
  - **AM/PM** This is the standard civilian time format.
  - **24HRS** This is a 24 hour format associated with military time-keeping.
- 4. Once the appropriate format has been selected, or if format does not need to be changed, press **EXIT** to return to the Change Machine Setup screen (#20).

- **6.5.7 Print Format** This setup option allows the operator to select the cycle printout "format." The format determines the type of printout the sterilizer provides during processing. Two options are available. The default **FULL** format provides status prints at each transition point in the cycle, plus additional status at interval points during each phase of the cycle. The optional **CONDENSED** format provides a cycle summary and complete time, without additional status prints at cycle interval points. The **CONDENSED** format can be used to conserve printer paper.
  - 1. To access this utility, press the **MENU** touch-screen pad from the Status screen (#1) at the operating end of the sterilizer. The screen changes to show the menu screen (#2). Press the **CHANGE MACHINE SETUP** touch-screen pad.
  - 2. Press **PRINT FORMAT** touch-screen pad on the Change Machine Setup screen (#20); the display advances to screen #29.

|                    |           | 29   |
|--------------------|-----------|------|
|                    |           |      |
|                    |           |      |
|                    |           |      |
|                    |           |      |
| SELECT PRINT FORMA | т         |      |
| 5000               | CONDENSED | EVIT |
| FULL               | CONDENSED | EXII |

- 3. Select the appropriate print format by pressing one of the two touchscreen pads in the lower half of the display.
  - **FULL** This is the standard format providing a status print for each phase of the cycle and status prints at the predetermined Print Interval.
  - **CONDENSED** This format provides an abbreviated cycle status printout.
- 4. Once the appropriate format is selected, press **EXIT** to return to the Change Machine Setup screen (#20).

```
        PREUAC

        CVCLE START AT 5:06:47P

        DN 3/12/01

        LOAD
        031205

        TEMP MAX=272.4F

        TEMP MIN=270.0F

        CONDITION =11:59

        STERILIZE = 4:00

        EXHAUST =22:00

        TOTAL CYCLE =37:59

        PRINTOUT CHECKED BY:
```

# **Condensed Printout (Typical)**

| P R E V A C<br>CYCLE START AT 10:00:59A<br>ON 3/15/01                                                                                                    |
|----------------------------------------------------------------------------------------------------|
| CYCLE COUNT 395<br>OPERATOR<br>STERILIZER VAC 00                                                                                                    |
| STER TEMP = 270.0F<br>CONTROL TEMP = 272.0F<br>STER TIME = 4 MIN<br>DRY TIME = 20 MIN                                                                                                    |
| - TIME T= F P=psis                                                                                                    |
| C 10:01:12A 103.0 0.1P<br>C 10:02:13A 223.4 13.1P<br>C 10:02:13A 223.4 13.1P<br>C 10:03:40A 181.4 10.1U<br>C 10:05:02A 263.9 26.0P<br>C 10:06:45A 185.5 12.6U<br>C 10:07:38A 263.0 26.0P<br>C 10:07:38A 263.0 26.0P<br>C 10:07:38A 263.3 26.1P<br>C 10:11:48A 189.9 16.9U<br>S 10:13:20A 270.0 29.0P<br>S 10:13:20A 271.6 29.6P<br>S 10:15:20A 271.6 29.6P<br>S 10:15:20A 271.9 29.8P<br>E 10:17:20A 271.9 29.8P<br>E 10:17:20A 271.9 29.8P<br>E 10:17:20A 271.9 29.8P<br>E 10:17:20A 271.9 29.8P<br>E 10:17:20A 271.9 29.8P<br>E 10:17:20A 271.9 29.8P<br>E 10:17:20A 271.9 29.8P<br>E 10:18:06A 219.5 3.4P<br>E 10:39:07A 158.7 27.9U<br>Z 10:39:21A 140.1 2.0U |
| LOAD 031502                                                                                                    |
| TEMP MAX=272.4F<br>TEMP MIN=270.0F                                                                                                    |
| CONDITION =12:08<br>STERILIZE = 4:00<br>EXHAUST =22:01<br>TOTAL CYCLE =38:09                                                                                                    |

Full Printout (Typical)

#### 6.5.8 Audible Signals

This setup option allows the operator to adjust selected audible signals heard at the sterilizer control. Three signals can be adjusted. Touch pad and end of cycle signals can be adjusted to one of three volume levels or turned off. Only the volume level of the Alarm signal can be adjusted. The Alarm signal cannot be turned off.

- 1. To access this utility, press the **MENU** touch-screen pad from the Status screen (#1), at the operating end of the sterilizer. The screen changes to show Change Machine Setup screen (#20).
- 2. Press CHANGE MACHINE SETUP on the menu screen, then AUDIBLE SIGNALS on the Setup screen (#20). The display advances to the Audible Signals setup screen (#24).

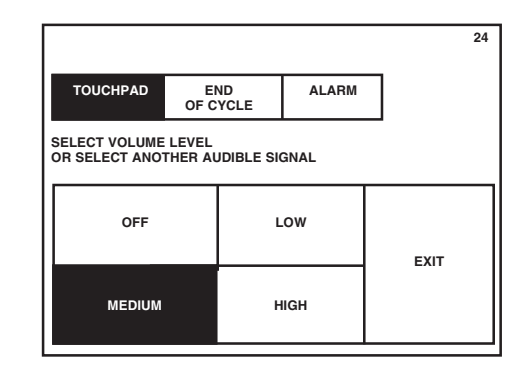

- 3. Select the signal you wish to adjust by pressing the appropriate touchscreen pad in the upper half of the screen.
  - **TOUCHPAD** This is the signal sounded by the control whenever anyone presses a touch-screen pad.
  - **END OF CYCLE** This is the signal heard when a cycle is complete.
  - **ALARM –** This is a two-tone signal heard during abnormal conditions.
  - a. Each audible signal can be adjusted for volume.
    - 1) First press the touch-screen pad for the selected type of signal (e.g., ALARM, END OF CYCLE, or TOUCHPAD).
    - 2) Once the signal has been selected, press the required volume level (e.g., LOW, MEDIUM, or HIGH).
  - b. TOUCHPAD and END OF CYCLE provide an OFF setting. The ALARM signal cannot be turned off.
- 4. Once the appropriate Audible Signals and Signal volumes have been selected, or if these do not need to be changed, press **EXIT** to return to the Change Machine Setup screen (#20).

- **6.5.9 Units** This feature is used to select or change the units the sterilizer uses when displaying and printing chamber temperature and pressure. This function allows selection of either Fahrenheit or Celsius units for displaying and printing temperature. Pressure units can be changed between psig/inHg or bars. Changing units does not require recalibrating the sterilizer.
  - 1. To access this feature, press the Menu touch-screen pad at screen #1; at screen #2 press CHANGE MACHINE SETUP. The display advances to screen #20.
  - 2. At screen #20, press **UNITS** touch-screen pad; the display advances to screen #42.

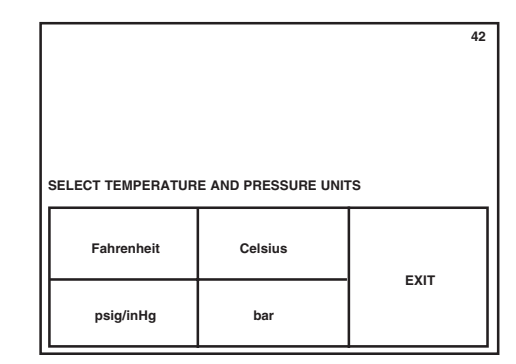

3. At screen #42, press the appropriate touch-screen pad for the type of unit or units required. Once all units have been selected, press **EXIT** to return to screen #20.

# **6.5.10 Date Format** This setup option allows the operator to select the "format" for the date. The format determines the order in which the month, day and year are displayed. There are three options, and the option selected is a matter of either preference or geographical location.

- 1. To access this utility, press the MENU touch-screen pad from the Status menu (#1). Press the CHANGE MACHINE SETUP touch pad, the control advances to the Change Machine Setup screen (#20).
- 2. Press **DATE FORMAT** touch-screen pad at screen #20; the display advances to screen #26.
- 3. Select the date format appropriate for your location by pressing one of the six touch-screen pads in the lower half of the display.
  - M-D-Y Month-Day-Year
  - **D-M-Y** Day-Month-Year

|                                                                |         |         | 26   |  |  |
|----------------------------------------------------------------|---------|---------|------|--|--|
| SELECT DATE FORMAT<br>D = DAY                                  |         |         |      |  |  |
| M = MONTH<br>MON = 3 LETTER ABBREVIATION FOR MONTH<br>Y = YEAR |         |         |      |  |  |
|                                                                |         |         |      |  |  |
| M-D-Y                                                          | D-M-Y   | Y-M-D   |      |  |  |
| MON-D-Y                                                        | D-MON-Y | Y-MON-D | EXIT |  |  |

- **Y-M-D** Year-Month-Day
- **MON-D-Y** Month-Day-Year\*
- **D-MON-Y** Day-Month-Year\*
- **Y-MON-D** Year-Month-Day\*
- \* When selecting the format touch pads in the bottom row, MON = 3 letter abbreviation of the month.
- 4. Once the appropriate format has been selected, or if format does not need to be changed, press **EXIT** to return to the Change Machine Setup screen (#20).
- **6.5.11 Duplicate Print** This setup option allows the customer to select whether the sterilizer automatically supplies an extra printout at the end of the cycle. There are two options; the option selected depends on operating requirements in your facility. The default setting is for no duplicate print.
  - 1. To access this utility, press **MENU** touch-screen pad from the main status screen (#1) at the operating end of the sterilizer. The screen changes to show the menu screen (#2). Press **CHANGE MACHINE SETUP** touch-screen pad; the display advances to screen #20.
  - 2. Press **DUPLICATE PRINT** touch-screen pad on the Change Machine Setup screen. The display advances to screen #27.

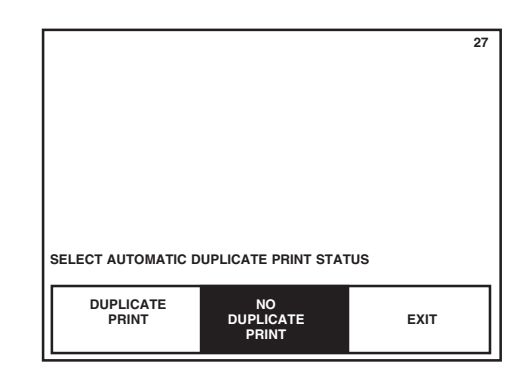

- 3. At screen #27, select the appropriate print option by pressing one of the touch-screen pads in the lower half of the display.
  - **DUPLICATE PRINT** The sterilizer provides a second printout of the last previous cycle after the cycle completes.
  - **NO DUPLICATE PRINT** This is the normal default setting. The sterilizer does not provide an additional printout at the end of the cycle.
- 4. Once the appropriate format has been selected, or if format does not need to be changed, press **EXIT** to return to the Change Machine Setup screen (#20).
- 1. Press EXIT at screen #20 to return to Menu screen #2.
- 2. Press EXIT at screen #2 to return to Status screen #1.

# 6.6 Leaving Change Values

# 7

# 7.1 Preventive Maintenance Schedule

WARNING – SHOCK AND BURN HAZARD: Regularly scheduled preventive maintenance is required for safe and reliable operation of this equipment. Contact your STERIS Service Representative to schedule preventive maintenance. Maintenance procedures described in *Sections 7 AND 9* must be performed regularly at the indicated intervals, using the maintenance schedule in **Table 7-1** as a guide. Local conditions (water quality, usage, etc.) may require more frequent maintenance than indicated. Refer to **Table 9-1** for replacement parts list.

Customer should maintain a record of all maintenance procedures performed on the sterilizer.

If a problem occurs, refer to Section 8, TROUBLESHOOTING.

NOTE: Never permit unqualified persons to service the sterilizer.

#### Table 7-1. Preventive Maintenance Schedule for Amsco<sup>®</sup> Century<sup>™</sup> Medium Steam Sterilizer 26 x 37.5 (660 x 950 mm)

| Service Required |                                                                                 | Minimum Frequency |
|------------------|---------------------------------------------------------------------------------|-------------------|
| 1.0              | PREPARATION FOR PREVENTIVE MAINTENANCE                                          |                   |
| 1.1              | Discuss equipment with operators and check printouts.                           | 6x per year       |
| 1.2              | Follow appropriate safety procedures; prepare unit for preventive maintenance.  | 6x per year       |
| 2.0              | DOOR ASSEMBLY (EACH DOOR ON A DOUBLE DOOR UNIT)                                 |                   |
| 2.1              | Verify proper door and door proximity switch operation. Adjust switch(s)        |                   |
|                  | if needed.                                                                      | 6x per year       |
| 2.2              | Check condition of door gasket for wear and tear. Replace as needed.            | 6x per year       |
| 2.3              | Verify proper tension on power door cable (sliding door units, only).           | 6x per year       |
| 2.0              | VALVES                                                                          |                   |
| 3.0              | Varify and hand value approton amosthly sheek value positing for looks, rehaild |                   |
| 3.1              | or replace as needed.                                                           |                   |
|                  | Steam supply valve.                                                             | 6x per year       |
|                  | Water supply valve.                                                             | 6x per year       |
|                  | Emergency exhaust valve.                                                        | 6x per year       |
| 3.2              | Rebuild all solenoid valves.                                                    | 1x per year       |
| 3.3              | Inspect all check valves. Repair/replace as needed.                             | 1x per year       |
| 3.4              | Rebuild steam control valve (PRV).                                              | 1x per year       |
| 3.5              | Verify that safety valve is not leaking.                                        | 6x per year       |
| 3.6              | Verify operation of safety valve.                                               | 1x per year       |
| 3.7              | Replace safety valve.                                                           | A/R               |
|                  |                                                                                 |                   |
|                  |                                                                                 |                   |
|                  |                                                                                 |                   |

| Serv | rice Required                                                                                                    | Minimum Frequency |
|------|----------------------------------------------------------------------------------------------------|-------------------|
| 40   |                                                                                                    |                   |
| 4.1  | Inspect steam strainer for debris, clean as needed                                                                                       | 2x per vear       |
| 42   | Inspect water strainer for debris, clean as needed                                                                                       | 2x per year       |
| 4.3  | Inspect jacket strainer for debris, clean as needed.                                                                                     | 2x per year       |
| 4.4  | Inspect chamber drain strainer for debris, clean as needed.                                                                              | 6x per year       |
| 4.5  | Replace air filter cartridge.                                                                                                    | 1x per vear       |
| 4.6  | Chamber and jacket gauge(s) - verify proper operation. Replace if needed.                                                                | 6x per year       |
| 4.7  | Rebuild chamber and jacket traps.                                                                                                    | 1x per year       |
| 4.8  | Verify that there are no leaks.                                                                                                    | 6x per year       |
| 4.9  | Verify that door lock piston operates correctly (hinged door models only).                                                               | 6x per year       |
| 5.0  | CONTROL                                                                                                    |                   |
| 5.1  | Verify that printer and paper take-up operate properly.                                                                                  |                   |
|      | Check printout for darkness, missing dots, etc.                                                                                          | 6x per year       |
| 5.2  | Verify that all touch panels function properly (O.E. and N.O.E).                                                                         | 6x per year       |
| 5.3  | Verify that the date and time are correct. If not, correct.                                                                              | 6x per year       |
| 5.4  | Verify operation of the battery-backed RAM, replace as needed.                                                                           | 6x per year       |
| 5.5  | Verify that the buzzer is working.                                                                                                    | 6x per year       |
| 5.6  | Verify that the water level sensor operates properly.                                                                                    | 6x per year       |
| 5.7  | Verify that cooling fan operates properly.                                                                                               | 6x per year       |
| 5.8  | Replace fan filter.                                                                                                    | 1x per year       |
| 5.9  | Check all service-settable values in Service Test Mode for factory recommended settings. Verify functional operation of each valve using |                   |
|      | the Service Test Mode.                                                                                                    | 1x per year       |
| 5.10 | Verify temperature displays/printouts with potentiometer.                                                                                | 1x per year       |
| 5.11 | Verify pressure settings as described in Maintenance Manual.                                                                             | 1x per year       |
| 6.0  | SAFETY TESTING                                                                                                    |                   |
| 6.1  | Inspect ground bond.                                                                                                    | 1x per year       |
| 6.2  | Inspect steam connection to sterilizer.                                                                                                  | 1x per year       |
| 6.3  | Inspect water connection to sterilizer.                                                                                                  | 1x per year       |
| 6.4  | Inspect drain connection to sterilizer.                                                                                                  | 1x per year       |
|      |                                                                                                    |                   |
| 7.0  | FINAL CHECKOUT AND TEST                                                                                                    |                   |
| 7.1  | Clean dirt and lint from components. Check all wiring, terminals, and                                                                    | 0                 |
| 7.0  | socket connections for damage or fraying.                                                                                                | 6x per year       |
| 1.2  | verily that unit has proper labels (caution, warning).                                                                                   | ox per year       |
| 7.3  | displays and printouts. Note on tape: "TEST CYCLE"                                                                                       | 6x per vear       |
| 7,4  | Verify that the shelves slide easily in and out of the chamber, if equipped                                                              | 6x per vear       |
| 7.5  | Reinstall any panel or cover removed. Carefully check area around sterilizer                                                             |                   |
|      | and remove all materials used during inspection.                                                                                         |                   |

#### 7.1.1 Clean Chamber Drain Strainer

**Important:** The chamber drain strainer must be cleaned at least once a day, preferably in the morning before running the first cycle.

- 1. Remove the drain strainer from the drain in the bottom of the chamber as shown in Figure 7-1.
- 2. Remove any obvious debris from the strainer. If necessary, clear the screen in the strainer using a brush, wire, or similar tool.
- 3. Once it has been cleared of obvious debris, reverse flush the strainer under running water.
- 4. Replace the strainer in the chamber drain.

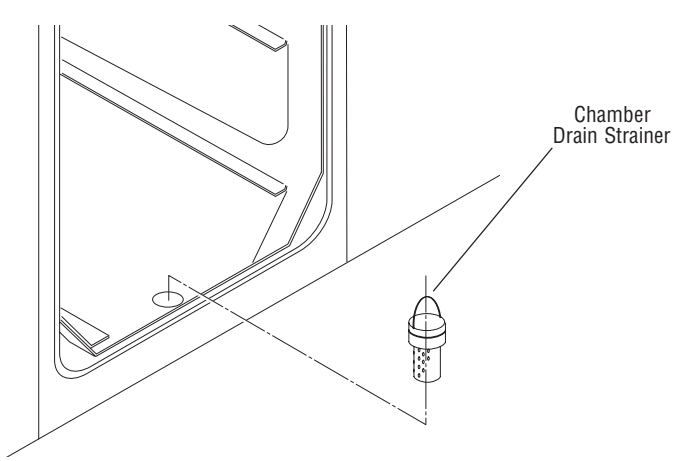

### Figure 7-1. Remove Chamber Drain Strainer

### 7.1.2 Clean Chamber

WARNING – FALL HAZARD: To prevent falls, keep floors dry by immediately wiping up any spilled liquids or condensation in sterilizer loading and unloading areas.

WARNING – BURN HAZARD: Allow sterilizer to cool to room temperature before performing any cleaning or maintenance procedures. **Important:** The entire chamber should be wiped down and rinsed following any spills or other soiling.

- 1. If applicable, the shelf assembly must be removed before cleaning the chamber.
  - Single Door
    - a. Remove shelves from rack.
    - b. Use a  $^{1}\!/_{8}"$  hex wrench to loosen (but not remove) the set screws at the front of the rack assembly.
    - c. Remove the rack assembly from the chamber.
  - Double Door
  - a. Remove shelves from rack.
  - b. Use a  $^1\!/_8$  hex wrench to loosen (but not remove) the set screws at each end of the rack assembly.
  - c. Remove the rack assembly from the chamber.

**Important:** Chamber must be at room temperature, sterilizer off all night, before washing. Open the chamber emergency manual exhaust valve. See Page 4-2 for location.

2. Wash the inside of the chamber and shelf assembly (plus any other loading equipment) with a mild detergent solution such as STERIS<sup>®</sup> Liqui-Jet<sup>®</sup> or current STERIS equivalent. (Contact STERIS.)

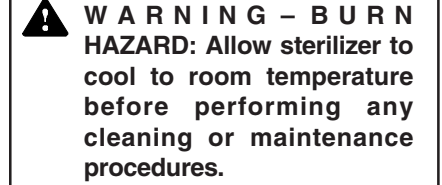

CAUTION: Lifting the chamber float switch when cleaning the chamber may cause the sterilizer control to initiate a "Chamber Flooded" alarm. If this alarm condition occurs, the operator must turn the control power OFF then ON to clear the alarm. The control power switch is located in the mechanical area at the side of the sterilizer. Placing the sterilizer in standby does not clear this alarm.

CAUTION: Never use a wire brush, abrasives, or steel wool on door and chamber assembly. Do not use cleaners containing chloride on stainless-steel surfaces. Chloride-based cleaners will deteriorate stainless steel, eventually leading to failure of the vessel.

- 3. Once the chamber is clean, replace the shelf assembly using the reverse of the appropriate procedure given in step 1. Close the chamber emergency manual exhaust valve.
- 4. Professional cleaning of the chamber on a yearly basis (or as required due to local conditions) is suggested to maintain appearance of the chamber interior. Contact STERIS for information regarding this service.

# 7.2 Weekly Maintenance

### 7.2.1 Flush Chamber Drain

WARNING – BURN HAZARD: Allow sterilizer and accessories to cool to room temperature before performing any cleaning or maintenance procedures. Flush chamber drain as follows whenever the line becomes clogged:

- 1. Turn off steam supply valve. Wait until jacket pressure is zero. Wait until chamber has cooled to room temperature.
- 2. Remove chamber drain strainer (Figure 7-1). Clean strainer using procedures given above, if necessary.
- 3. Pour a solution of 60 mL (~1/4 cup) of STERIS LiquiJet 2 (Contact your local STERIS representative). and 500 mL (~1 pint) of hot water into the drain. Solution may puddle in the bottom of the chamber.
- 4. Should the detergents in step 3 be unavailable, you may use a hot solution of 15mL (~1 tablespoon) of trisodium phosphate to 500 mL (~1 pint) of hot water.
- 5. Open door and place strainer back in drain.

# Paper Roll

7.2.2 Change Printer The printer paper roll should be changed whenever a colored stripe is visible on one or both edges of the printout paper.

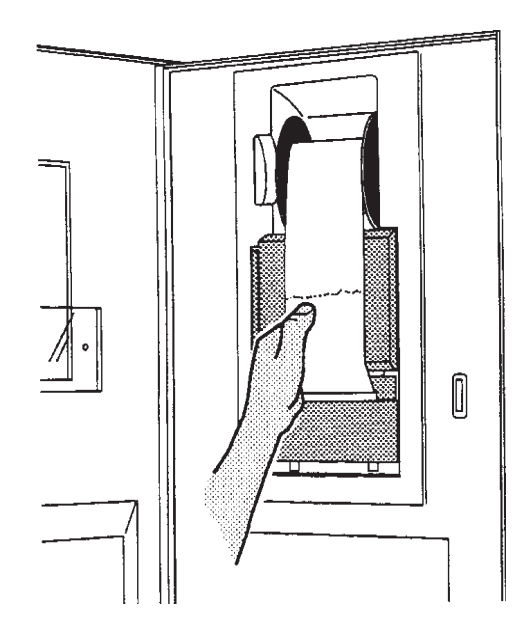

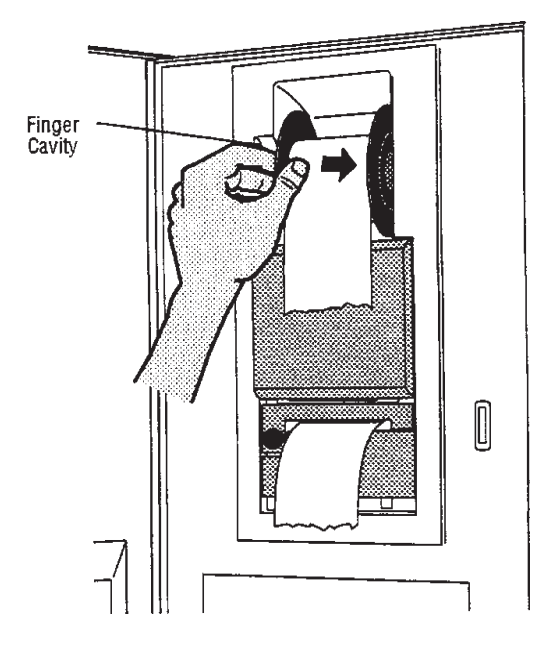

- 1. Tear paper between take-up spool and printer.
- 2. Remove take-up spool from drive by inserting fingers in cavity as shown and pushing spool to the right.

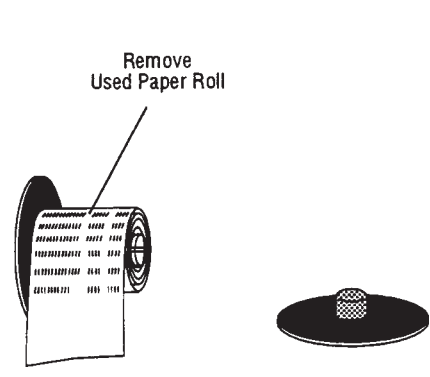

3. Pull off right end of spool and remove used paper roll from spindle.

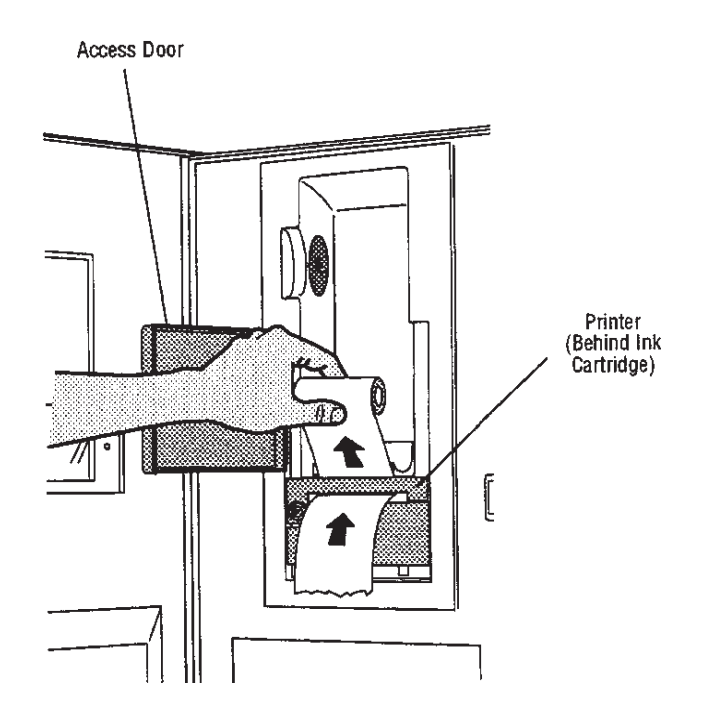

4. Open access door and remove old paper roll, gently pulling any remaining tape up and out of printer.

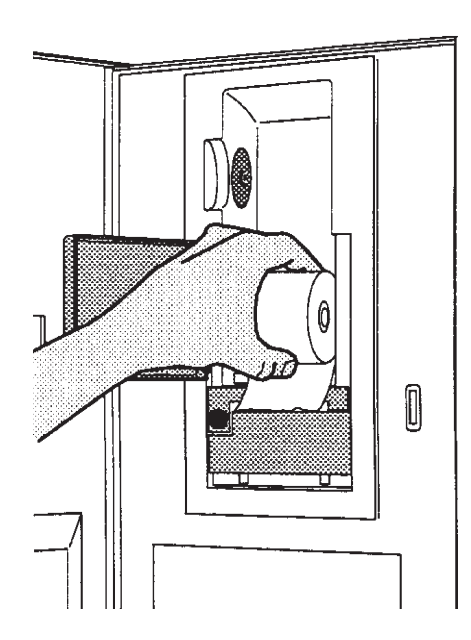

5. Insert new paper roll.

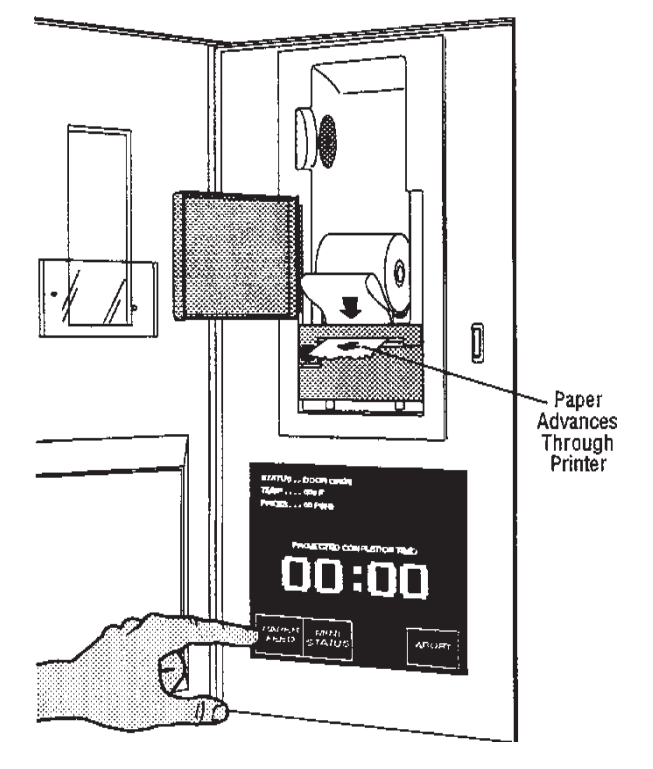

7. Press "PAPER FEED" touch-screen pad on display until paper advances through printer and ink cartridge, exiting the front.

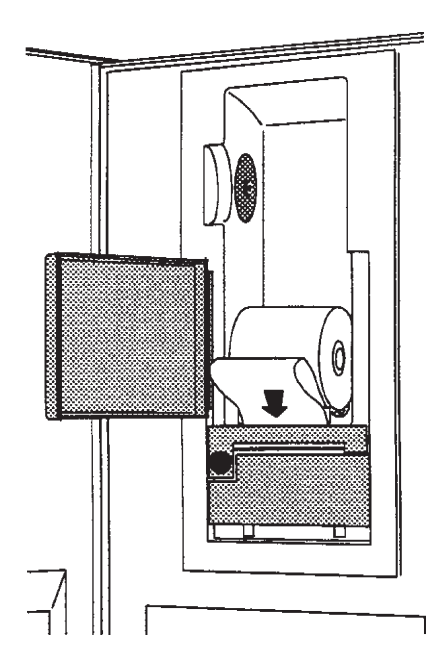

6. Insert end of paper into printer slot just behind ink cartridge.

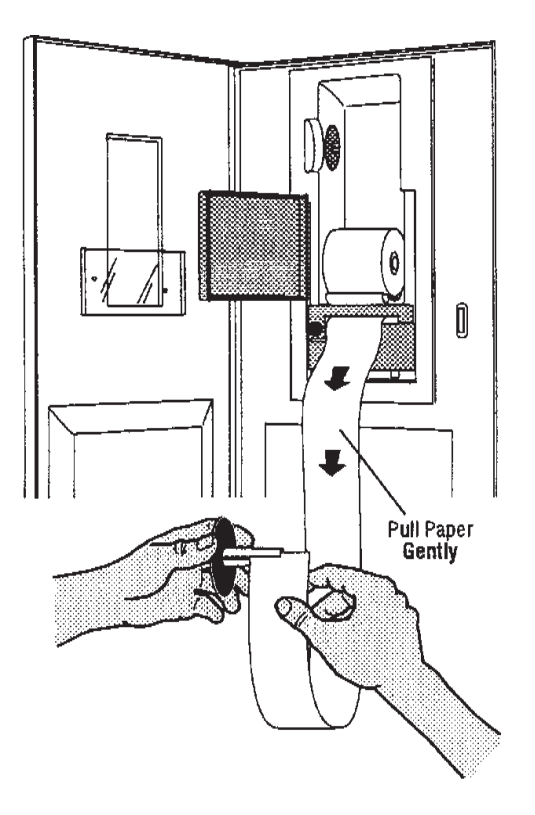

8. Continue pressing "PAPER FEED" (or pull paper **gently**) until about 46cm (18") of paper hangs out of printer. Insert end of paper into slot of take-up spool, then replace right end of spool.

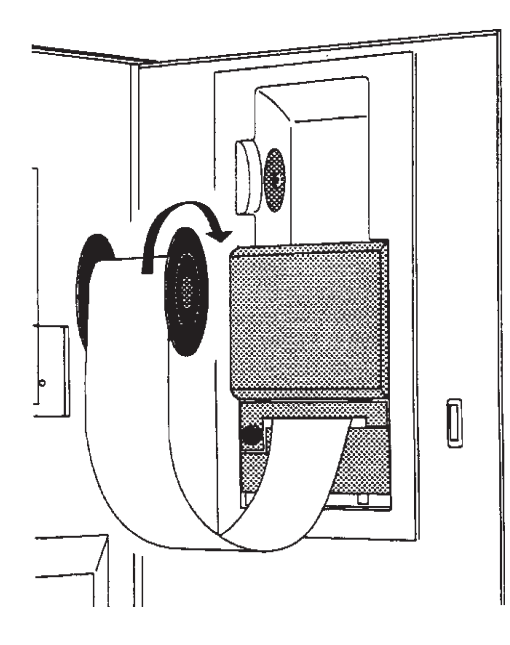

9. Rotate spool in direction shown until paper is secure.

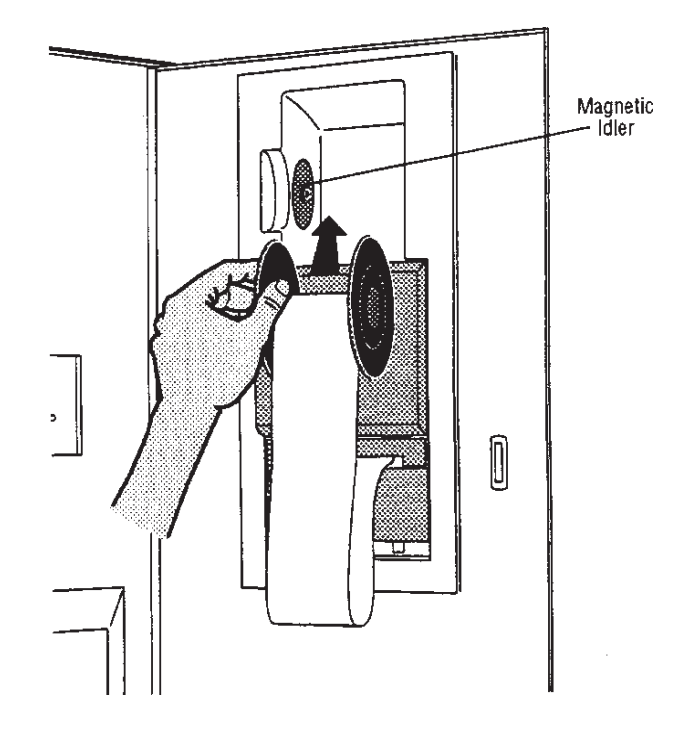

10. Reinstall take-up spool on magnetic idler. Manually roll up slack paper.

#### 7.2.3 Change Printer Ink Cartridge

The printer ink cartridge should be changed as soon as the type on printouts is light or faded, and before printouts become difficult to read.

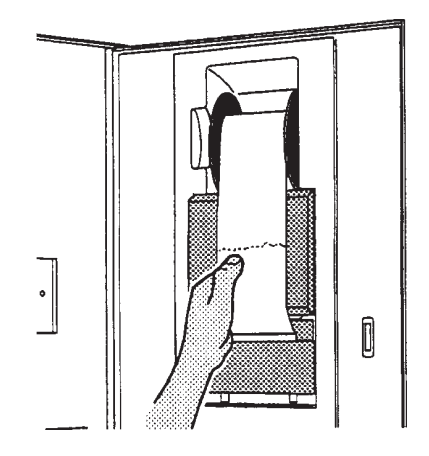

1. Tear paper between take-up spool and printer.

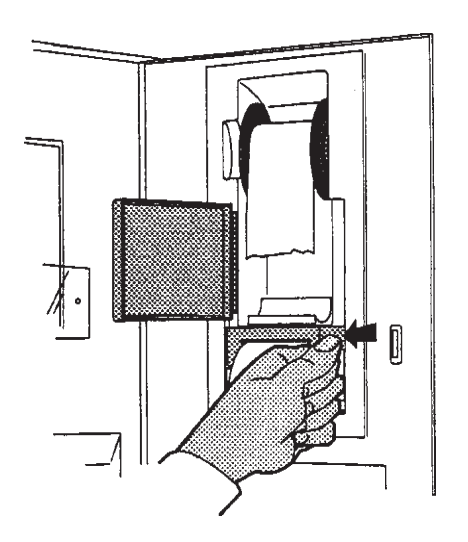

2. Open access door, then press on right end of ink cartridge, until left end of cartridge pops out of the printer.

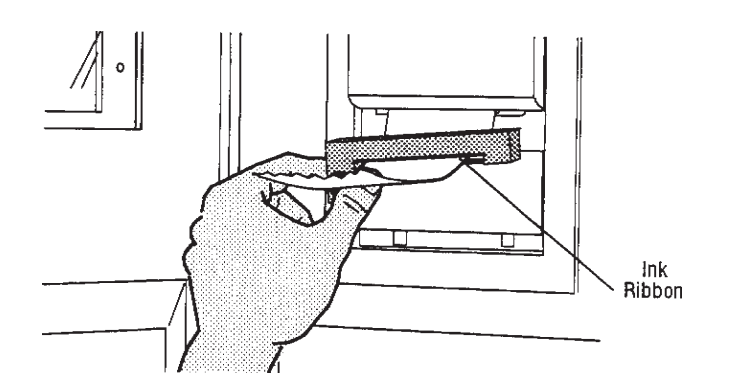

3. Slip cartridge off end of paper, slip new cartridge over paper in the same way as before, making sure paper slides between ink cartridge housing and ink ribbon.

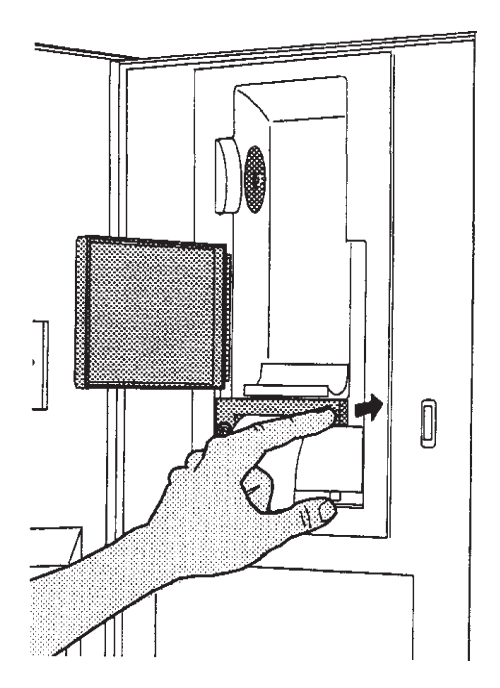

4. Install left end of cartridge first, then push right end in as shown, snapping it into place.

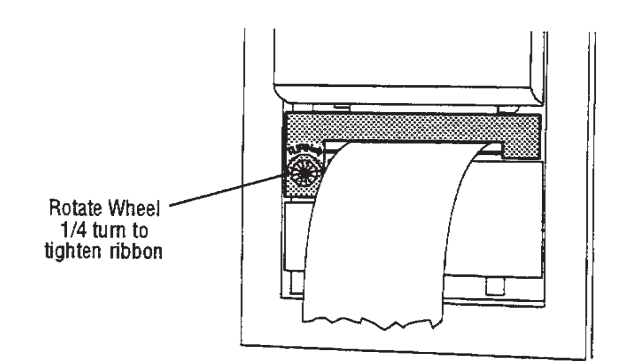

5. Retighten ribbon by rotating wheel on left side of cartridge 1/4 turn. Then see "Changing Paper Roll", steps 8 through 10 to reinstall take-up spool.

# TROUBLESHOOTING

# 8.1 General

WARNING - PERSONAL **INJURY AND/OR EQUIP-**MENT DAMAGE HAZ-ARD: Repairs and adjustments to this equipment must be made only by fully qualified service personnel. Maintenance performed by inexperienced, unqualified persons or installation of unauthorized parts could cause personal injury or result in costly equipment damage.

WARNING–SHOCK HAZ-ARD: Disconnect all utilities to sterilizer before servicing. Always follow OSHA Lockout-Tagout and electrical safety-related work practice standards. (See CFR 1910.147 and .331 through .335.)

WARNING-BURN HAZ-ARD: Allow sterilizer to cool to room temperature before performing any cleaning or maintenance procedures.

#### 8.1.1 Typical Alarm Screen

This section pictorially lists and describes all the possible alarm conditions which may occur when operating the Amsco<sup>®</sup> Century<sup>™</sup> Medium Steam Sterilizer 26" x 37.5" (660 x 950 mm).

If a problem occurs that is not described in this section, please call STERIS<sup>®</sup>. A trained service technician will promptly place your sterilizer in proper working condition.

NOTE: Never permit unqualified persons to service the sterilizer.

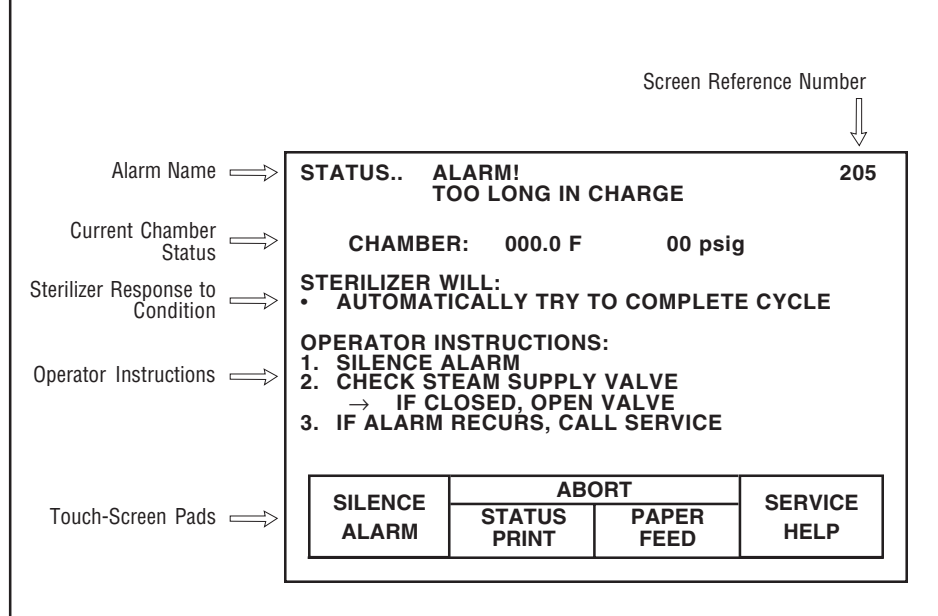

# Figure 8-1. Typical Alarm Screen

When an alarm condition occurs, the alarm tone sounds and the touch screen automatically displays the corresponding alarm screen. Typically, each alarm screen indicates the alarm name, current chamber status, current sterilizer activity, and operator instructions (see Figure 8-1).

Touch-screen pads, located along bottom of alarm screen, are used to perform the following functions:

- Pressing SILENCE ALARM turns off the alarm tone.
- Pressing **STATUS PRINT** generates a printout of the current temperature and pressure in the sterilizer chamber at the time the touch pad was pressed.
- Pressing **PAPER FEED** advances the printer paper up by one line.
- Pressing **SERVICE HELP** advances display to the corresponding service information screen. This screen provides the qualified service technician with possible causes and advanced corrective actions for that alarm condition.

**Important:** In the event of an alarm condition, the operator should always follow the instructions indicated on the alarm screen.

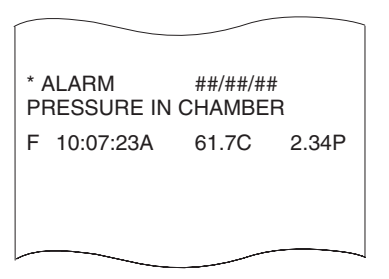

**Full Print Format Shown** 

### Figure 8-2. Typical Alarm Printout

8.1.2 Typical Alarm Printout

When an alarm occurs the printer automatically generates a printout, typically listing alarm name, time alarm occurred, current chamber status, and any associated sensor temperature. See Figure 8-2.

8.2 In-Cycle Alarms

The following alarm screens will appear only during cycle operation:

| Alarm                       | Description                                                                             | Screen with Operator Instructions                                                                                                    |
|-----------------------------|-----------------------------------------------------------------------------------------|----------------------------------------------------------------------------------------------------|
| 8.2.1 Too Long In<br>Charge | Occurs if chamber does<br>not reach the set<br>temperature within the<br>allotted time. | STATUS       ALARM!       205         TOO LONG IN CHARGE       205         CHAMBER:       000.0 F       00 psig         STERILIZER WILL:       •       AUTOMATICALLY TRY TO COMPLETE CYCLE         OPERATOR INSTRUCTIONS:       1.       SILENCE ALARM         2.       CHECK STEAM SUPPLY VALVE       →         IF CLOSED, OPEN VALVE       →       IF CLOSED, OPEN VALVE         3.       IF ALARM RECURS, CALL SERVICE         SILENCE         ALARM       STATUS         PAPER       HELP                                                                 |
|                             |                                                                                         | Screen with Service Instructions                                                                                                    |
|                             |                                                                                         | STATUSSERVICE INFORMATION:<br>TOO LONG IN CHARGE206 $\rightarrow$ CHAMBER DID NOT REACH STERILIZE<br>TEMPERATURE WITHIN ALLOTTED TIME $\rightarrow$ CHAMBER DID NOT REACH STERILIZE<br>TEMPERATURE WITHIN ALLOTTED TIMECAUSES AND CORRECTION:<br>1.STEAM PRESSURE LESS THAN 50 psig<br>$\rightarrow$ CHECK STEAM SUPPLY PIPING2.STEAM REGULATOR MALFUNCTION<br>$\rightarrow$ REPAIR3.SOLENOID VALVE MALFUNCTION<br>$\rightarrow$ REPAIR S024.CONTROL OUT OF CALIBRATION<br>$\rightarrow$ RECALIBRATE (CONTACT QUALIFIED<br>SERVICE PERSON)ABORTPAPER<br>PAPER |
|                             |                                                                                         | FEED                                                                                                    |

**8-2** 129373-461

|                              | Alarm                     | Description                                                                                  | Screen with Operator Instructions                                                                                                    |
|------------------------------|---------------------------|----------------------------------------------------------------------------------------------|----------------------------------------------------------------------------------------------------|
| 8.2.2 Too Long In<br>Exhaust | Too Long In<br>Exhaust    | Occurs if chamber<br>does not exhaust to<br>4 psig (0.28 bar) within<br>the allotted time.   | STATUS       ALARM!<br>TOO LONG IN EXHAUST       200         CHAMBER:       000.0 F       00 psig         STERILIZER WILL:       •       AUTOMATICALLY TRY TO COMPLETE CYCLE         •       EXTEND EXHAUST TIME         OPERATOR INSTRUCTIONS:       1.         1.       SILENCE ALARM         2.       IF ALARM RECURS, CALL SERVICE           |
|                              |                           |                                                                                              | SILENCE<br>ALARM STATUS PAPER<br>PRINT FEED HELP                                                                                                    |
|                              |                           |                                                                                              | Screen with Service Instructions                                                                                                    |
|                              |                           |                                                                                              | STATUS SERVICE INFORMATION: 201<br>TOO LONG IN EXHAUST                                                                                                    |
|                              |                           |                                                                                              | → CHAMBER DID NOT EXHAUST TO<br>ATMOSPHERIC PRESSURE WITHIN ALLOTTED<br>TIME                                                                                                    |
|                              |                           |                                                                                              | <ul> <li>CAUSES AND CORRECTION:</li> <li>CHAMBER DRAIN STRAINER PLUGGED         <ul> <li>→ CLEAN</li> </ul> </li> <li>SOLENOID VALVE MALFUNCTION             <ul></ul></li></ul>                                                                                                    |
|                              |                           |                                                                                              | PAPER<br>FEED EXIT                                                                                                    |
|                              |                           |                                                                                              | Screen with Operator Instructions                                                                                                    |
| 8.2.3                        | Too Long In<br>Evacuation | Occurs if chamber does<br>not reach the set<br>evacuation level within<br>the allotted time. | STATUSALARM!<br>TOO LONG IN EVACUATION202CHAMBER:000.0 F00 psigSTERILIZER WILL:•00 psig•AUTOMATICALLY TRY TO COMPLETE CYCLEOPERATOR INSTRUCTIONS:1.1.SILENCE ALARM2.CHECK WATER SUPPLY VALVE<br>$\rightarrow$ IF CLOSED, OPEN VALVE3.IF ALARM RECURS, ABORT CYCLE<br>AND CALL SERVICESILENCEABORT<br>PAPER<br>FEEDSILENCESTATUS<br>PAPER<br>FEED |

| Alarm                                 | Description                                                                                                 | Screens with Service Instructions                                                                                                    |
|---------------------------------------|----------------------------------------------------------------------------------------------------|----------------------------------------------------------------------------------------------------|
| Too Long In Evacuation<br>(Continued) | NOTE: This alarm has<br>two service help<br>screens.                                                        | STATUSSERVICE INFORMATION:<br>TOO LONG IN EVACUATION203 $\rightarrow$ CHAMBER DID NOT REACH REQUIRED<br>VACUUM LEVEL WITHIN ALLOTTED TIME203CAUSES AND CORRECTION:<br>1.1. WATER PRESSURE LESS THAN 20 psig<br>$\rightarrow$ CHECK WATER SUPPLY PIPING<br>2.2. CHAMBER DRAIN STRAINER PLUGGED<br>$\rightarrow$ CLEAN3. CHECK VALVE MALFUNCTION<br>$\rightarrow$ REPAIR4. SOLENOID VALVE MALFUNCTION<br>$\rightarrow$ REPAIR4. SOLENOID VALVE MALFUNCTION<br>$\rightarrow$ CHECK SEAL5. DOOR SEAL NOT ACTIVATED<br> |
|                                       |                                                                                                    | STATUS       SERVICE INFORMATION:       204         TOO LONG IN EVACUATION       →         →       CHAMBER DID NOT REACH REQUIRED         ∨ACUUM LEVEL WITHIN ALLOTTED TIME         CAUSES AND CORRECTION:         6.       LEAK IN PLUMBING         →       REPAIR         →       RUN A LEAK TEST         7.       CONTROL OUT OF CALIBRATION         →       RECALIBRATE CONTROL (CONTACT         QUALIFIED SERVICE PERSON)       PAPER         EXIT       PAPER                                                |
|                                       |                                                                                                    |                                                                                                    |
|                                       |                                                                                                    | Screen with Operator Instructions                                                                                                    |
| 8.2.4 Too Long In Air<br>Break        | Occurs if chamber<br>does not air break the<br>vacuum to 2 inHg<br>(0.07 Vbar) within the<br>allotted time. | STATUS       ALARM!<br>TOO LONG IN AIR BREAK       225         CHAMBER:       000.0 F       00 psig         STERILIZER WILL:       •       AUTOMATICALLY TRY TO COMPLETE CYCLE         •       AUTOMATICALLY TRY TO COMPLETE CYCLE         •       EXTEND AIR BREAK TIME         OPERATOR INSTRUCTIONS:       1.         1.       SILENCE ALARM         2.       IF ALARM RECURS, CALL SERVICE         SILENCE       STATUS         PAPER       SERVICE         HELP       HELP                                    |

| Description                                                               | Screen with Service Instructions                                                                                                    |
|---------------------------------------------------------------------------|----------------------------------------------------------------------------------------------------|
|                                                                           | STATUS       SERVICE INFORMATION:<br>TOO LONG IN AIR BREAK       226         →       CHAMBER DID NOT AIR BREAK VACUUM<br>TO 2 INHG WITHIN ALLOTTED TIME       200         CAUSES AND CORRECTION:       1.       AIR INLET FILTER PLUGGED<br>→ REPLACE         2.       SOLENOID VALVE MALFUNCTION<br>→ REPAIR S01       3.         3.       CONTROL OUT OF CALIBRATION<br>→ RECALIBRATE (CONTACT QUALIFIED<br>SERVICE PERSON)                                                                                                    |
|                                                                           | Screen with Operator Instructions                                                                                                    |
| Occurs if chamber<br>temperature drops<br>below sterilize<br>temperature. | STATUS       ALARM!       223         UNDER STERILIZE TEMPERATURE       CHAMBER:       000 psig         STERILIZER WILL:       •       00 psig         STERILIZER WILL:       •       AUTOMATICALLY RESTART STERILIZE TIMER<br>AND CONTINUE CYCLE AFTER SET<br>TEMP. IS REACHED         OPERATOR INSTRUCTIONS:       1.       SILENCE ALARM         2.       IF ALARM RECURS, CALL SERVICE         SILENCE       ABORT<br>PRINT       SERVICE<br>HELP         Screen with Service Instructions                                      |
|                                                                           | STATUS       SERVICE INFORMATION:       224         UNDER STERILIZE TEMPERATURE       →       CHAMBER TEMPERATURE DROPPED BELOW<br>STERILIZE TEMPERATURE BY UNDERTEMP<br>TEMPERATURE VALUE         CAUSES AND CORRECTION:       1.       STEAM PRESSURE LESS THAN 50 PSIG<br>→ CHECK STEAM SUPPLY PIPING         2.       CHAMBER STEAM TRAP MALFUNCTION<br>→ REPAIR       3.         SOLENOID VALVE MALFUNCTION<br>→ REPAIR S02       4.         CONTROL OUT OF CALIBRATION<br>→ RECALIBRATE (CONTACT QUALIFIED<br>SERVICE PERSON) |
|                                                                           | Occurs if chamber         temperature drops         below sterilize         temperature.                                                                                                    |

| Description                                                                               | Screen with Operator Instructions                                                                                                    |
|-------------------------------------------------------------------------------------------|----------------------------------------------------------------------------------------------------|
| Occurs if chamber<br>temperature exceeds<br>the maximum sterilize<br>temperature (Control | STATUS ALARM! 235<br>OVER STERILIZE TEMPERATURE<br>CHAMBER: 000.0 F 00 psig                                                                                                    |
| temp. + over temp.<br>value).                                                             | AUTOMATICALLY TRY TO COMPLETE CYCLE     OPERATOR INSTRUCTIONS:     I. SILENCE ALARM     Z. IF ALARM RECURS, ABORT CYCLE     AND CALL SERVICE     SILENCE ABORT SERVICE     ALARM STATUS PAPER HELP     HELP                                                                                                    |
|                                                                                           | Screen with Service Instructions                                                                                                    |
|                                                                                           |                                                                                                    |
|                                                                                           | STATUS SERVICE INFORMATION: 236<br>OVER STERILIZE TEMPERATURE<br>→ STERILIZE TEMPERATURE IS ABOVE<br>SETPOINT BY MORE THAN PRESCRIBED<br>AMOUNT                                                                                                    |
|                                                                                           | <ul> <li>CAUSES AND CORRECTION:</li> <li>STEAM PRESSURE MORE THAN 50 psig <ul> <li>CHECK STEAM SUPPLY PIPING</li> </ul> </li> <li>CHAMBER STEAM TRAP MALFUNCTION <ul> <li>REPAIR</li> </ul> </li> <li>SOLENOID VALVE MALFUNCTION <ul> <li>REPAIR S09</li> <li>REPAIR S02</li> </ul> </li> <li>CONTROL OUT OF CALIBRATION <ul> <li>RECALIBRATE (CONTACT QUALIFIED SERVICE PERSON)</li> </ul> </li> </ul> |
|                                                                                           | ABORT PAPER EXIT                                                                                                    |
|                                                                                           |                                                                                                    |
|                                                                                           | Description<br>Occurs if chamber<br>temperature exceeds<br>temperature (Control<br>temp. + over temp.<br>value).                                                                                                    |
| Alarm                                          | Description                                                                                                    | Screen with Operator Instructions                                                                                                    |
|------------------------------------------------|----------------------------------------------------------------------------------------------------|----------------------------------------------------------------------------------------------------|
| 8.2.7 Door Unsealed                            | Occurs if steam<br>pressure in door seal<br>drops below 5 psig<br>(0.34 Pbar).                                                 | STATUS       ALARM!       207         DOOR UNSEALED       CHAMBER:       000 psig         STERILIZER WILL:       •       00 psig         •       AUTOMATICALLY ABORT CYCLE       •         •       EXHAUST OR AIR BREAK CHAMBER TO ATMOSPHERIC PRESSURE         OPERATOR INSTRUCTIONS:       1.         1.       SILENCE ALARM         2.       CALL SERVICE                                         |
|                                                |                                                                                                    | Screen with Service Instructions                                                                                                    |
|                                                |                                                                                                    | $\begin{array}{ c c c c c c c c c c c c c c c c c c c$                                                                                                    |
|                                                |                                                                                                    | Screen with Operator Instructions                                                                                                    |
| 8.2.8 Chamber Pressure/<br>Temperature Failure | Occurs if chamber<br>pressure or tempera-<br>ture readings are<br>outside the normal<br>steam range during<br>sterilize phase. | STATUS       ALARM! CHAMBER PRESSURE/TEMPERATURE FAILURE       219         PRESSURE/TEMPERATURE FAILURE       CHAMBER:       00 psig         STERILIZER WILL:       •       00 psig         •       AUTOMATICALLY ABORT CYCLE         OPERATOR INSTRUCTIONS:       1.         1.       SILENCE ALARM         2.       CALL SERVICE         SILENCE       STATUS PAPER FEED         ALARM       PRINT |

| Alarm                                                   | Description                                                 | Screen with Service Instructions                                                                                                    |
|---------------------------------------------------------|-------------------------------------------------------------|----------------------------------------------------------------------------------------------------|
| Chamber Pressure/<br>Temperature Failure<br>(Continued) |                                                             | STATUS       SERVICE INFO: CHAMBER       220         PRESSURE/TEMPERATURE FAILURE       →       PRESSURE OR TEMPERATURE OUTSIDE         NORMAL STEAM RANGE       CAUSES AND CORRECTION:       1.         1.       CONTROL OUT OF CALIBRATION       →       RECALIBRATE (CONTACT QUALIFIED         SERVICE PERSON)       2.       TRANSDUCER, CP, MALFUNCTION         A       REPAIR       3.       RTD PROBE, RTD1, MALFUNCTION         A       REPAIR       4.       MAIN CONTROL FAILURE         A       CHECK CONTROL BOARD POWER STATUS       LEDS         A       REPLACE CONTROL BOARD       →         RECALIBRATE       PAPER       EXIT                                                                                                    |
|                                                         |                                                             | Screen with Operator Instructions                                                                                                    |
| 8.2.9 Exhaust Rate<br>Too Fast                          | Occurs if liquid cycle<br>fast exhaust rate is too<br>fast. | STATUS       ALARM!<br>EXHAUST RATE TOO FAST       241         CHAMBER:       000.0 F       00 psig         STERILIZER WILL:       •       AUTOMATICALLY TRY TO COMPLETE CYCLE         •       TRY TO EXHAUST CHAMBER ACCORDING<br>TO OPTIMAL COOLING RATE       OPERATOR INSTRUCTIONS:         0.       SILENCE ALARM       2.         IF ALARM RECURS, CALL SERVICE       SERVICE<br>ALARM PRINT PAPER FEED       SERVICE<br>HELP         Status PAPER SERVICE         STATUS PAPER SERVICE         STATUS PAPER SERVICE         STATUS PAPER SERVICE         STATUS PAPER SERVICE         STATUS.         SERVICE INFORMATION: 242         ALARM RECURS CONSTICE         STATUS.         SERVICE INFORMATION: 242         ALARM PRINCTION FEED         ACHAMBER EXHAUSTED FASTER THAN THE EXPECTED RATE.         CAUSES AND CORRECTION:         A CHAMBER STEAM TRAP MALFUNCTION A REPAIR \$03         A CHAMBER STEAM TRAP MALFUNCTION A REPAIR \$03         A CONTROL OUT OF CALIBRATION         A RECALBRATE (CONTACT QUALIFIED SERVICE PERSON)         CLEAR PAPER EXIT |

| Alarm                                                           | Description                                                 | Screen with Operator Instructions                                                                                                    |
|-----------------------------------------------------------------|-------------------------------------------------------------|----------------------------------------------------------------------------------------------------|
| 8.2.10 Exhaust Rate<br>Too Slow Occurs if<br>slow exha<br>slow. | Occurs if liquid cycle<br>slow exhaust rate is too<br>slow. | STATUS       ALARM!       243         EXHAUST RATE TOO SLOW       CHAMBER:       000 psig         STERILIZER WILL:       •       AUTOMATICALLY TRY TO COMPLETE CYCLE         •       TRY TO EXHAUST CHAMBER ACCORDING TO OPTIMAL COOLING RATE         OPERATOR INSTRUCTIONS:       1.         1.       SILENCE ALARM         2.       IF ALARM RECURS, CALL SERVICE         SILENCE ALARM       SERVICE HELP         SILENCE ALARM       STATUS PAPER FEED         SILENCE ALARM       STATUS PAPER HELP                        |
|                                                                 |                                                             |                                                                                                    |
|                                                                 |                                                             | STATUS       SERVICE INFORMATION:<br>EXHAUST RATE TOO SLOWER<br>THAN THE EXPECTED RATE.       244         →       CHAMBER EXHAUSTED SLOWER<br>THAN THE EXPECTED RATE.       CAUSES AND CORRECTION:<br>• REPAIR S40         2.       SOLENOID VALVE MALFUNCTION<br>• REPAIR S03       .         3.       CHAMBER STEAM TRAP MALFUNCTION<br>• REPAIR S03       .         4.       CONTROL OUT OF CALIBRATION<br>• RECALIBRATE (CONTACT QUALIFIED<br>SERVICE PERSON)       .         1.       CLEAR       PAPER<br>FEED       EXIT |

|                              | Alarm                                           | Description                                                                                                    | Screen with Operator Instructions                                                                                                    |
|------------------------------|-------------------------------------------------|----------------------------------------------------------------------------------------------------|----------------------------------------------------------------------------------------------------|
| 8.2.11                       | Recorder Deviation<br>Alarm                     | Occurs if the two<br>temperature sensing<br>elements in the cham-<br>ber drain probe read<br>more than 1°F apart. | STATUS       ALARM!<br>RECORDER DEVIATION       281         CHAMBER:       00.0 F       00 psig         RECORDER:       300.0 F         STERILIZER WILL:       •         •       AUTOMATICALLY ABORT CYCLE         OPERATOR INSTRUCTIONS:       1.         1.       SILENCE ALARM         2.       CALL SERVICE         SILENCE       STATUS         PAPER         PRINT       FEED                                                                                                    |
|                              |                                                 |                                                                                                    | Screen with Operator Instructions                                                                                                    |
| 8.2.12 Do<br>Fa<br>(Hinged D | Door Pressure<br>Failure<br>d Door Models Only) | Occurs if door pressure<br>lock is sensed engaged<br>while in cycle.                                              | STATUS       ALARM!       284         DOOR LOCK SWITCH MALFUNCTION         CHAMBER:       00.0 F       00 psig         STERILIZER WILL:       •       AUTOMATICALLY ABORT CYCLE         •       AUTOMATICALLY ABORT CYCLE         •       EXHAUST OR AIR BREAK CHAMBER TO<br>ATMOSPHERIC PRESSURE         OPERATOR INSTRUCTIONS:       1.         1.       SILENCE ALARM         2.       CALL SERVICE         SILENCE       STATUS         PRINT       FEED                                                                                                    |
|                              |                                                 |                                                                                                    | Status       SERVICE INFORMATION:       285         DOOR LOCK SWITCH MALFUNCTION:       -       STEAM PRESSURE IN DOOR SEAL BELOW         5 PSIG (0.34 BAR)       CAUSES AND CORRECTION:                                                                                                    |
|                              |                                                 |                                                                                                    | 1. DOOR LOCK CYLINDER DL-1(2)<br>NOT EXTENDED         → CHECK FUNCTION OF DL-1(2)         → CHECK FUNCTION OF DL-1(2)         → CHECK FUNCTION OF DL-1(2)         → CHECK FUNCTION OF DL-1(2)         → CHECK STENDED         2. DOOR LOCK SWITCH MALFUNCTION         → CHECK LS5(LS6) CONNECTIONS         → READJUST LS5(LS6)         3. SEAL NOT ACTIVATED         → CHECK SEAL STEAM         → CHECK SEAL STEAM         → REPAIR S35(S36) |

# 8.3 Out-of-cycle Alarms

The following alarm screens will appear only when the sterilizer is **not processing** a cycle.

| Alarm                           | Description                                                             | Screen with Operator Instructions                                                                                                    |
|---------------------------------|-------------------------------------------------------------------------|----------------------------------------------------------------------------------------------------|
| 8.3.1 Too Long To Close<br>Door | Occurs if door switch<br>does not make contact<br>within allotted time. | STATUSALARM!239TOO LONG TO CLOSE DOORCHAMBER:000.0 F00 psigSTERILIZER WILL:•REMAIN IN ALARM CONDITION00 psigUNTIL DOOR IS CLOSEDOPERATOR INSTRUCTIONS:1.CLEAR ALARM2.CHECK DOOR FOR OBSTRUCTION AND<br>CLOSE DOOR3.IF DOOR WILL NOT CLOSE, CALL<br>SERVICESILENCESTATUS<br>PRINTPAPER<br>FEEDSERVICE<br>HELP                                                                                                    |
|                                 |                                                                         | Screen with Service Instructions         STATUS       SERVICE INFORMATION:       240         TOO LONG TO CLOSE DOOR $\rightarrow$ DOOR SWITCH DID NOT MAKE IN         ALLOTTED TIME       CAUSES AND CORRECTION:       1.         1.       DOOR SWITCH MALFUNCTION $\rightarrow$ CHECK LS1(LS2) CONNECTIONS $\rightarrow$ REPAIR LS1(LS2) $\rightarrow$ REPAIR LS1(LS2) $\rightarrow$ 2.       POWER DOOR MECHANISM FAILURE $\rightarrow$ REPAIR MECHANISM $\rightarrow$ REPLACE MOTOR |
|                                 |                                                                         | CLEAR ALARM FEED EXIT                                                                                                    |

| Alarm                          | Description                                                              | Screen with Operator Instructions                                                                                                    |
|--------------------------------|--------------------------------------------------------------------------|----------------------------------------------------------------------------------------------------|
| 8.3.2 Too Long To<br>Open Door | Occurs if door switch<br>does not open within<br>the allotted time.      | STATUS       ALARM!       245         TOO LONG TO OPEN DOOR       CHAMBER:       000.0 F       00 psig         STERILIZER WILL:       •       REMAIN IN ALARM CONDITION       UNTIL DOOR IS OPENED         OPERATOR INSTRUCTIONS:       1.       CLEAR ALARM         2.       IF ALARM RECURS, CALL SERVICE         SILENCE         ALARM       STATUS       PAPER         PRINT       FEED       HELP    |
|                                |                                                                          | Screen with Service Instructions                                                                                                    |
|                                |                                                                          | $\begin{array}{llllllllllllllllllllllllllllllllllll$                                                                                                    |
|                                |                                                                          | CLEAR PAPER<br>ALARM FEED EXIT                                                                                                    |
|                                |                                                                          |                                                                                                    |
|                                |                                                                          | Screen with Operator Instructions                                                                                                    |
| 8.3.3 Pressure In<br>Chamber   | Occurs if 2 psig<br>(0.14 Pbar) pressure<br>is sensed in the<br>chamber. | STATUS       ALARM!<br>PRESSURE IN CHAMBER       221         CHAMBER:       000.0 F       00 psig         STERILIZER WILL:       •       AUTOMATICALLY EXHAUST CHAMBER TO<br>ATMOSPHERIC PRESSURE         OPERATOR INSTRUCTIONS:       1.         SILENCE ALARM       2.         IF ALARM RECURS, CALL SERVICE         SILENCE<br>ALARM       STATUS<br>PRINT         PAPER<br>FEED       SERVICE<br>HELP |

| Alarm                                    | Description                                                                    | Screen with Service Instructions                                                                                                    |
|------------------------------------------|--------------------------------------------------------------------------------|----------------------------------------------------------------------------------------------------|
| Pressure In Chamber<br>(Continued)       |                                                                                | STATUS       SERVICE INFORMATION:       222         PRESSURE IN CHAMBER       →       2 psig PRESSURE SENSED IN CHAMBER         WHEN NOT IN CYCLE         CAUSES AND CORRECTION:       1.       SOLENOID VALVE MALFUNCTION         →       REPAIR S02         2.       CONTROL OUT OF CALIBRATION         →       RECALIBRATE (CONTACT QUALIFIED SERVICE PERSON)         3.       TRANSDUCER, CP, MALFUNCTION         →       REPAIR         →       RECALIBRATE         4.       MAIN CONTROL FAILURE         →       CHECK CONTROL BOARD POWER STATUS LEDS         →       REPLACE CONTROL BOARD         →       RECALIBRATE               |
|                                          |                                                                                | Screen with Operator Instructions                                                                                                    |
| 8.3.4 Waste Temperature<br>Probe Failure | Occurs if waste line<br>temperature reading<br>is outside the normal<br>range. | STATUS ALARM! WASTE 215<br>TEMPERATURE PROBE FAILURE<br>CHAMBER: 000.0 F 00 psig<br>WASTE: 000.0 F<br>STERILIZER WILL:<br>• AUTOMATICALLY ABORT CYCLE<br>OPERATOR INSTRUCTIONS:<br>1. SILENCE ALARM<br>2. CALL SERVICE                                                                                                    |
|                                          |                                                                                | SILENCE<br>ALARM STATUS PAPER<br>PRINT FEED HELP                                                                                                    |
|                                          |                                                                                | Screen with Service Instructions                                                                                                    |
|                                          |                                                                                | STATUS       SERVICE INFORMATION:       216         WASTE TEMP PROBE FAILURE       →         →       RTD PROBE, RTD2, OUTPUT IS OUTSIDE       NORMAL RANGE         CAUSES AND CORRECTION:       1.       LOOSE CONNECTIONS IN PROBE WIRING         →       REPAIR         2.       PROBE FAILED         →       REPLACE         →       RECALIBRATE         3.       CONTROL OUT OF CALIBRATION         →       RECALIBRATE (CONTACT QUALIFIED         SERVICE PERSON)       4.         MAIN CONTROL FAILURE         →       CHECK CONTROL BOARD POWER STATUS         LEDs         →       REPLACE CONTROL BOARD         →       RECALIBRATE |
|                                          |                                                                                |                                                                                                    |

| Alarm                               | Description                                                                                                    | Screen with Operator Instructions                                                                                                    |
|-------------------------------------|----------------------------------------------------------------------------------------------------|----------------------------------------------------------------------------------------------------|
| 8.3.5 Atmospheric<br>Pressure Alarm | Occurs if atmospheric<br>pressure is greater than<br>1 psi from the cali-<br>brated atmospheric<br>pressure.                        | STATUS       ALARM!       269         ATMOSPHERIC PRESSURE ALARM       CHAMBER:       000.0 F       00 psig         ALTITUDE SETTING:       0 TO 1000 FEET         OPERATOR INSTRUCTIONS:       1. SILENCE ALARM         2.       CALL SERVICE                                                                                                    |
|                                     |                                                                                                    | SILENCE<br>ALARM STATUS<br>PRINT PAPER<br>FEED HELP<br>Screen with Service Instructions                                                                                                    |
|                                     |                                                                                                    | STATUS       SERVICE INFORMATION:       270         ATMOSPHERIC PRESSURE ALARM       →       THE ATMOSPHERIC PRESSURE IS         GREATER THAN 1 PSI FROM THE       CALIBRATED ATMOSPHERIC PRESSURE       CAUSES AND CORRECTION:         1.       THE STERILIZER IS AT A HIGHER         ALTITUDE THAN WHERE IT WAS       ORIGINALLY CALIBRATED (FACTORY)         →       SET ALTITUDE         2.       CONTROL OUT OF CALIBRATION         →       RECALIBRATE (CONTACT QUALIFIED         SERVICE PERSON)       3.         1.       UOSE CONNECTION IN TRANSDUCER         WIRING       →         →       REPAIR         4.       TRANSDUCER FAILED         →       REPLACE         →       RECALIBRATE |
|                                     |                                                                                                    | Screen with Operator Instructions                                                                                                    |
| 8.3.6 Relay #1 Failure              | Occurs if the switched<br>neutral relay associated<br>with Door Seal 'A,' Door<br>Seal 'B' and the Cham-<br>ber Float Switch fails. | STATUS       ALARM!<br>RELAY #1 FAILURE       273         RELAY #1 FAILURE       CHAMBER:       300.0 F       00 psig         STERILIZER WILL:       •       00 psig         •       AUTOMATICALLY ABORT CYCLE         OPERATOR INSTRUCTIONS:       1.       SILENCE ALARM         2.       FOR UNITS WITHOUT AN EMERGENCY STOP<br>SWITCH, CALL SERVICE.       SWITCH, CALL SERVICE.         3.       FOR UNITS WITH AN EMERGENCY STOP<br>SWITCH, CORRECT THE CAUSE FOR THE<br>EMERGENCY STOP, RELEASE THE SWITCH.         4.       CYCLE MAIN POWER TO THE CONTROL.         5.       IF ALARM RECURS, CALL SERVICE.         SILENCE<br>ALARM       STATUS<br>PRINT       PAPER<br>FEED              |

| Alarm                  | Description                                                                                 | Screen with Operator Instructions                                                                                                    |
|------------------------|---------------------------------------------------------------------------------------------|----------------------------------------------------------------------------------------------------|
| 8.3.7 Relay #2 Failure | Occurs if the switched<br>neutral relay associated<br>with Door 'A' closed<br>switch fails. | STATUS       ALARM!<br>RELAY #2 FAILURE       274         CHAMBER:       300.0 F       00 psig         STERILIZER WILL:       •       00 psig         •       AUTOMATICALLY ABORT CYCLE         OPERATOR INSTRUCTIONS:       1.         1.       SILENCE ALARM         2.       FOR UNITS WITHOUT AN EMERGENCY STOP<br>SWITCH, CALL SERVICE.         3.       FOR UNITS WITH AN EMERGENCY STOP<br>SWITCH, CORRECT THE CAUSE FOR THE<br>EMERGENCY STOP, RELEASE THE SWITCH.         4.       CYCLE MAIN POWER TO THE CONTROL.         5.       IF ALARM RECURS, CALL SERVICE.         SILENCE<br>ALARM       STATUS<br>PRINT         FEED       STATUS |
|                        |                                                                                             | Screen with Operator Instructions                                                                                                    |
| 8.3.8 Relay #3 Failure | Occurs if the switched<br>neutral relay associated<br>with Door 'B' closed<br>switch fails. | STATUS ALARM!       275         CHAMBER:       300.0 F       00 psig         STERILIZER WILL:       •       AUTOMATICALLY ABORT CYCLE         OPERATOR INSTRUCTIONS:       .       .         1. SILENCE ALARM       2.       FOR UNITS WITHOUT AN EMERGENCY STOP<br>SWITCH, CALL SERVICE.         3. FOR UNITS WITH AN EMERGENCY STOP<br>SWITCH, CORRECT THE CAUSE FOR THE<br>EMERGENCY STOP, RELEASE THE SWITCH.       .         4. CYCLE MAIN POWER TO THE CONTROL.       .         5. IF ALARM RECURS, CALL SERVICE.       .         SILENCE<br>ALARM       STATUS<br>PRINT       PAPER<br>FEED                                                    |
| 8.3.9 RTC Failure      | Occurs if the real time<br>clock timer chip on the<br>main control circuit<br>board fails.  | Screen with Operator Instructions         STATUS       ALARM!       276         RTC FAILURE       CHAMBER:       300.0 F       00 psig         STERILIZER WILL:       •       AUTOMATICALLY ABORT CYCLE         OPERATOR INSTRUCTIONS:       1.       SILENCE ALARM         2.       CALL SERVICE         SILENCE       ALARM       PAPER         PRINT       PAPER         FEED       PAPER                                                                                                    |

| Alarm              | Description                                                                             | Screen with Operator Instructions                                                                                                    |
|--------------------|-----------------------------------------------------------------------------------------|----------------------------------------------------------------------------------------------------|
| 8.3.10 ROM Failure | Occurs if the Read Only<br>memory on the main<br>control circuit board<br>fails.        | STATUS       ALARM!<br>ROM FAILURE       277         CHAMBER:       300.0 F       00 psig         STERILIZER WILL:       •       00 psig         •       AUTOMATICALLY ABORT CYCLE       00         OPERATOR INSTRUCTIONS:       1.       SILENCE ALARM         2.       CALL SERVICE         SILENCE       STATUS       PAPER         ALARM       PRINT       FEED |
|                    |                                                                                         | Screen with Operator Instructions                                                                                                    |
| 8.3.11 RAM Failure | Occurs if the Random<br>Access memory on the<br>main control circuit<br>board fails.    | STATUS       ALARM!<br>RAM FAILURE       278         CHAMBER:       300.0 F       0.0 psig         STERILIZER WILL:       •       AUTOMATICALLY ABORT CYCLE         OPERATOR INSTRUCTIONS:       1.       SILENCE ALARM         2.       CALL SERVICE                                                                                                    |
|                    |                                                                                         | SILENCE<br>ALARM PRINT FEED                                                                                                    |
|                    |                                                                                         | Screen with Operator Instructions                                                                                                    |
| 8.3.12 ADC Failure | Occurs if the Analog to<br>Digital Board on the<br>main control circuit<br>board fails. | STATUS ALARM! 279<br>ADC FAILURE<br>CHAMBER: 300.0 F 00 psig<br>STERILIZER WILL:<br>• AUTOMATICALLY ABORT CYCLE<br>OPERATOR INSTRUCTIONS:<br>1. SILENCE ALARM<br>2. CALL SERVICE                                                                                                    |
|                    |                                                                                         | ALARM PRINT FEED                                                                                                    |

## 8.4 Sensor Alarms

The following alarm screens will appear anytime the sterilizer is energized. The sensors are continually monitored whenever the sterilizer is in or out of cycle.

|       | Alarm                        | Description                                                                   | Screen with Operator Instructions                                                                                                    |
|-------|------------------------------|-------------------------------------------------------------------------------|----------------------------------------------------------------------------------------------------|
| 8.4.1 | Water In Chamber             | Occurs if excess water<br>is sensed in the<br>chamber.                        | STATUS       ALARM!<br>WATER IN CHAMBER       209         CHAMBER:       000.0 F       00 psig         WARNING - BURN HAZARD!<br>CHAMBER MAY BE FILLED WITH STEAM<br>CONDENSATE       00         OPERATOR INSTRUCTIONS:       1.       DO NOT OPEN DOOR         2.       SILENCE ALARM       3.         CALL SERVICE IMMEDIATELY       209 |
|       |                              |                                                                               | SILENCE<br>ALARM STATUS PAPER<br>PRINT FEED HELP                                                                                                    |
|       |                              |                                                                               | Screen with Service Instructions                                                                                                    |
|       |                              |                                                                               | STATUS       SERVICE INFORMATION:       210         WATER IN CHAMBER       →       EXCESS WATER SENSED IN CHAMBER,         WARNING! BURN HAZARD       CAUSES AND CORRECTION:       1.         JACKET STRAINER PLUGGED       CLEAN       CLEAN                                                                                              |
|       |                              |                                                                               | <ol> <li>2. JACKET TRAP FAILED CLOSED         <ul> <li>→ REPAIR</li> <li>3. CHAMBER TRAP FAILED CLOSED             <ul></ul></li></ul></li></ol>                                                                                                    |
|       |                              |                                                                               | PAPER<br>FEED EXIT                                                                                                    |
|       |                              |                                                                               | Screen with Operator Instructions                                                                                                    |
|       |                              |                                                                               |                                                                                                    |
| 8.4.2 | Too Long In Jacket<br>Charge | Occurs if jacket does<br>not reach set tempera-<br>ture within allotted time. | STATUS ALARM! 231<br>TOO LONG IN JACKET CHARGE<br>CHAMBER: 000.0 F 00 psig<br>JACKET: 000.0 F                                                                                                    |
|       |                              |                                                                               | STERILIZER WILL:<br>• REMAIN IN ALARM CONDITION UNTIL<br>JACKET TEMP. IS REACHED                                                                                                    |
|       |                              |                                                                               | OPERATOR INSTRUCTIONS:<br>1. SILENCE ALARM<br>2. CHECK STEAM SUPPLY VALVE<br>→ IF CLOSED, OPEN VALVE<br>3. IF ALARM RECURS, CALL SERVICE                                                                                                    |
|       |                              |                                                                               | SILENCE<br>ALARM STATUS PAPER<br>PRINT FEED HELP                                                                                                    |

| Alarm                                    | Description                                                                          | Screen with Service Instructions                                                                                                    |
|------------------------------------------|--------------------------------------------------------------------------------------|----------------------------------------------------------------------------------------------------|
| Too Long In Jacket<br>Charge (Continued) |                                                                                      | STATUS       SERVICE INFORMATION:<br>TOO LONG IN JACKET CHARGE       232         →       JACKET DID NOT REACH REQUIRED<br>TEMPERATURE WITHIN ALLOTTED TIME       232         CAUSES AND CORRECTION:       1.       STEAM PRESSURE LESS THAN 50 PSIG<br>→ CHECK STEAM SUPPLY PIPING         2.       STEAM REGULATOR MALFUNCTION<br>→ REPAIR       3.         3.       SOLENOID VALVE MALFUNCTION<br>→ REPAIR S09         4.       CONTROL OUT OF CALIBRATION<br>→ RECALIBRATE (CONTACT QUALIFIED<br>SERVICE PERSON)                                                                                                    |
|                                          |                                                                                      | Screen with Operator Instructions                                                                                                    |
| 8.4.3 Too Long To Seal<br>Door           | Occurs if door seal<br>does not reach<br>5 psig (0.34 Pbar) within<br>allotted time. | STATUS       ALARM!       227         TOO LONG TO SEAL DOOR       CHAMBER:       000.0 F       00 psig         STERILIZER WILL:       •       REMAIN IN ALARM CONDITION UNTIL       DOOR IS SEALED         OPERATOR INSTRUCTIONS:       1.       SILENCE ALARM       2.         2.       CHECK STEAM SUPPLY VALVE       →       IF CLOSED, OPEN VALVE         3.       IF ALARM RECURS, CALL SERVICE         SERVICE         SERVICE NFORMATION:         ALARM       PRINT       PAPER         FEED       SERVICE       HELP         Status         Status         ALARM RECURS, CALL SERVICE         SERVICE INFORMATION:         ALARM PRINT         SERVICE INFORMATION:         ALARM PRINT         SERVICE INFORMATION:         ALARM PRINT         SERVICE INFORMATION:         ALARM PRINT         SERVICE INFORMATION:         ALARM PRINT         SERVICE INFORMATION:         ALARM PRINT         SERVICE INFORMATION:         ALARM PRINT      < |
|                                          |                                                                                      | ABORT ALARM FEED                                                                                                    |

| Alarm<br>8.4.4 Too Long To Unseal<br>Door |                                        | Description<br>Occurs if door seal<br>pressure does not<br>drop below 5 psig<br>(0.35 Pbar) within<br>allotted time. | Screen with Operator Instructions         STATUS.: ALARM!       229         TOO LONG TO UNSEAL DOOR         CHAMBER: 000.0 F 00 psig         STERILIZER WILL:         • REMAIN IN ALARM CONDITION UNTIL         DOPERATOR INSTRUCTIONS:         1.       SILENCE ALARM         2.       CALL SERVICE         3.       IF LOAD MUST BE REMOVED, REFER TO         EMERGENCY DOOR OPERATION PROCEDURE       IN OPERATING MANUAL.         SILENCE         ALARM       STATUS         PAPER       SERVICE         ALARM       STATUS |  |  |
|-------------------------------------------|----------------------------------------|----------------------------------------------------------------------------------------------------|----------------------------------------------------------------------------------------------------|--|--|
|                                           |                                        |                                                                                                    |                                                                                                    |  |  |
|                                           |                                        |                                                                                                    | $\begin{array}{llllllllllllllllllllllllllllllllllll$                                                                                                    |  |  |
|                                           |                                        |                                                                                                    | PAPER<br>FEED EXIT                                                                                                    |  |  |
|                                           |                                        |                                                                                                    | Screen with Operator Instructions                                                                                                    |  |  |
| 8.4.5                                     | Chamber Pressure<br>Transducer Failure | Occurs if chamber<br>pressure reading is<br>outside the normal<br>range.                                             | STATUS ALARM! CHAMBER 217<br>PRESSURE TRANSDUCER FAILURE<br>CHAMBER: 000.0 F 00 psig<br>STERILIZER WILL:<br>• AUTOMATICALLY ABORT CYCLE<br>OPERATOR INSTRUCTIONS:<br>1. SILENCE ALARM<br>2. CALL SERVICE                                                                                                    |  |  |
|                                           |                                        |                                                                                                    | SILENCE STATUS PAPER SERVICE<br>ALARM PRINT FEED HELP                                                                                                    |  |  |

|                                                                               | STATUS SERVICE INFO: CHAMBER 218<br>PRESSURE TRANSDUCER FAILURE<br>→ TRANSDUCER, CP, OUTPUT VOLTAGE IS                                                                                                    |  |
|-------------------------------------------------------------------------------|----------------------------------------------------------------------------------------------------|--|
|                                                                               | STATUS       SERVICE INFO: CHAMBER PRESSURE TRANSDUCER FAILURE       218         →       TRANSDUCER, CP, OUTPUT VOLTAGE IS OUTSIDE NORMAL RANGE       218         CAUSES AND CORRECTION:       1.       LOOSE CONNECTION IN TRANSDUCER WIRING         →       REPAIR       2.         →       REPAIR       3.         →       REPAIR       3.         →       RECALIBRATE       3.         CONTROL OUT OF CALIBRATION       →       RECALIBRATE         3.       CONTROL OUT OF CALIBRATION       →         →       RECALIBRATE       3.         CONTROL OUT OF CALIBRATION       →       RECALIBRATE         3.       CONTROL OUT OF CALIBRATION       →         →       RECALIBRATE (CONTACT QUALIFIED SERVICE PERSON)       4.         MAIN CONTROL FAILURE       →       CHECK CONTROL BOARD POWER STATUS LEDS         →       REPLACE CONTROL BOARD       →         →       RECALIBRATE       PAPER         PAPER       EXIT       FEED |  |
|                                                                               | Screen with Operator Instructions                                                                                                    |  |
| <b>obe</b> Occurs if chamber temperature reading is outside the normal range. | STATUS ALARM! CHAMBER 211<br>TEMPERATURE PROBE FAILURE 211<br>CHAMBER: 000.0 F 00 psig<br>STERILIZER WILL:<br>• AUTOMATICALLY ABORT CYCLE<br>OPERATOR INSTRUCTIONS:<br>1. SILENCE ALARM<br>2. CALL SERVICE                                                                                                    |  |
|                                                                               | SILENCE<br>ALARM PRINT FEED SERVICE<br>HELP                                                                                                    |  |
|                                                                               | Screen with Service Instructions                                                                                                    |  |
|                                                                               | STATUS       SERVICE INFORMATION:<br>CHAMBER TEMP PROBE FAILURE       212         →       RTD PROBE, RTD1, OUTPUT IS OUTSIDE<br>NORMAL RANGE       212         CAUSES AND CORRECTION:       1.       LOOSE CONNECTION IN PROBE WIRING<br>→ REPAIR         2.       PROBE FAILED<br>→ REPLACE<br>→ RECALIBRATE       3.         3.       CONTROL OUT OF CALIBRATION<br>→ RECALIBRATE (CONTACT QUALIFIED<br>SERVICE PERSON)         4.       MAIN CONTROL FAILURE<br>→ CHECK CONTROL BOARD POWER STATUS<br>LEDS<br>→ REPLACE CONTROL BOARD         →       REPLACE CONTROL BOARD         →       REPLACE CONTROL BOARD                                                                                                    |  |
|                                                                               | Occurs if chamber<br>temperature reading is<br>outside the normal<br>range.                                                                                                    |  |

| Alarm       8.4.7 Jacket Temperature<br>Probe Failure     Occuperation |                        | Description                                                                        | Screen with Operator Instructions         STATUS       ALARM! JACKET       213         TEMPERATURE PROBE FAILURE       213         CHAMBER:       000.0 F       00 psig         JACKET:       000.0 F       00 psig         STERILIZER WILL:       •       AUTOMATICALLY ABORT CYCLE         OPERATOR INSTRUCTIONS:       1. SILENCE ALARM         2.       CALL SERVICE |  |
|------------------------------------------------------------------------|------------------------|------------------------------------------------------------------------------------|----------------------------------------------------------------------------------------------------|--|
|                                                                        |                        | Occurs if jacket tem-<br>perature reading is<br>outside the normal<br>range.       |                                                                                                    |  |
|                                                                        |                        |                                                                                    | SILENCE STATUS PAPER HELP                                                                                                    |  |
|                                                                        |                        |                                                                                    |                                                                                                    |  |
|                                                                        |                        |                                                                                    | Screen with Service Instructions                                                                                                    |  |
|                                                                        |                        |                                                                                    | STATUS SERVICE INFORMATION: 214<br>JACKET TEMP PROBE FAILURE<br>→ RTD PROBE, RTD3, OUTPUT IS OUTSIDE<br>NORMAL RANGE                                                                                                    |  |
|                                                                        |                        |                                                                                    | CAUSES AND CORRECTION:<br>1. LOOSE CONNECTION IN PROBE WIRING<br>→ REPAIR<br>2. PROBE FAILED<br>→ REPLACE<br>→ RECALIBRATE<br>3. CONTROL OUT OF CALIBRATION<br>→ RECALIBRATE (CONTACT QUALIFIED<br>SERVICE PERSON)<br>4. MAIN CONTROL FAILURE<br>→ CHECK CONTROL BOARD POWER STATUS<br>LEDS<br>→ REPLACE CONTROL BOARD<br>→ RECALIBRATE                                  |  |
|                                                                        |                        |                                                                                    | PAPER<br>FEED EXIT                                                                                                    |  |
|                                                                        |                        |                                                                                    |                                                                                                    |  |
|                                                                        |                        |                                                                                    | Screen with Operator Instructions                                                                                                    |  |
| 8.4.8                                                                  | Door Switch<br>Failure | Occurs if door seal<br>switch contact is made<br>but door switch is still<br>open. | STATUS       ALARM!<br>DOOR SWITCH FAILURE (LS1)       237         CHAMBER:       000.0 F       00 psig         STERILIZER WILL:       000000000000000000000000000000000000                                                                                                    |  |
|                                                                        |                        |                                                                                    |                                                                                                    |  |

| Alarm                                          | Description                                                                          | Screen with Service Instructions                                                                                                    |  |
|------------------------------------------------|--------------------------------------------------------------------------------------|----------------------------------------------------------------------------------------------------|--|
| Door Switch Failure<br>(Continued)             |                                                                                      | STATUS       SERVICE INFORMATION:<br>DOOR SWITCH FAILURE       238         →       DOOR SWITCH OPEN WHILE SEAL SWITCH<br>CLOSED       238         CAUSES AND CORRECTION:       1.       DOOR SWITCH MALFUNCTION<br>→ CHECK LS1 CONNECTIONS<br>→ READJUST LS1         →       REPAIR LS1         CLEAR       PAPER<br>FEED       EXIT                                                                                                    |  |
|                                                |                                                                                      |                                                                                                    |  |
|                                                |                                                                                      | Screen with Operator Instructions                                                                                                    |  |
| 8.4.9 Recorder<br>Temperature Probe<br>Failure | Occurs if the cham-<br>ber recorder tem-<br>perature is outside<br>the normal range. | STATUS       ALARM! RECORDER       271         TEMPERATURE PROBE FAILURE       CHAMBER:       000.0 F       00 psig         RECORDER:       300.0 F       00 psig       00         OPERATOR INSTRUCTIONS:       1. SILENCE ALARM       2. CALL SERVICE                                                                                                    |  |
|                                                |                                                                                      | SILENCE<br>ALARM STATUS PAPER<br>PRINT FEED HELP                                                                                                    |  |
|                                                |                                                                                      | Screen with Service Instructions                                                                                                    |  |
|                                                |                                                                                      | SCREEN WITH SETVICE INSTITUCTIONS         STATUS SERVICE INFORMATION: 272         RECORDER TEMP PROBE FAILURE $\rightarrow$ RTD PROBE, RTD4, OUTPUT IS OUTSIDE         NORMAL RANGE         CAUSES AND CORRECTION:         1.       LOOSE CONNECTION IN PROBE WIRING $\rightarrow$ REPAIR         2.       PROBE FAILED $\rightarrow$ REPLACE $\rightarrow$ REPLACE $\rightarrow$ RECALIBRATE         3.       CONTROL OUT OF CALIBRATION $\rightarrow$ RECALIBRATE (CONTACT QUALIFIED         SERVICE PERSON)         4.       MAIN CONTROL FAILURE $\rightarrow$ CHECK CONTROL BOARD POWER STATUS         LEDS $\rightarrow$ REPLACE CONTROL BOARD $\rightarrow$ REPLACE CONTROL BOARD $\rightarrow$ REPLACE CONTROL BOARD $\rightarrow$ RECALIBRATE |  |
|                                                |                                                                                      |                                                                                                    |  |

| Alarm                                    | Description                                           | Screen with Operator Instructions                                                                                                    |  |
|------------------------------------------|-------------------------------------------------------|----------------------------------------------------------------------------------------------------|--|
| 8.4.10 Door A Lock<br>Switch Malfunction | Occurs if door lock<br>switch closes out of<br>cycle. | STATUS       ALARM!       288         DOOR A LOCK SWITCH MALFUNCTION         CHAMBER:       000.0 F       00 psig         STERILIZER WILL:       •       AUTOMATICALLY ABORT CYCLE         OPERATOR INSTRUCTIONS:       1.       SILENCE ALARM         2.       CALL SERVICE         SILENCE       ALARM       PAPER FEED         SILENCE       ALARM       PAPER FEED                                                                                                    |  |
|                                          |                                                       | Screen with Service Instructions                                                                                                    |  |
|                                          |                                                       | STATUS       SERVICE INFORMATION:       289         DOOR A LOCK SWITCH MALFUNCTION         →       DOOR LOCK SWITCH CLOSED OUT OF CYCLE         CAUSES AND CORRECTION:       1.       DOOR LOCK CYLINDER DL-1(2) EXTENDED         →       CHECK THAT LS5(6) IS "OFF" WHEN<br>DL-1(2) IS NOT EXTENDED       DOOR LOCK SWITCH MALFUNCTION         →       CHECK THAT LS5(6) CONNECTIONS       ->         >       REPAIR LS5(6)       ->         ->       REPAIR LS5(6)       EXIT |  |

| Alarm Description                     |                                                                                                | Screen with Operator Instructions                                                                                                    |  |
|---------------------------------------|------------------------------------------------------------------------------------------------|----------------------------------------------------------------------------------------------------|--|
| 8.4.11 Door A Switches<br>Malfunction | Occurs if control<br>senses door is in the<br>open and closed<br>position simulta-<br>neously. | STATUS       ALARM!       292         DOOR A SWITCHES MALFUNCTION       CHAMBER:       000 psig         STERILIZER WILL:       •       00 psig         •       AUTOMATICALLY ABORT CYCLE         OPERATOR INSTRUCTIONS:       1.         1.       SILENCE ALARM         2.       CALL SERVICE         SILENCE       STATUS         PAPER       SERVICE |  |
|                                       |                                                                                                |                                                                                                    |  |
|                                       |                                                                                                | Screen with Service Instructions                                                                                                    |  |
|                                       |                                                                                                | STATUS SERVICE INFORMATION: 293                                                                                                    |  |
|                                       |                                                                                                | → DOOR A SWITCHES MALFUNCTION<br>DOOR CANNOT BE IN THE OPEN AND CLOSED<br>POSITION AT THE SAME TIME                                                                                                    |  |
|                                       |                                                                                                | CAUSES AND CORRECTION:<br>1. BOTH SWITCHES ARE CLOSED<br>→ CHECK LS1(LS3) FOR DOOR A<br>OR LS2 (LS4) FOR DOOR B<br>→ READJUST DOOR SWITCHES<br>→ REPAIR DOOR SWITCHES                                                                                                    |  |
|                                       |                                                                                                |                                                                                                    |  |
|                                       |                                                                                                | CLEAR PAPER<br>ALARM FEED EXIT                                                                                                    |  |
|                                       |                                                                                                |                                                                                                    |  |

| Alarm  |                                    | Description                                                                                                    | Screen with Operator Instructions                                                                                                    |
|--------|------------------------------------|----------------------------------------------------------------------------------------------------|----------------------------------------------------------------------------------------------------|
| 8.4.12 | Alarm<br>Board Overtemp<br>Failure | Description<br>Occurs if the tempera-<br>ture of the main control<br>circuit board exceeds<br>acceptable environ-<br>mental conditions. | Screen with Operator Instructions         STATUS ALARM!       280         BOARD OVERTEMP FAILURE       280         CHAMBER:       300.0 F       00 psig         STERILIZER WILL:       •       00 psig         • AUTOMATICALLY ABORT CYCLE       OPERATOR INSTRUCTIONS:       •         • SILENCE ALARM       •       •         • CALL SERVICE       •       •         SILENCE ALARM       STATUS PAPER FEED       • |
|        |                                    |                                                                                                    |                                                                                                    |

# SERVICE PROCEDURES

### 9.1 General

WARNING – BURN HAZ-ARD: Allow sterilizer and accessories to cool to room temperature before performing any cleaning or maintenance procedures.

WARNING – ELECTRIC SHOCK HAZARD: Disconnect all utilities to sterilizer before servicing. See Section 1 for expanded warning.

> 9.2 Air Filter Replacement

The material in this section is provided to allow for servicing components of the sterilizer most likely to need attention. These procedures are more advanced than cleaning and replacing expendables (such as printer paper and door seals). These procedures should always be performed by an experienced, trained service technician.

The purpose of the bacterial air filter is to filter air entering the sterilization chamber. The chamber is exposed to contamination whenever the filter or the air lines below the filter are opened. Keep these components as clean as possible when servicing. The bacterial air filter contains a replaceable filter cartridge; refer to **Table 7-1. Preventative Maintenance Schedule** for frequency.

- 1. Remove the old filter element and discard.
- 2. Insert the new filter, P101006-172.

### **9.3 Clean Strainers**

WARNING – BURN HAZ-ARD: Failure to shut off the steam supply when cleaning or replacing strainers can result in serious injury. The strainers should be opened for cleaning after initial start-up and at least twice a year thereafter (refer to **Table 7-1. Preventative Maintenance Schedule**). Accumulation of sediment and rust will reduce pressure and flow. In extreme conditions, complete blockage may occur.

#### Disassembly

Shut off supply and then vent pressure in line by running a short sterilizer cycle. Abort the cycle when no pressure is present in the steam or water lines.

- 1. Assure water and steam lines are still shut off.
- 2. Remove hex plug and gasket.
- 3. Pull out strainer screen from body.
- 4. Scrape and polish all rust and residue from strainer screen and body. Use a wire brush or steel wool. Be sure that all perforations are clear. Replace screen if damaged, rusted or corroded.

#### Reassembly

- 1. Insert screen into strainer body. Ensure that no dirt or other particles remain in strainer body.
- 2. Replace and tighten hex plug. Use a new gasket if necessary.
- 3. Make certain that all pipe connections are tight after assembly.

# 9.4 Door Seal Replacement Procedure

W A R N I N G – B U R N HAZARD: Allow sterilizer to cool to room temperature before performing any cleaning or maintenance procedures. This procedure should be performed by a qualified service technician. If door seal requires replacement, perform the following:

- 1. Allow sterilizer chamber and end frame to cool to room temperature.
- 2. Open sterilizer door.
- 3. Use flat tool with rounded edges (such as a non-serrated table knife) to pry and twist one section of the seal partially from the groove. Refer to Figure 9-1.
- 4. Grasp the raised section of the seal and pull the remainder from the end frame groove.
- 5. Examine the end frame groove for debris or residue. Clean if necessary.
- 6. Install new seal as follows:

# NOTE: Ensure that lot data molded into rear of seal (refer to Figure 9-2) is at the bottom of the groove.

- Do not use a sharp instrument to install the seal.
- **Do not** stretch the seal.
- a. Align right and left reference indicators with drill point reference marks in seal groove, align top and bottom indicators with the drill point reference marks in seal groove.

# NOTE: Reference indicators are located inside the rear groove of door seal, at the middle of each side (refer to Figure 9-2).

- b. Press seal in at each reference point with fingertips.
- c. Press seal in at each corner with fingertips.
- d. Press remainder of the seal into end frame groove.
- 7. Test installation.
  - a. Attempt to close the door. If the door sticks or will not fully close at any point in its travel, check to make sure the seal has been fully pressed into the groove.
  - b. Run a shortened test cycle to determine if the door seals adequately. If steam leaks from around the door or the seal, abort the cycle and examine the seal to ensure it has been properly seated in the end frame groove. Once re-seated, run another test cycle. If the door fails to seal following the second test, another problem may exist. Contact your supervisor before using the sterilizer further.

At the end of the cycle, ensure seal has retracted fully into the groove.

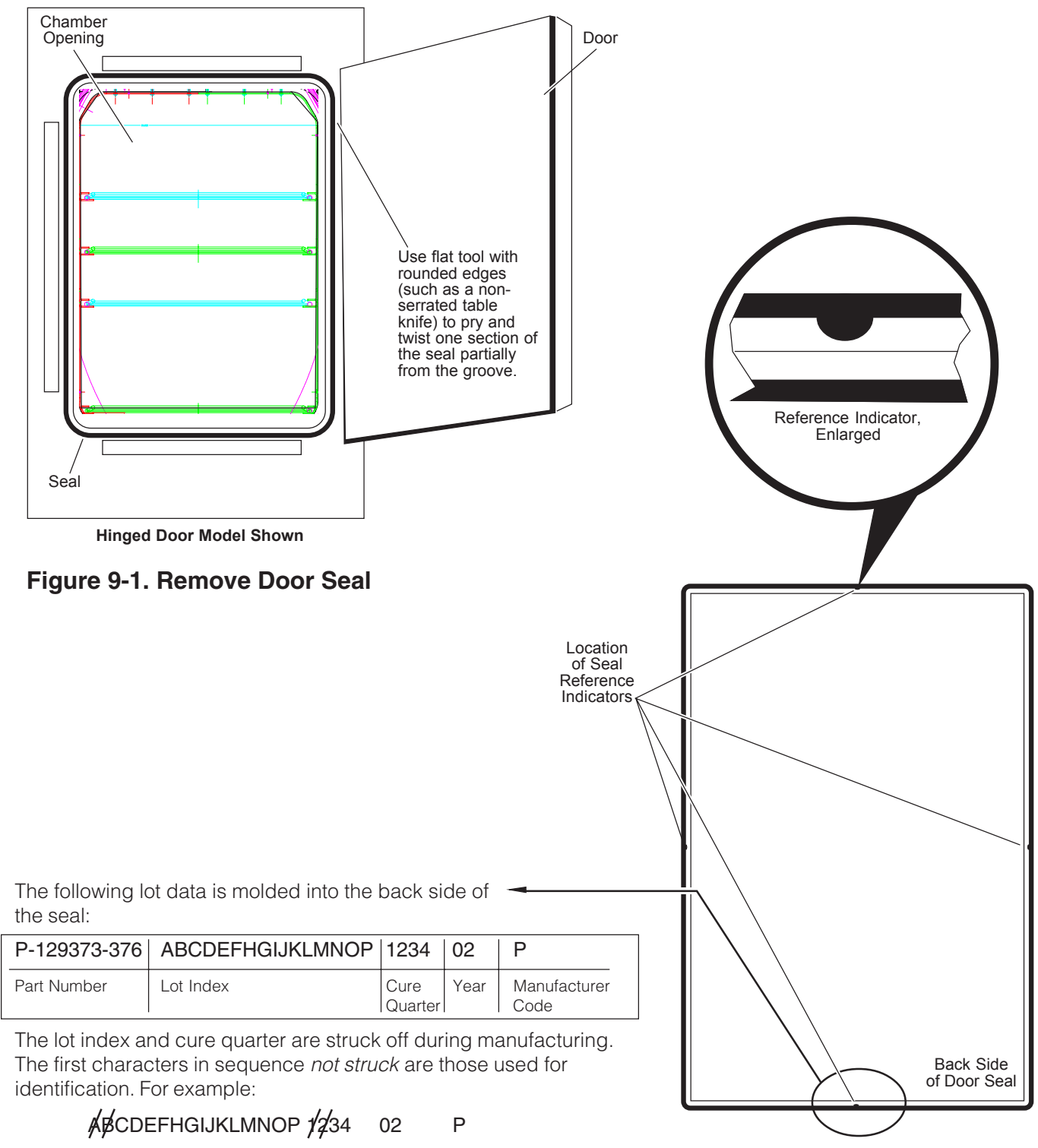

The cure date is: 3rd Quarter, 2002. The lot is: 02C.

### Figure 9-2. Location of Seal Lot Data and Reference Indicators

## 9.5 Steam Trap Replacement

WARNING – BURN HAZARD: Allow sterilizer to cool to room temperature before performing any cleaning.

W A R N I N G – B U R N HAZARD: Jacket pressure must be at 0 psig before beginning work on the steam trap.

C A U T I O N : A I I o w thermostatic traps to cool down to room temperature before removing cover. Since there is nothing to limit expansion, the bellows may rupture or fatigue if trap is opened while hot. Refer to Figure 9-3.

#### • Disassembly

- 1. Using a suitable wrench, unscrew and remove the cap and bellows assembly.
- 2. Remove seat from body using a hex socket wrench.
- 3. Wipe out bowl taking care that loose material does not enter the piping.

#### Reassembly

1. Screw new seat in firmly. (Use a socket head wrench to tighten.)

NOTE: Seat and bellows are a lapped pair.

- 2. Install new bellows.
- 3. Replace cap and attached bellows assembly, using a new gasket.
- 4. Check for leaks.

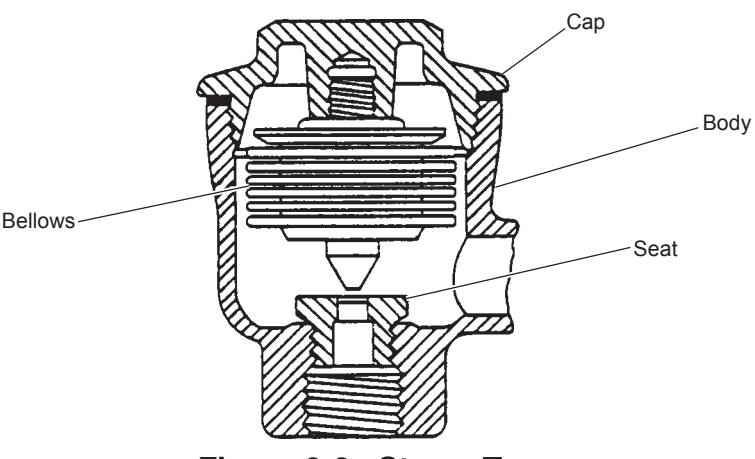

Figure 9-3. Steam Trap

# 9.6 Clean or Replace Piping Check Valves

# 9.7 Rebuild Solenoid Valves

Repair of check valve is limited to cleaning of valve seats when foreign matter causes improper operation. When a valve becomes defective, the entire valve must be replaced, unless the check valve has a field repair kit. Kit consists of new seals and springs. Refer to **Table 9-1**, **Replacement Parts**, for correct check valve part number.

Refer to Figure 9-4.

Solenoid valves can be rebuilt following the instructions included in the repair kit for the specific valve. Refer to **Table 9-1, Replacement Parts,** for correct kit number.

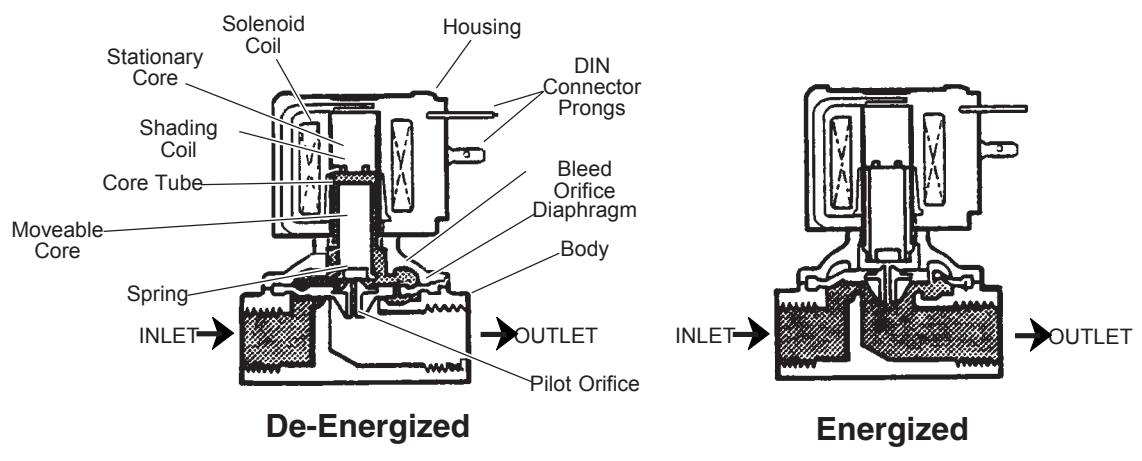

Figure 9-4. Internal Pilot-Operated Solenoid Valve.

### 9.8 Safety Valve Test

WARNING – BURN HAZ-ARD: Proper testing of the safety valve requires the valve to be operated under pressure. Exhaust from the safety valve is hot and can cause burns. Proper safety attire (gloves, eye protection, insulated overall) as designated by OSHA, is required. Testing is to be performed by qualified service personnel only.

CAUTION: Actuation at less than 75% of rated pressure can allow debris to contaminate the seat and cause the safety valve to leak. A leaking safety valve must be replaced.

## 9.9 Recommended Spare Parts

The safety valves are to be tested periodically (refer to **Table 7-1. Preventive Maintenance Schedule** at the beginning of *Section 7, Routine Maintenance*).

- Prevent damage during testing by ensuring that at least 75% of the rated pressure is in the chamber. Check current pressure level by observing chamber pressure gauge.
- Open the try lever and hold the valve open for one to two seconds.
- Allow the try lever to snap shut.

Any adjustments to the safety relief valve should be performed by a qualified service technician. Improper adjustments to this valve may result in inadequate sterilizer operation.

To order replacement parts and/or supply products, proceed as follows:

- 1. Include the description and part/order number as listed in **Table 9-1**, **Replacement Parts**.
- 2. Include the model and serial numbers of your sterilizer on your order.
- 3. Send your order directly to the sales and service center serving your area.

Contact your sales representative for recommendations on cleaning products, biological indicators, or parts that are not listed in **Table 9-1, Replacement Parts**.

NOTE: Use only STERIS authorized parts on this equipment. Use of unauthorized parts will void the warranty.

# Table 9-1. Replacement Parts Amsco<sup>®</sup> Century<sup>™</sup> Medium Steam Sterilizer 26 x 37.5" (660 x 950 mm)

| Schematic<br>Designatio | n Description                       | Part Number  |
|-------------------------|-------------------------------------|--------------|
| 0.91                    | SWITCH Level Chamber Flooded        | 093927-069   |
|                         | CHECK VALVE Eiltored Air            | 056402.067   |
| UNI                     | • KIT Popoir CK1                    | 764221 561   |
| CKO                     | CHECK VALVE Anti covitation         | 704331-301   |
|                         | CHECK VALVE, Anti-Cavitation        | 010279 001   |
|                         | CHECK VALVE, Jackel Steam Pland     | 150920 501   |
| CK4                     | CHECK VALVE, COnstant Steam bleed   | 150629-501   |
| <u>OK0</u>              |                                     | /640/9-//6   |
| CK8                     | CHECK VALVE, Chamber Drain          | 056402-068   |
|                         | • KII, Repair, CKo                  | / 0433 1-302 |
| DLI                     | LOCK, Door (OE, Hinged Door Only)   | 093911-202   |
| DL2                     | LOCK, Door (NOE, Hinged Door Only)  |              |
| DS1                     | SEAL, Door (UE)                     | 129373-376   |
| DS2                     | SEAL, Door (NOE)                    | 1293/3-3/6   |
| F1                      | FILTER, Chamber Air                 | 101006-172   |
| F2                      | DIFFUSER, Steam                     | 129373-528   |
| FC1                     | CONTROL, Water Flow, Vacuum Pump    | 764328-968   |
| FC2                     | VALVE, Needle, 1/8" PTF             | 083630-001   |
| FC3                     | ORIFICE, Door Seal Exhaust (OE)     | 129376-082   |
| FC4                     | ORIFICE, Door Seal Exhaust (NOE)    | 129376-082   |
| HX1                     | HEAT EXCHANGER                      | 136816-022   |
| MV1                     | VALVE, Manual, Water Supply         | 093918-066   |
| MV2                     | VALVE, Manual, Steam Supply         | 093921-265   |
| MV3                     | VALVE, Manual, Emergency Exhaust,   |              |
|                         | Chamber                             | 093918-212   |
| MV4                     | VALVE, Manual, Emergency Exhaust,   |              |
|                         | Door Seal                           | 093918-212   |
| PG1                     | GAUGE, Chamber Pressure             | 007872-051   |
| PG2                     | GAUGE, Jacket Pressure              | 007871-051   |
| PR1                     | REGULATOR, Steam Pressure           | 136816-215   |
|                         | • KIT, Repair                       | 754359-003   |
| PS1                     | SWITCH, Pressure, Door Seal (OE)    | 150829-896   |
| PS2                     | SWITCH, Pressure, Door Seal (NOE)   | 150829-896   |
| PT1                     | TRANSDUCER, Chamber Pressure        | 136816-078   |
| RTD1, 4                 | RTD, Chamber, Recorder, Dual        | 093922-107   |
| RTD2                    | RTD, Waste Water Temperature        | 093911-351   |
| RTD3                    | RTD, Jacket Temperature             | 093911-351   |
| RV1                     | SAFETY VALVE, Jacket                | 093921-266   |
| S1 (NO)                 | SOLENOID VALVE, Filtered Air        | 093911-329   |
|                         | • KIT, Repair                       | 764324-895   |
|                         | • COIL                              | 764323-741   |
| S2 (NC)                 | SOLENOID VALVE, Steam to Chamber    | 093911-331   |
|                         | • KIT, Repair                       | 764317-688   |
|                         | • COIL                              | 764323-941   |
| S3 (NC)                 | SOLENOID VALVE, Fast Exhaust        | 093911-327   |
|                         | • KIT, Repair                       | 764071-001   |
|                         | • COIL                              | 764324-600   |
| S4 (NC)                 | SOLENOID VALVE, Exhaust Cooling     | 093911-328   |
|                         | • KIT, Repair                       | 764072-001   |
|                         | • COIL                              | 764323-940   |
| S7 (NC)                 | SOLENOID VALVE, Vacuum Water        | 093910-479   |
|                         | • KIT, Repair                       | 764076-001   |
|                         | • COIL                              | 764323-942   |
| S9 (NC)                 | SOLENOID VALVE, Steam-to-Jacket     | 093911-331   |
|                         | • KIT, Repair                       | 764317-688   |
|                         | • COIL                              | 764323-941   |
| S35 (NC)                | SOLENOID VALVE, Steam-to-Seal (OE)  | 093910-479   |
|                         | • KIT, Repair                       | 764076-001   |
|                         | • COIL                              | 764323-942   |
| S36 (NC)                | SOLENOID VALVE, Steam-to-Seal (NOE) | 093910-479   |
|                         | • KIT, Repair                       | 764076-001   |
|                         | • COIL                              | 764323-942   |
|                         |                                     |              |

| Schematic<br>Designation | n Description                                                 | Part Number |
|--------------------------|---------------------------------------------------------------|-------------|
| \$37 (NC)                | SOLENOID VALVE Seal Betraction (OE)                           | 093910-479  |
| 007 (110)                | • KIT Bengir                                                  | 764076-001  |
|                          |                                                               | 76/323-0/2  |
| 538 (NC)                 | SOLENOD VALVE Seal Betraction (NOE)                           | 093010_/70  |
| 000 (110)                | • KIT Benair                                                  | 764076-001  |
|                          |                                                               | 76/323-9/2  |
| S40 (NC)                 | SOLENOID VALVE Chamber Constant Bleed                         | 093010-478  |
| 040 (110)                | • KIT Bengir                                                  | 764076-001  |
|                          |                                                               | 76/323-9/2  |
| \$43 (NC)                | SOLENOD VALVE Vacuum Pump Drain                               | 093910_479  |
| 040 (110)                | • KIT Benair                                                  | 764076-001  |
|                          |                                                               | 764323-942  |
| S46 (NC)                 | SOLENOID VALVE Waste Cooling Water                            | 093910-479  |
| 040 (110)                | KIT Benair                                                    | 764076-001  |
|                          |                                                               | 764323-942  |
| SB1                      | BAFFLE Chamber Steam (Single Door)                            | 146660-550  |
| SB1                      | BAFFLE Chamber Steam (Double Door)                            | 146660-497  |
| ST1                      | STRAINER Water                                                | 047708-091  |
| ST2                      | STRAINER Steam                                                | 093921-290  |
| ST3                      | STRAINER Jacket                                               | 150828-459  |
| ST4                      | STRAINER Chamber Drain                                        | 048733-042  |
| TR1                      | STEAM TRAP Chamber Drain                                      | 129222-001  |
|                          | • KIT Repair                                                  | 764080-001  |
| TB2                      | STEAM TBAP Jacket                                             | 129222-001  |
|                          | • KIT Repair                                                  | 764080-001  |
| TR3                      | STEAM TRAP. Steam Supply                                      | 041067-091  |
| VP1                      | VACUUM PUMP                                                   | 136816-034  |
|                          | CONTROL DISPLAY                                               |             |
|                          | MODULE, Color LCD <sup>1</sup>                                | 146665-386  |
|                          | <ul> <li>PC BOARD, Color LCD Interface<sup>1</sup></li> </ul> | 146665-376  |
|                          | <ul> <li>POWER SUPPLY, Color LCD<sup>1</sup></li> </ul>       | 136812-930  |
|                          | • SPEAKER ASSEMBLY <sup>1</sup>                               | 093922-916  |
|                          | • MOTOR, Take Up, Color LCD <sup>1</sup>                      | 136812-931  |
|                          | MODULE, Display (Mono) <sup>2</sup>                           | 136809-735  |
|                          | • PC BOARD, Interface <sup>2</sup>                            | 141215-216  |
|                          | • PC BOARD, Printer <sup>2</sup>                              | 146656-182  |
|                          | • SCREEN, Touch <sup>2</sup>                                  | 136809-701  |
|                          | • MOTOR, Take Up <sup>2</sup>                                 | 093918-014  |
|                          | SPOOL, Take Up                                                | 093918-058  |
|                          | • PRINTER                                                     | 093918-051  |
|                          | RIBBON, Printer (Pkg of 2)                                    | 150828-440  |
|                          | • PAPER (Box of 3)                                            | 129362-819  |
|                          | • SPEAKER                                                     | 092918-022  |
|                          | POWER SUPPLY <sup>2</sup>                                     | 356256-782  |
|                          |                                                               | 1/1015 000  |
|                          | PC BOARD, CFU <sup>2</sup>                                    | 146650.066  |
|                          | FO BOARD, IIIpul/Output #1                                    | 140009-000  |
|                          | PC BOARD, IIIpul/Oulput #2                                    | 126910 006  |
|                          | SWITCH Bocker                                                 | 003011_576  |
|                          | • FUSE, 5A (Box of 5)                                         | 764317-463  |
|                          | RELAY, Solid-State, Motor Starter                             | 093921-377  |
|                          | CURRENT BREAKER, Motor Starter                                | 093927-040  |
|                          | DOOR DRIVE (Sliding Door Units Only)                          |             |
|                          | • MOTOR                                                       | 146660-338  |
|                          | • CABLE                                                       | 093921-244  |
|                          | SWITCH, Proximity                                             | 093909-954  |
|                          |                                                               |             |

<sup>1</sup> Replacement part for color LCD display control, only.

<sup>2</sup> Replacement part for monochrome display control, only.

<sup>3</sup> Unprogrammed PC board, see Maintenance Manual (P764330-117) for instructions.

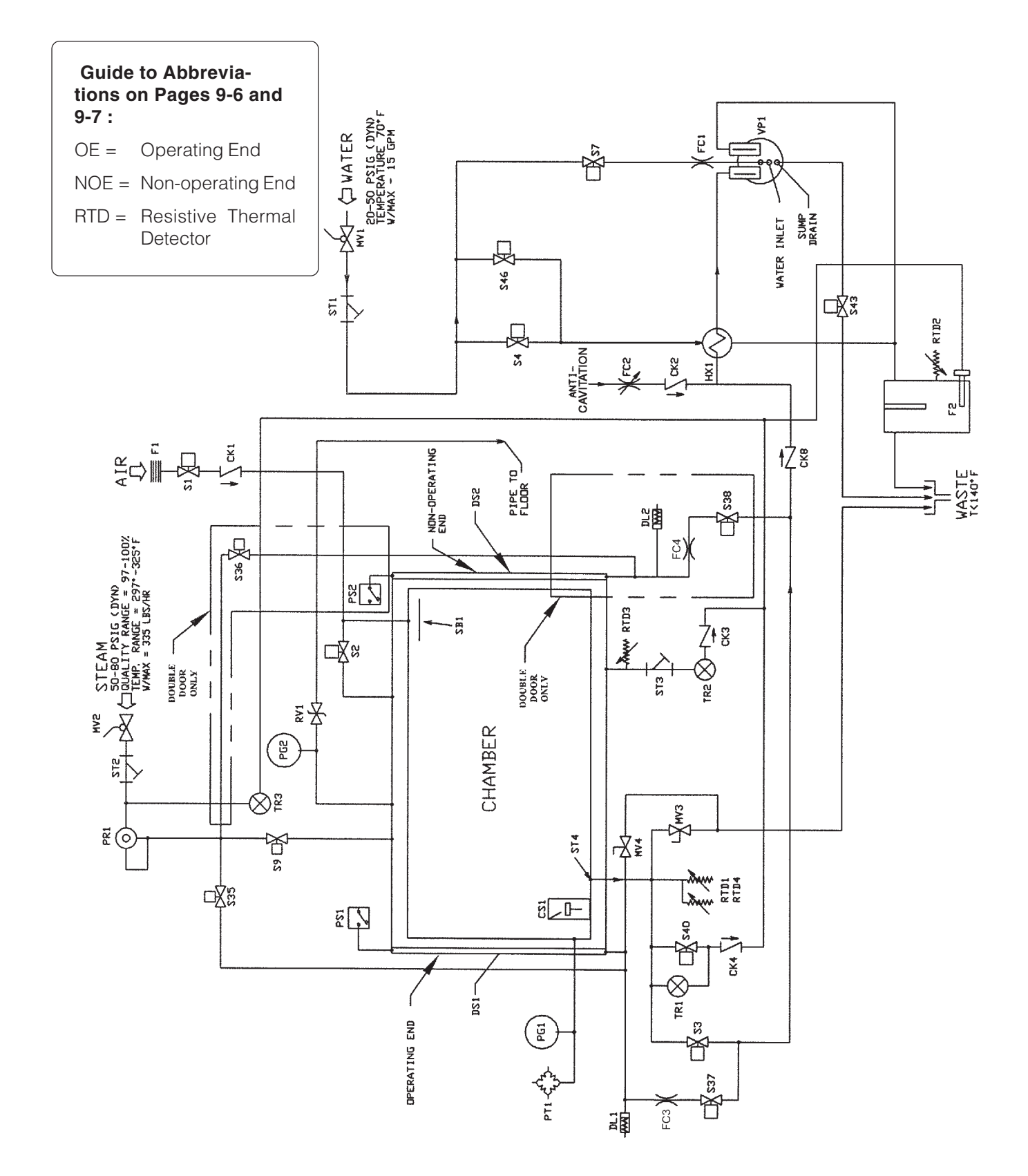

Figure 9-5. Piping Schematic (Parts Reference)

# 9.10 Waste Products Disposal

The following are waste materials associated with the sterilizer. When disposing of waste materials, be sure to do so in compliance with federal, state, and local regulations.

- Printer paper recyclable.
- Printer ribbon not recyclable.
- Water filters not recyclable.
- Waste water 57 L/min (15 gal/min).
- Entire sterilizer (end-of-life) Contact STERIS for disposal or recycling recommendations.